# AT-MCF2000 Multi-channel Media Converter Series

Fast and Gigabit Ethernet Media Converter Modules: AT-MCF2012LC AT-MCF2012LC/1 AT-MCF2032SP

Enclosures: AT-MCF2000 AT-MCF2300

# Installation Guide

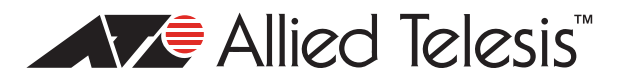

Copyright © 2008 Allied Telesis, Inc.

All rights reserved. No part of this publication may be reproduced without prior written permission from Allied Telesis, Inc.

Allied Telesis and the Allied Telesis logo are trademarks of Allied Telesis, Incorporated. All other product names, company names, logos or other designations mentioned herein are trademarks or registered trademarks of their respective owners.

Allied Telesis, Inc. reserves the right to make changes in specifications and other information contained in this document without prior written notice. The information provided herein is subject to change without notice. In no event shall Allied Telesis, Inc. be liable for any incidental, special, indirect, or consequential damages whatsoever, including but not limited to lost profits, arising out of or related to this manual or the information contained herein, even if Allied Telesis, Inc. has been advised of, known, or should have known, the possibility of such damages.

# **Electrical Safety and Emissions Standards**

This product meets the following standards.

#### U.S. Federal Communications Commission

#### **Radiated Energy**

Note: This equipment has been tested and found to comply with the limits for a Class A digital device pursuant to Part 15 of FCC Rules. These limits are designed to provide reasonable protection against harmful interference when the equipment is operated in a commercial environment. This equipment generates, uses, and can radiate radio frequency energy and, if not installed and used in accordance with this instruction manual, may cause harmful interference to radio communications. Operation of this equipment in a residential area is likely to cause harmful interference in which case the user will be required to correct the interference at his own expense.

Note: Modifications or changes not expressly approved of by the manufacturer or the FCC, can void your right to operate this equipment.

#### **Industry Canada**

This Class A digital apparatus complies with Canadian ICES-003.

Cet appareil numérique de la classe A est conforme à la norme NMB-003 du Canada.

**RFI Emissions** 

FCC Class A, EN55022 Class A, EN61000-3-2, EN61000-3-3, VCCI Class A, C-TICK, CE

Warning: In a domestic environment this product may cause radio interference in which case the user may be required to take adequate measures.

**EMC** Immunity EN55024 Electrical Safety EN60950-1 (TUV), UL 60950-1 (<sub>C</sub>UL<sub>US</sub>) Laser Safety

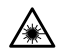

EN60825

### Translated Safety Statements

Important: The  $\infty$  symbol indicates that a translation of the safety statement is available in the PDF document titled "Translated Safety Statements" (613-000990) posted on the Allied Telesis website at www.alliedtelesis.com. This document is also included on the documentation CD that is shipped with the product.

# Contents

| Preface                                                          | 13 |
|------------------------------------------------------------------|----|
| How this Guide is Organized                                      |    |
| Where to Find Web-based Guides                                   |    |
| Contacting Allied Telesis                                        | 17 |
| Online Support                                                   |    |
| Email and Telephone Support                                      | 17 |
| Returning Products                                               | 17 |
| Sales and Corporate Information                                  |    |
| Warranty                                                         |    |
| Management Software Updates                                      | 17 |
| Section I: Features                                              | 19 |
| Chapter 1: AT-MCF2000 Multi-channel Media Converter Series       | 21 |
| Hardware Components                                              |    |
| Management Software Components                                   |    |
| Chapter 2: AT-MCF2000 and AT-MCF2300 Chassis                     |    |
| Chapter 3: AT-MCF2012LC, AT-MCF2012LC/1 and AT-MCF2032SP Modules |    |
| Overview                                                         |    |
| Front Panels                                                     |    |
| Media Converter Channels                                         |    |
| Twisted Pair Ports                                               |    |
| Fiber Optic Ports                                                |    |
| Channel Operating Modes                                          |    |
| Link Test Mode                                                   |    |
| MissingLink Mode                                                 |    |
| Smart MissingLink Mode                                           |    |
| Guidelines to Using the Channel Operating Modes                  |    |
| Port and Channel LEDs                                            |    |
| "A" Activity LED                                                 |    |
| "L" Link LEDs                                                    |    |
| CDC and FDC Duplex Mode and Collision LEDs                       |    |
| LT, ML, and SML Channel Operating Mode LEDs                      |    |
| RDY/FLT LED                                                      | 49 |
| HBI and HBO Heartbeat LEDs                                       | 50 |
| Channel LEDs                                                     | 50 |
| Mode Button                                                      |    |
| Guidelines to Using the Media Converter Modules                  | 53 |
| Chapter 4: AT-MCF2000M Management Module                         |    |
| Overview                                                         |    |
| Front Panel                                                      |    |
| 10/100/1000Base-T Management Port                                |    |
| RS-232 Terminal Port                                             |    |

| Stack Port                                                                  | 62<br>63 |
|-----------------------------------------------------------------------------|----------|
| SD Slot                                                                     |          |
| Chassis ID Jumper                                                           | 66       |
| LEDs                                                                        | 67       |
| General Status LEDS<br>RS-232 Terminal Port LED                             | 67<br>68 |
| 10/100/1000Base-T Management Port LEDs                                      |          |
| ID LEDs                                                                     | 70       |
| Stack Port LED                                                              | 70       |
| Secure Digital Memory Card Slot LED                                         |          |
| Chapter 5: AT-MCF2000S Stacking Module                                      | 73       |
| Overview                                                                    |          |
| Maximum Number of Media Converter Modules in a Stack                        |          |
| Cabling the Stack Ports                                                     | 77       |
| Chassis ID Numbers                                                          | 79       |
| LEDS<br>Chassis ID I EDs                                                    | 81<br>82 |
| Guidelines to Building a Stack                                              |          |
| Ŭ                                                                           |          |
| Section II: Installation                                                    | 85       |
| Chapter 6: Reviewing the Safety Precautions                                 | 87       |
| Chapter 7: Selecting a Location                                             | 91       |
| Chapter 8: Unpacking the AT-MCF2000 or AT-MCF2300 Chassis                   | 93       |
| Chapter 9: Removing the Rubber Feet                                         | 97       |
| Chapter 10: Installing the AT-MCF2000AC or AT-MCF2300AC Power Supply Module | 99       |
| Chapter 11: Installing the AT-MCF2KFAN Module                               | 103      |
| Chapter 12: Installing a Media Converter Module                             | 107      |
| Chapter 13: Installing the AT-MCF2000M Management Module                    | 111      |
| Chapter 14: Installing the AT-MCF2000S Stacking Module                      | 115      |
| Chapter 15: Installing the Chassis in an Equipment Rack                     | 119      |
| Chapter 16: Grounding the AT-MCF2300 Chassis                                | 123      |
| Chapter 17: Installing the SFP Modules in the AT-MCF2032SP Module           | 125      |
| Chapter 18: Cabling the Ports on the Media Converter Module                 | 129      |
| Chapter 19: Cabling the AT-MCF2000M and AT-MCF2000S Modules                 | 131      |
| Chapter 20: Powering on the Chassis                                         | 135      |
| Chapter 21: Verifying the Installation                                      | 139      |
| AT-MCF2000AC and AT-MCF2300AC Power Supply Module                           | 140      |
| A I-MCF2KFAN and A I-MCF2300FAN Modules                                     | 140      |
| AT-MORZOTZLO, AT-MORZOTZLO, T and AT-MORZOZZSP Media Convenier Modules      | 141      |
| AT-MCF2000S Stacking Module                                                 | 142      |

| Chapter 22: Starting a Local Management Session                       | 143 |
|-----------------------------------------------------------------------|-----|
| Chapter 23: Troubleshooting the Modules                               |     |
| AT-MCF2012LC, AT-MCF2012LC/1 and AT-MCF2032SP Media Converter Modules | 146 |
| AT-MCF2000AC and AT-MCF2300AC Power Supply Modules                    | 150 |
| AT-MCF2KFAN and AT-MCF2300FAN Modules                                 | 151 |
| AT-MCF2000M Management Module                                         | 153 |
| AT-MCF2000S Stacking Module                                           | 155 |
| Chapter 24: Replacing the Modules                                     | 157 |
| Replacing a Media Converter Module                                    | 158 |
| Replacing the AT-MCF2000M or AT-MCF2000S Module                       | 161 |
| Replacing the AT-MCF2000AC or AT-MCF2300AC Power Supply               |     |
| Replacing the AT-MCF2300FAN Module                                    | 168 |
| Appendix A: Technical Specifications                                  | 171 |
| Environmental Specifications                                          | 171 |
| Standards                                                             | 171 |
| Safety and Electromagnetic Emissions Certifications                   | 172 |
| AT-MCF2000 Chassis                                                    | 172 |
| AT-MCF2300 Chassis                                                    | 172 |
| AT-MCF2000AC Power Supply Module                                      | 173 |
| AT-MCF2300AC Power Supply Module                                      | 173 |
| AT-MCF2012LC, AT-MCF2012LC/1 and AT-MCF2032SP Media Converter Modules |     |
| Specifications                                                        |     |
| Twisted Pair Port Pinouts                                             |     |
| 100Base-FX Fiber Optic Ports                                          |     |
| A I-MCF2000M Management Module                                        |     |
|                                                                       |     |
| 10/100/1000Base-1 Port Pin-outs                                       |     |
| RS-232 Terminal Port Pinouts                                          |     |
|                                                                       |     |
|                                                                       |     |
| AT-MCF2300FAN MODULE                                                  | 178 |
| Appendix B: DIP Switch Settings for the AT-MCF2000S Stacking Module   | 179 |
| Appendix C: Cleaning Fiber Optic Connectors                           | 181 |
| Using a Cartridge-Type Cleaner                                        | 182 |
| Using a Swab                                                          | 184 |
| Index                                                                 | 187 |

Contents

# Figures

| Figure 1: AT-MCF2000 and AT-MCF2300 Chassis                                                   | 27  |
|-----------------------------------------------------------------------------------------------|-----|
| Figure 2: AT-MCF2000 Chassis Slots                                                            |     |
| Figure 3: AT-MCF2300 Chassis Sots                                                             | 29  |
| Figure 4: AT-MCF2000 Series Media Converter Module                                            |     |
| Figure 5: Front Panel of the AT-MCF2012LC Module                                              |     |
| Figure 6: Front Panel of the AT-MCF2012LC/1 Module                                            |     |
| Figure 7: Front Panel of the AT-MCF2032SP Module                                              |     |
| Figure 8: Channel 1 on the Media Converter Module                                             |     |
| Figure 9: Activity LED for a Twisted Pair Port                                                | 41  |
| Figure 10: Activity LED for a Fiber Optic Port on the AT-MCF2012LC and AT-MCF2012LC/1 Modules | 41  |
| Figure 11: Activity LEDs for the Fiber Optic Ports on the AT-MCF2032SP Module                 |     |
| Figure 12: Link LED for a Twisted Pair Port                                                   |     |
| Figure 13: Link LED for a Fiber Optic Port on the AT-MCF2012LC and AT-MCF2012LC/1 Modules     |     |
| Figure 14: Link LEDs for the Fiber Optic Ports on the AT-MCF2032SP Module                     | 43  |
| Figure 15: Duplex Mode and Collision LEDs on the AT-MCF2012LC and AT-MCF2012LC/1 Modules      |     |
| Figure 16: Duplex Mode and Collision LEDs on the AT-MCF2032SP Module                          |     |
| Figure 17: Channel Operating Mode LEDs on the AT-MCF2012LC and AT-MCF2012LC/1 Modules         |     |
| Figure 18: Channel Operating Mode I EDs on the AT-MCF2032SP Module                            | 49  |
| Figure 19: RDY/FLT LED on the AT-MCF2032SP Module                                             | 49  |
| Figure 20: HBI and HBO Heartbeat I FDs on the AT-MCF2032SP Module                             | 50  |
| Figure 21' Mode Button                                                                        |     |
| Figure 22: "CH" Channel LEDs on the AT-MCE2012LC and AT-MCE2012LC/1 Modules                   |     |
| Figure 23: Channel I EDs on the AT-MCF2032SP Module                                           |     |
| Figure 24: AT-MCF2000M Management Module                                                      |     |
| Figure 25: Front Panel of the AT-MCE2000M Management Module                                   |     |
| Figure 26: Pressing the Reset Button                                                          |     |
| Figure 27: Chassis ID Jumper                                                                  |     |
| Figure 28: General Status I EDs                                                               |     |
| Figure 29: Link/Activity LED on the RS-232 Terminal Port                                      |     |
| Figure 30: Link/Activity and Duplex-mode LEDs on the Management Port                          | 69  |
| Figure 31: Chassis ID Number I EDs                                                            |     |
| Figure 32: Link/Activity LED on the Stack Port                                                | 70  |
| Figure 32: SD Slot I ED                                                                       |     |
| Figure 34: AT_MCE2000S Stacking Module                                                        | 71  |
| Figure 35: Example Stack of Four Media Converter Chassis                                      |     |
| Figure 36: Maximum Length of a Stacking Cable                                                 |     |
| Figure 37: Cabling the AT MCE2000M Management Module to the AT MCE2000S Stacking Module       | 73  |
| Figure 38: Cabling Two AT MCE2000S Stacking Modules                                           |     |
| Figure 30: Chapping Two AT-INCF20003 Stacking Modules                                         |     |
| Figure 39. Chassis ID Jumper on the AT-MCF2000N Management Module                             |     |
| Figure 40. Chassis ID DIF Switches on the AT-WCF20003 Stacking Would                          |     |
| Figure 41. Chassis ID Numbers                                                                 |     |
| Figure 42. Removing the Plank Danal from a Dower Supply Slat                                  |     |
| Figure 43. Removing the Datik Faller north a Fower Supply Stol                                |     |
| Figure 45: Sociaring the AT MCE2000AC Power Supply Module                                     |     |
| Figure 45. Security the AT-WORZOUGAC FOWEL Supply WOULDE                                      | 101 |
| Figure 40. Installing a Relation of the Cover from a Dever Supply Slot                        | 102 |
| Figure 47. Removing the Over norm a Fower Supply Sill                                         |     |
| Figure 40. Installing the AT-MOE2KEAN Fail MOUULE                                             |     |
| FIGURE 49. Security the AT-INGEZNEAN Fail MODULE                                              |     |

| Figure 50: Removing a Blank Cover from a Media Converter Slot                                       | 107 |
|----------------------------------------------------------------------------------------------------|-----|
| Figure 51: Removing the Battery Insulator                                                           | 108 |
| Figure 52: Installing a Media Converter Module                                                      | 100 |
| Figure 53: Securing a Media Converter Module                                                        | 109 |
| Figure 54: Removing the Blank Panel from the Management Slot                                        | 111 |
| Figure 55: Setting the Chassis ID Jumper on the AT-MCE2000M Management Module                       | 113 |
| Figure 56: Removing the Battery Insulator                                                           | 113 |
| Figure 57: Installing the Management Module                                                         | 114 |
| Figure 58: Securing the Management Module                                                           | 114 |
| Figure 59: Removing the Blank Panel from the Management Slot                                        | 115 |
| Figure 60: Setting the Chassis ID DIP Switches                                                      | 117 |
| Figure 61: Installing the AT-MCE2000S Stacking Module                                               | 117 |
| Figure 62: Securing the AT-MCF2000S Stacking Module                                                 |     |
| Figure 63: Labelling the AT-MCF2000S Stacking Module with the Chassis ID Number                     | 118 |
| Figure 64: Attaching a Pack-mount Bracket to the AT-MCE2000 Chassis                                 | 110 |
| Figure 65: Attaching a Rack-mount Bracket to the AT-MCF2300 Chassis                                 | 110 |
| Figure 66: Pack-mount Bracket Desitions on the AT-MCF2300 Chassis                                   | 120 |
| Figure 67: Invalid Pack mount Pracket Positions on the AT MCE2300 Chassis                           | 120 |
| Figure 67. Invalid Rack-Inounit Didcket Positions on the AT-WOF2500 Onassis                         | 121 |
| Figure 60: Attraching the Grounding Wire to the Crounding Lug                                       | 123 |
| Figure 09. Allaching the Grounding Wife to the Grounding Lug.                                       | 123 |
| Figure 70. Removing the Grounding Lug Screws                                                        | 124 |
| Figure 71. Attaching the Grounding Lug.                                                             |     |
| Figure 72: Removing a Dust Cover from an SFP Slot                                                   |     |
| Figure 7.3: Installing an SFP Module                                                                |     |
| Figure 74: Positioning the SFP Handle                                                               |     |
| Figure 75: Connecting an Ennanced Category 5 Network Cable to the 10/100/1000Base-1 Management Port |     |
| Figure 76: Cabling the AT-MCF2000M Management Module to the AT-MCF2000S Stacking Module             |     |
| Figure 77: Cabling Two AT-MCF2000S Stacking Modules                                                 |     |
|                                                                                                    | 135 |
| Figure 79: Raising the Retaining Clip                                                               |     |
| Figure 80: Connecting the AC Power Cord.                                                            |     |
| Figure 81: Positioning the Power Cord Retaining Clip                                                |     |
| Figure 82: Connecting the RS-232 Serial Management Cable to the RS-232 Terminal Port                |     |
| Figure 83: Command Line Prompt.                                                                     |     |
| Figure 84: Covering a Broken Fan on the AT-MCF2300FAN Module                                        |     |
| Figure 85: Labelling and Removing the Twisted Pair Cables and the Fiber Optic Cables                | 158 |
| Figure 86: Installing the Dust Covers on the Fiber Optic Ports                                      | 158 |
| Figure 87: Removing the SFP Modules from the AT-MCF2032SP Module                                    | 159 |
| Figure 88: Removing the Media Converter Module                                                      | 159 |
| Figure 89: Installing the AT-MCF2KPNL1 Slot Cover over a Media Converter Slot                       | 160 |
| Figure 90: Disconnecting the Cables from the AT-MCF2000M and AT-MCF2000S Modules                    | 161 |
| Figure 91: Removing the AT-MCF2000M Management Module or the AT-MCF2000S Stacking Module            | 162 |
| Figure 92: Installing the AT-MCF2KPNL3 Slot Cover on the Management Slot                            | 163 |
| Figure 93: Setting the ON/OFF Switch to the OFF Position                                            | 164 |
| Figure 94: Removing the Power Cord                                                                  | 165 |
| Figure 95: Removing the AT-MCF2000AC or AT-MCF2300AC Power Supply Module                            | 166 |
| Figure 96: Installing the AT-MCF2KPNL2 Slot Cover over the Power Supply Slot                        | 167 |
| Figure 97: Removing the Fan Cover                                                                   | 168 |
| Figure 98: Removing the AT-MCF2300FAN Module                                                        | 169 |
| Figure 99: Installing a New AT-MCF2300FAN Module                                                    | 170 |
| Figure 100: RJ-45 Connector and Port Pin Assignments                                                | 176 |
| Figure 101: RS-232 Terminal Port Pinouts                                                            | 177 |
| Figure 102: Chassis ID DIP Switches on the AT-MCF2000S Stacking Module                              | 179 |
| Figure 103: Ferrule in an SC Connector Plug                                                         | 181 |
| Figure 104: Unclean and Clean Ferrule                                                               | 181 |
| Figure 105: Cartridge Cleaner                                                                       |     |
| Figure 106: Rubbing the Ferrule Tip on the Cleaning Surface                                         |     |
| Figure 107: Lint-Free and Alcohol-Free Swabs                                                        |     |
| Figure 108: Cleaning a Recessed Ferrule                                                             | 184 |

### Tables

| Table 1: Hardware Components                                                                |     |
|---------------------------------------------------------------------------------------------|-----|
| Table 2: Management Software                                                                |     |
| Table 3: AT-MCF2000 Chassis Slots                                                           |     |
| Table 4: AT-MCF2300 Chassis Slots                                                           |     |
| Table 5: Twisted Pair Cabling and Distances                                                 |     |
| Table 6: Fiber Optic Ports                                                                  |     |
| Table 7: "A" Activity LED                                                                   |     |
| Table 8: Link LEDs in the Link Test Mode                                                    |     |
| Table 9: "L" Link LEDs in the MissingLink Mode                                              | 45  |
| Table 10: "L" Link LEDs in the Smart MissingLink Mode                                       | 45  |
| Table 11: CDC and FDC Duplex Mode and Collisions LEDs                                       |     |
| Table 12: RDY/FLT LED                                                                       | 49  |
| Table 13: Cable Requirements for the 10/100/1000Base-T Management Port                      |     |
| Table 14: General Status LEDs                                                               | 67  |
| Table 15: Link/Activity LED on the RS-232 Terminal Port                                     |     |
| Table 16: Link/Activity LED on the Management Port                                          | 69  |
| Table 17: Duplex-mode/Collisions LED on the Management Port                                 | 69  |
| Table 18: Link/Activity LED on the Management Port                                          | 71  |
| Table 19: SD Slot LED                                                                       | 71  |
| Table 20: Cable Requirements for the Stack Ports                                            | 77  |
| Table 21: LEDs on the AT-MCF2000S Stacking Module                                           | 81  |
| Table 22: AT-MCF2000 Chassis Items                                                          |     |
| Table 23: AT-MCF2300 Chassis Items                                                          |     |
| Table 24: AT-MCF2000AC or AT-MCF2300AC Power Supply Module Items                            |     |
| Table 25: AT-MCF2KFAN Module Items                                                          |     |
| Table 26: AT-MCF2000 Media Converter Module Items                                           |     |
| Table 27: AT-MCF2000M Management Module                                                     |     |
| Table 28: AT-MCF2000S Module Items                                                          |     |
| Table 29: 10/100Base-TX Port Pinouts                                                        | 174 |
| Table 30: Fiber Optic Port Specifications for the AT-MFC2012I C Module                      | 175 |
| Table 31: Fiber Optic Port Specifications for the AT-MEC2012LC/1 Module                     | 175 |
| Table 32 <sup>-</sup> 10/100/1000Base-T Management Port Pinouts at 10 or 100 Mbps           | 176 |
| Table 33: 10/100/1000Base-T Management Port Pinouts at 1000 Mbns                            | 176 |
| Table 34 <sup>-</sup> RS-232 Terminal Port                                                  | 177 |
| Table 35: SW2 DIP Switch Settings (ID Numbers 1 to 15) for the AT-MCE2000S Stacking Module  | 179 |
| Table 36: SW2 DIP Switch Settings (ID Numbers 16 to 30) for the AT_MCE2000S Stacking Module | 180 |
| Table 30. SW2 Dir Switch Settings (iD Numbers 10 to 30) for the AT-WOLZ0003 Stacking Would  |     |

Tables

### Preface

This is the installation guide for the AT-MCF2000 Series of multi-channel, Fast and Gigabit Ethernet media converter products. In this guide you'll learn about the features of the product and how to install the components.

This preface contains the following sections:

- □ "How this Guide is Organized" on page 14
- □ "Where to Find Web-based Guides" on page 16
- □ "Contacting Allied Telesis" on page 17

#### How this Guide is Organized

The chapters in this guide are divided into two sections. The chapters in the first section describe the features and components of the product. If you are installing your first system, you will find the installation easier to do and will be less likely to assemble or cable the product incorrectly if you first familiarize yourself with the basics of the product by reviewing the material in these chapters.

The chapters in the second section contain the installation instructions. If you are installing a new system, Allied Telesis recommends that you perform the chapters as they are presented in the section, skipping any chapters that are not relevant to your installation. To upgrade or expand an existing system, go straight to the appropriate chapters.

Here are the sections, chapters, and appendices in this guide:

□ Section I, Features

Chapter 1, "AT-MCF2000 Multi-channel Media Converter Series" on page 21

Chapter 2, "AT-MCF2000 and AT-MCF2300 Chassis" on page 27

Chapter 3, "AT-MCF2012LC, AT-MCF2012LC/1 and AT-MCF2032SP Modules" on page 31

Chapter 4, "AT-MCF2000M Management Module" on page 55

Chapter 5, "AT-MCF2000S Stacking Module" on page 73

Section II, Installation

Chapter 6, "Reviewing the Safety Precautions" on page 87

Chapter 7, "Selecting a Location" on page 91

Chapter 8, "Unpacking the AT-MCF2000 or AT-MCF2300 Chassis" on page 93

Chapter 9, "Removing the Rubber Feet" on page 97

Chapter 10, "Installing the AT-MCF2000AC or AT-MCF2300AC Power Supply Module" on page 99

Chapter 11, "Installing the AT-MCF2KFAN Module" on page 103

Chapter 12, "Installing a Media Converter Module" on page 107

Chapter 13, "Installing the AT-MCF2000M Management Module" on page 111

Chapter 14, "Installing the AT-MCF2000S Stacking Module" on page 115

Chapter 15, "Installing the Chassis in an Equipment Rack" on page 119

Chapter 16, "Grounding the AT-MCF2300 Chassis" on page 123

Chapter 17, "Installing the SFP Modules in the AT-MCF2032SP Module" on page 125

Chapter 18, "Cabling the Ports on the Media Converter Module" on page 129

Chapter 19, "Cabling the AT-MCF2000M and AT-MCF2000S Modules" on page 131

Chapter 20, "Powering on the Chassis" on page 135

Chapter 21, "Verifying the Installation" on page 139

Chapter 22, "Starting a Local Management Session" on page 143

Chapter 23, "Troubleshooting the Modules" on page 145

Chapter 24, "Replacing the Modules" on page 157

- □ Appendix A, "Technical Specifications" on page 171
- Appendix B, "DIP Switch Settings for the AT-MCF2000S Stacking Module" on page 179
- D Appendix C, "Cleaning Fiber Optic Connectors" on page 181

### Where to Find Web-based Guides

The installation and user guides for all of the Allied Telesis products are available for viewing in portable document format (PDF) from our web site at **www.alliedtelesis.com**.

### **Contacting Allied Telesis**

|                                       | This section provides Allied Telesis contact information for technical<br>support and for sales and corporate information.                                                                                                    |
|---------------------------------------|----------------------------------------------------------------------------------------------------|
| Online Support                        | You can request technical support online from the Allied Telesis<br>Knowledge Base at <b>www.alliedtelesis.com/support/kb.aspx</b> . You can<br>submit questions to our technical support staff from the Knowledge Base<br>and review answers to previously asked questions. |
| Email and<br>Telephone<br>Support     | For Technical Support via email or telephone, refer to the Allied Telesis web site at <b>www.alliedtelesis.com</b> . Select your country from the list on the web site and then select the appropriate tab.                                                                  |
| Returning<br>Products                 | Products for return or repair must be assigned Return Materials<br>Authorization (RMA) numbers. A product sent to Allied Telesis without an<br>RMA number will be returned to the sender at the sender's expense.                                                            |
|                                       | To obtain an RMA number, contact the Allied Telesis Technical Support group at www.alliedtelesis.com/support/rma.aspx.                                                                                                    |
| Sales and<br>Corporate<br>Information | You can contact Allied Telesis for sales or corporate information at our web site at <b>www.alliedtelesis.com</b> .                                                                                                    |
| Warranty                              | All the products in the AT-MCF2000 Media Converter Series have a 2 Year Warranty. All Allied Telesis warranties are subject to the terms and conditions set out in the Allied Telesis Limited Warranties on our web site at www.alliedtelesis.com/warranty.                  |
| Management<br>Software Updates        | New releases of the management software for our managed products are available from the following Internet sites:                                                                                                    |
|                                       | Allied Telesis web site: www.alliedtelesis.com                                                                                                    |
|                                       | Allied Telesis FTP server: ftp://ftp.alliedtelesis.com                                                                                                    |
|                                       | If the FTP server prompts you to log on, enter "anonymous" as the user name and your email address as the password.                                                                                                    |

Preface

### Section I Features

The chapters in this section are listed here:

- Chapter 1, "AT-MCF2000 Multi-channel Media Converter Series" on page 21
- □ Chapter 2, "AT-MCF2000 and AT-MCF2300 Chassis" on page 27
- Chapter 3, "AT-MCF2012LC, AT-MCF2012LC/1 and AT-MCF2032SP Modules" on page 31
- □ Chapter 4, "AT-MCF2000M Management Module" on page 55
- □ Chapter 5, "AT-MCF2000S Stacking Module" on page 73

# Chapter 1 AT-MCF2000 Multi-channel Media Converter Series

The multi-channel media converters in the AT-MCF2000 Series are a simple and reliable method for consolidating large numbers of geographically separated Fast Ethernet or Gigabit Ethernet networks into a central location over fiber optic cable.

The main components of the product are three high-density, 12-channel media converter modules. Each channel on the modules functions as an independent media converter for transferring local and remote network traffic between a twisted pair port and a fiber optic port.

This product can be installed on a table or in a standard 19-inch equipment rack and can be used in a managed or unmanaged network environment.

### Hardware Components

Table 1 lists the hardware components that comprise the AT-MCF2000 Media Converter Series.

| Component      | Description                                                                                                    |
|----------------|----------------------------------------------------------------------------------------------------|
| AT-MCF2012LC   | This is a Fast Ethernet media converter module. It<br>has twelve independent channels that transfer<br>network traffic between twisted pair cables and fiber<br>optic cables. Each channel has one 10/100Base-TX<br>twisted pair port and one 10/100Base-FX fiber optic<br>port. The fiber optic ports have a maximum<br>operating distance of 2 km (1.24 mi.) in full-duplex<br>mode, feature duplex LC connectors, and use 50/<br>125 µm or 62.5/125 µm (core/cladding) multimode<br>fiber optic cable. |
| AT-MCF2012LC/1 | This is also a Fast Ethernet media converter<br>module. It has twelve independent channels that<br>feature 10/100Base-TX twisted pair ports and<br>100Base-FX fiber optic ports. The fiber optic ports<br>on this module have a greater operating distance, up<br>to 20 kilometers (12.4 mi.) in full-duplex mode, than<br>the ports on the AT-MCF2012LC Module and use<br>9/125 µm single-mode fiber optic cable.                                                                                        |
| AT-MCF2032SP   | This is a Fast and Gigabit media converter module.<br>Each of the twelve channels on this module has a<br>10/100/1000Base-T twisted pair port and an SFP<br>slot that supports either a 100Base or a 1000Base<br>fiber optic SFP module. The SFP slots let you<br>customize the channels for different operating<br>distances. For the list of supported SFP modules,<br>contact your Allied Telesis sales representative.                                                                                |
| AT-MCF2000     | This 1U chassis has slots for two 12-channel media<br>converter modules, primary and redundant power<br>supplies, and the optional management or stacking<br>module.                                                                                                    |

| Component    | Description                                                                                                    |
|--------------|----------------------------------------------------------------------------------------------------|
| AT-MCF2300   | This 3U chassis can accommodate up to four 12-<br>channel media converter modules, primary and<br>redundant power supplies, and the optional<br>management or stacking module.                                                                                                    |
| AT-MCF2000M  | This is an optional management module for<br>monitoring the states of the media converter<br>modules and configuring the parameters on the<br>ports. The module supports local management<br>through its RS-232 Terminal Port and remote<br>management from Telnet clients or Secure Shell<br>clients on your network. |
| AT-MCF2000S  | This optional management stacking module lets you<br>daisy-chain the media converter units together so<br>that you can manage them simultaneously from one<br>AT-MCF2000M Management Card.                                                                                                    |
| AT-MCF2000AC | This is the power supply module for the<br>AT-MCF2000 Chassis. You can install two power<br>supply modules in the unit for power redundancy.                                                                                                    |

| Table 1 | . Hardware | Components |
|---------|------------|------------|
|---------|------------|------------|

| Component     | Description                                                                                                    |
|---------------|----------------------------------------------------------------------------------------------------|
| AT-MCF2300AC  | This is the power supply module for the<br>AT-MCF2300 Chassis. The chassis can<br>accommodate two power modules for redundancy.                    |
| AT-MCF2KFAN   | This is the cooling module for the AT-MCF2000<br>Chassis. This module is required if the chassis has<br>just one AT-MCF2000AC Power Supply Module. |
| AT-MCF2300FAN | This is the cooling module for the AT-MCF2300<br>Chassis. It comes preinstalled in the unit.                                                       |

Table 1. Hardware Components

### **Management Software Components**

Table 2 lists the management software programs of the AT-MCF2000 Media Converter Series.

| Management Software | Description                                                                                                    |
|---------------------|----------------------------------------------------------------------------------------------------|
| AT-S85              | This is the management software for the AT-MCF2012LC, AT-MCF2012LC/1 and AT-MCF2032SP Media Converter Modules. It comes preinstalled on the modules and is upgradable with the optional AT-MCF2000M Management Module. |
| AT-S97              | This is the management software for the optional AT-MCF2000M Management Module.                                                                                                    |

#### Table 2. Management Software

#### Note

The optional AT-MCF2000S Stacking Module does not have management software.

Chapter 1: AT-MCF2000 Multi-channel Media Converter Series

# Chapter 2 AT-MCF2000 and AT-MCF2300 Chassis

The AT-MCF2000 Chassis and the AT-MCF2300 Chassis are illustrated in Figure 1.

Figure 1. AT-MCF2000 and AT-MCF2300 Chassis

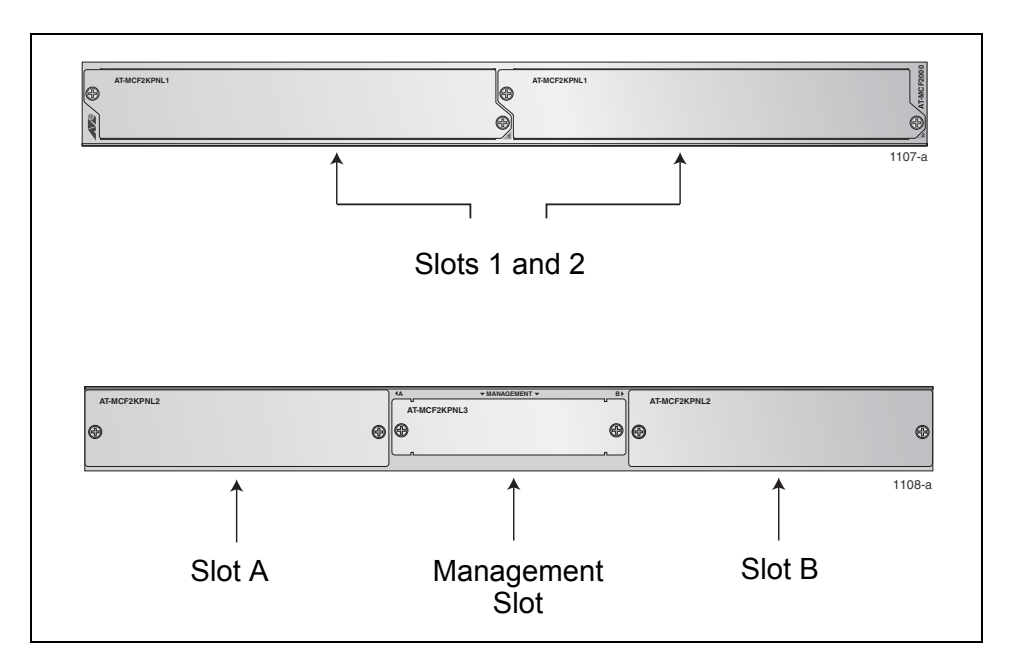

Figure 2 shows the front and back panels of the AT-MCF2000 Chassis.

Figure 2. AT-MCF2000 Chassis Slots

Table 3 lists the slots in the unit.

| Table 3. AT-MCF2000 C | Chassis Slots |
|-----------------------|---------------|
|-----------------------|---------------|

| Slot       | Module                                                                                                    |
|------------|----------------------------------------------------------------------------------------------------|
| 1 and 2    | These slots are for the multi-channel<br>AT-MCF2012LC, AT-MCF2012LC/1 and<br>AT-MCF2032SP Media Converter Modules. Each<br>slot can accommodate one module.                                                                                                    |
| A and B    | These slots are for the AT-MCF2000AC Power<br>Supply Module and the AT-MCF2KFAN Module.<br>The power requirements of the chassis can be<br>met with a single power supply module. A second<br>power supply module can be installed for power<br>redundancy. If the chassis has just one power<br>supply module, the AT-MCF2KFAN Module, a<br>cooling and ventilation module, must be installed<br>in one of these slots. |
| Management | This slot is for the optional AT-MCF2000M<br>Management Module or the AT-MCF2000S<br>Stacking Module.                                                                                                    |

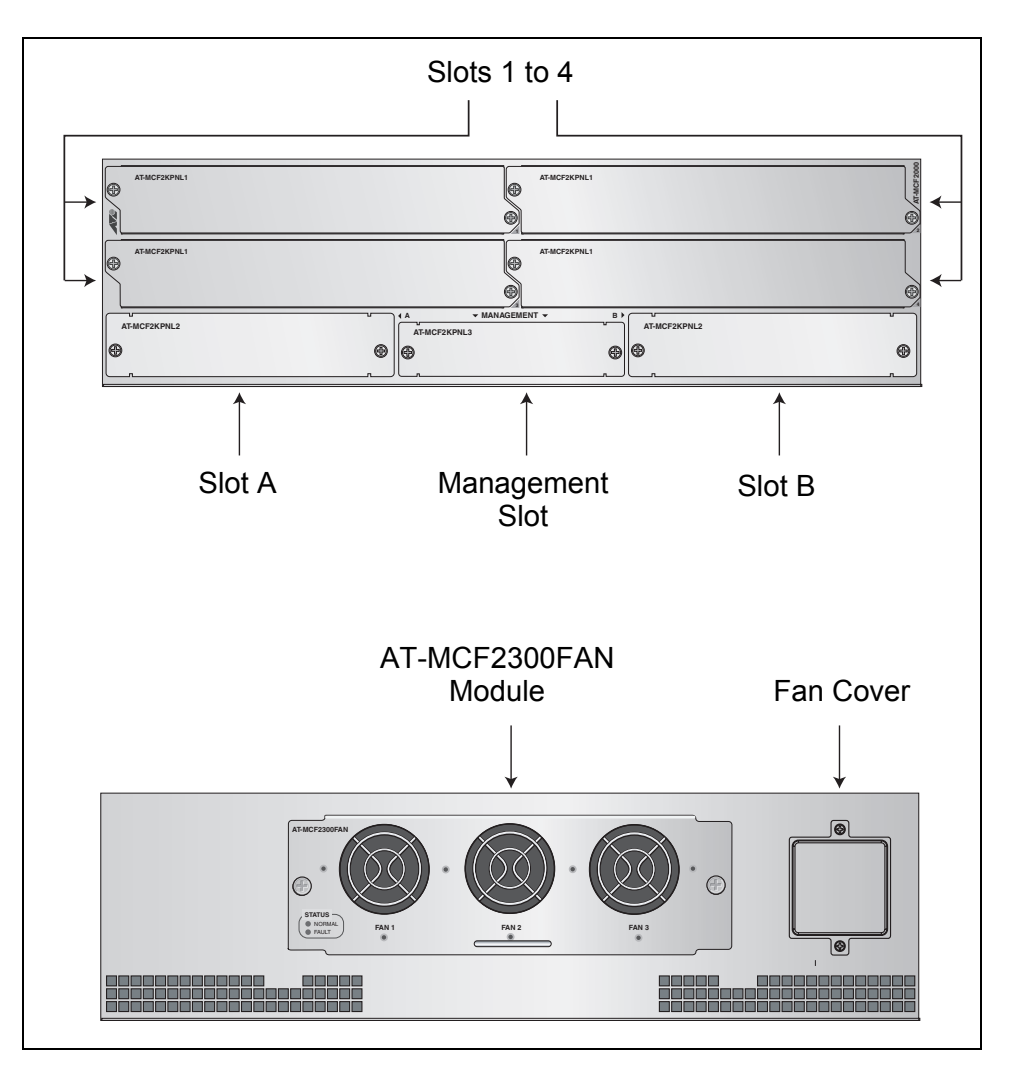

Figure 3 illustrates the front and back panels of the AT-MCF2300 Chassis.

Figure 3. AT-MCF2300 Chassis Sots

Table 4 lists the slots in the chassis.

Table 4. AT-MCF2300 Chassis Slots

| Slot/Module | Module                                                                                                    |  |
|-------------|----------------------------------------------------------------------------------------------------|--|
| 1 to 4      | These slots are for the multi-channel<br>AT-MCF2012LC, AT-MCF2012LC/1 and<br>AT-MCF2032SP Media Converter Modules. Each<br>slot can accommodate one module. |  |

| Slot/Module   | Module                                                                                                    |
|---------------|----------------------------------------------------------------------------------------------------|
| A and B       | These slots are for the AT-MCF2300AC Power<br>Supply Module. The chassis requires only one<br>power supply module, but a second module can<br>be installed for power redundancy. If there are<br>two power supply modules in the unit, they load-<br>share the power requirements of the chassis. |
| Management    | This slot is for the optional AT-MCF2000M<br>Management Module or the AT-MCF2000S<br>Stacking Module.                                                                                                    |
| AT-MCF2300FAN | This is a preinstalled cooling module. Also<br>included is a fan cover to use in the event a fan in<br>the module fails. The remaining operational fans<br>are better able to maintain adequate airflow and<br>ventilation in the chassis if a broken fan is<br>covered.                          |

### Chapter 3 AT-MCF2012LC, AT-MCF2012LC/1 and AT-MCF2032SP Modules

This chapter contains the following sections:

- □ "Overview" on page 32
- □ "Front Panels" on page 33
- □ "Media Converter Channels" on page 34
- □ "Twisted Pair Ports" on page 35
- □ "Fiber Optic Ports" on page 36
- □ "Channel Operating Modes" on page 37
- □ "Port and Channel LEDs" on page 41
- □ "Mode Button" on page 51
- □ "Guidelines to Using the Media Converter Modules" on page 53

#### Overview

The AT-MCF2012LC, AT-MCF2012LC/1, and AT-MCF2032SP Modules are high-density media converter modules that are used to connect Fast Ethernet or Gigabit Ethernet networks over large geographical distances.

The modules have twelve channels. Each channel functions as an independent media converter that transfers network traffic between a twisted pair port and a fiber optic port or an SFP slot.

The modules feature low latency to minimize the impact on network performance along with cyclic redundancy check (CRC) detection to prevent the propagation of incomplete or fragmented packets on your network.

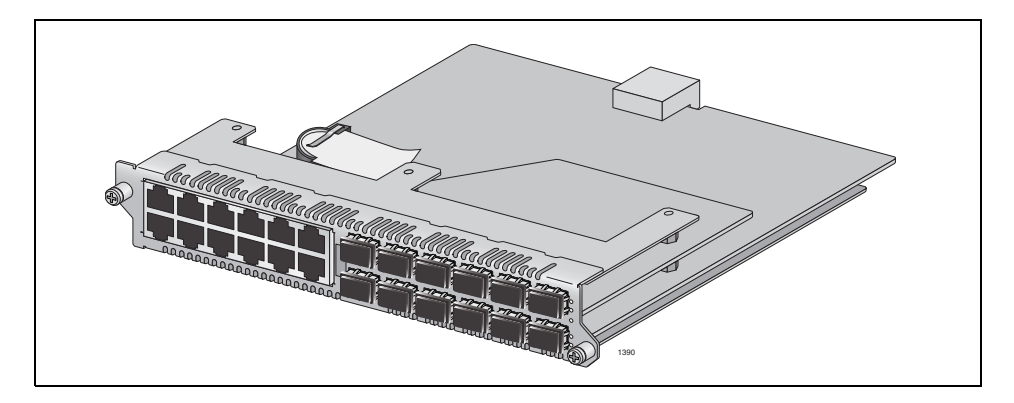

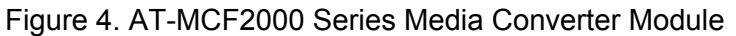

The standards and features of the modules are listed here:

- □ IEEE 802.3 10Base-T
- □ IEEE 802.3u 100Base-TX
- □ IEEE 802.3u 100Base-TX
- □ IEEE 802.3u 100Base-FX compliant
- □ IEEE 802.3ab 1000Base-T (AT-MCF2032SP Module)
- □ IEEE 802.3u Auto-Negotiation on the twisted pair ports
- Hot-swapping so the modules can be installed while a chassis is powered on.
- AT-MCF2012LC Module maximum operating distance of 2 km (1.24 mi.) using 50/125 μm or 62.5/125 μm (core/cladding) multimode cable
- AT-MCF2012LC/1 Module maximum operating distance of 20 km (12.4 mi.) using 9/125 μm single-mode cable
- □ Link Test, MissingLink<sup>™</sup>, and Smart MissingLink operating modes
- Store and forward packet processing with cyclic redundancy check (CRC)

The model names can be found on the left side of the faceplates. Figure 5 shows the front panel of the AT-MCF2012LC Media Converter Module.

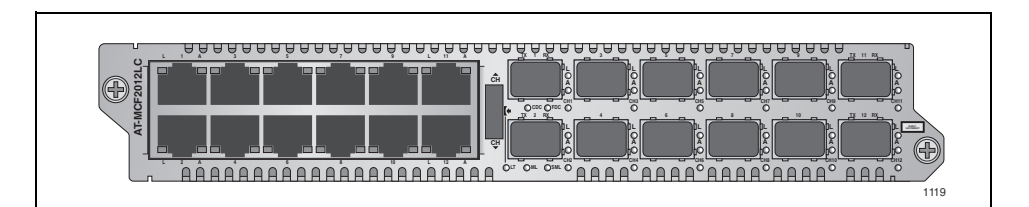

Figure 5. Front Panel of the AT-MCF2012LC Module

Figure 6 illustrates the front panel of the AT-MCF2012LC/1 Media Converter Module.

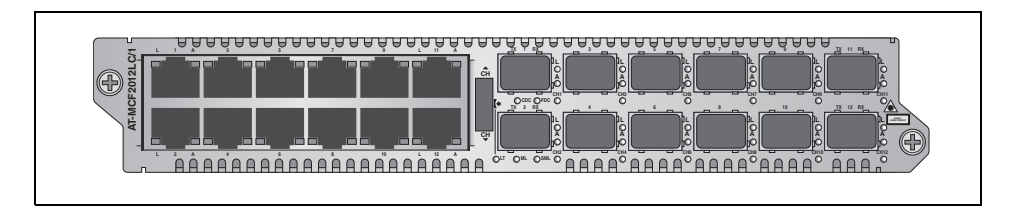

Figure 6. Front Panel of the AT-MCF2012LC/1 Module

Figure 7 illustrates the front panel of the AT-MCF2032SP Media Converter Module.

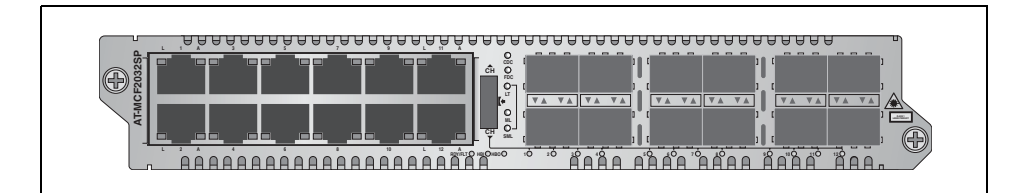

Figure 7. Front Panel of the AT-MCF2032SP Module

#### **Media Converter Channels**

The media converter modules have twelve independent media converter channels that forward Fast or Gigabit Ethernet network traffic. Each channel has one twisted pair port and one fiber optic port. The channels on the AT-MCF2012LC and AT-MCF2012LC/1 Media Converter Modules have 10/100Base-TX twisted pair ports and 100Base-FX fiber optic ports. In contrast, the channels on the AT-MCF2032SP Media Converter Module have 10/100/1000Base-T twisted pair ports and SFP slots for either 100 Mbps or 1000 Mbps fiber optic SFP modules.

The ports of the channels are predefined. Channel 1 consists of twisted pair port 1 and fiber optic port 1 (as shown in Figure 8), channel 2 has twisted pair port 2 and fiber optic port 2, and so forth. You are not allowed to alter the port assignments of the channels.

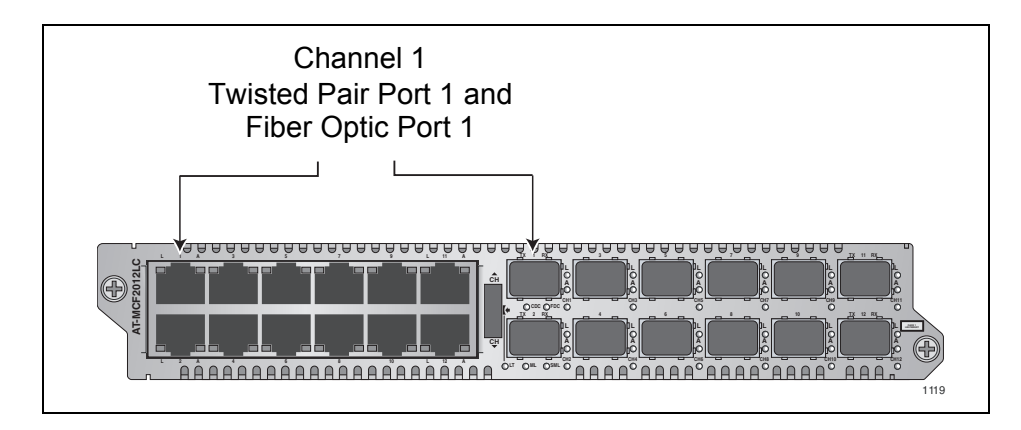

Figure 8. Channel 1 on the Media Converter Module

Each channel acts as an independent media converter. The traffic on one channel cannot crossover to another channel. As such, local and remote network devices that need to forward traffic to each other through the media converter module have to be connected to ports in the same channel. For example, for a local Fast Ethernet switch to communicate with a remote switch, the twisted pair cable from the local switch and the fiber optic cable from the remote switch have to be connected to ports in the same channel, such as twisted pair port 4 and fiber optic port 4. Devices that are connected to ports in different channels cannot communicate with each other through the media converter module.

The ports of a channel use "store and forward" to forward traffic. A packet is forwarded to the egress port of a channel after it has been fully received and buffered on the ingress port and checked for CRC errors. Packets without a CRC error are forwarded to the egress port where CRC is regenerated prior to the transmission of the packet, while packets with CRC errors are discarded to prevent their propagation on the network.

#### **Twisted Pair Ports**

Table 5 lists the cable specifications for the twisted pair ports.

| Speed                               | Cable Type                                                                                                    | Maximum<br>Operating<br>Distance |
|-------------------------------------|----------------------------------------------------------------------------------------------------|----------------------------------|
| 10 Mbps                             | Standard TIA/EIA 568-B-compliant<br>Category 3 or better shielded or<br>unshielded cabling with 100 ohm<br>impedance and a frequency of 16<br>MHz.                                                    | 100 m (328 ft)                   |
| 100 Mbps                            | Standard TIA/EIA 568-A-compliant<br>Category 5 or TIA/EIA 568-B-<br>compliant Enhanced Category 5 (Cat<br>5e) shielded or unshielded cabling<br>with 100 ohm impedance and a<br>frequency of 100 MHz. | 100 m (328 ft)                   |
| 1000 Mbps<br>(AT-MCF2032SP<br>only) | Standard TIA/EIA 568-A-compliant<br>Category 5 or TIA/EIA 568-B-<br>compliant Enhanced Category 5 (Cat<br>5e) shielded or unshielded cabling<br>with 100 ohm impedance and a<br>frequency of 100 MHz. | 100 m (328 ft)                   |

The twisted pair ports feature standard RJ-45 8-pin connectors. For the port pinouts, refer to "Twisted Pair Port Pinouts" on page 174.

The ports are IEEE 802.3u. compliant and use Auto-Negotiation to automatically set their speeds and duplex modes. To adjust the ports manually, you have to use the optional management module.

The twisted pair ports also have auto-MDI/MDI-X, which enables them to automatically adjust their wiring configuration to MDI or MDI-X, depending on the wiring configuration of the end nodes. This allows you to use a straight-through twisted pair cable regardless of the wiring configuration of the ports on the network devices.

The auto-MDI/MDI-X feature is only available when the twisted pair ports are using Auto-Negotiation, the default setting. If you disable Auto-Negotiation on a port and set the speed and duplex mode manually, this feature is also disabled and the port defaults to the MDI-X setting.

### **Fiber Optic Ports**

Table 6 lists the specifications for the fiber optic cabling for the AT-MCF2012LC and AT-MCF2012LC/1 Media Converter Modules.

| Table 6. | Fiber | Optic | Ports |
|----------|-------|-------|-------|
|----------|-------|-------|-------|

| Media Converter<br>Module | Connector | Maximum<br>Operating<br>Distance | Fiber Optic Cable                                                          |
|---------------------------|-----------|----------------------------------|----------------------------------------------------------------------------|
| AT-MCF2012LC              | Duplex LC | 2 km (1.24 mi.)                  | 50/125 μm or 62.5/125 μm<br>(core/cladding) multimode<br>fiber optic cable |
| AT-MCF2012LC/1            | Duplex LC | 20 km (12.4 mi.)                 | 9/125 µm single-mode fiber optic cable                                     |

#### Note

The maximum operating distances in the table assume full-duplex operation. The maximum operating distance of a fiber optic port operating in half-duplex mode will be significantly less.

For the operating specifications of the fiber optic ports on the AT-MCF2012LC and AT-MCF2012LC/1 Modules, refer to "100Base-FX Fiber Optic Ports" on page 175.

For the fiber optic cabling specifications for the AT-MCF2032SP Module, refer to the instructions that come with the SFP modules.
# **Channel Operating Modes**

The media converter channels support these operating modes:

- Link Test mode
- MissingLink mode
- Smart MissingLink mode

The operating modes of the channels are set with the Mode button on the front panel of the module explained in "Mode Button" on page 51, or with the optional management module. These operating modes, which, during normal network operations, do not interfere with the flow of traffic through the ports of the channels, can be used to alert you when a port loses its link to a network device or to troubleshoot a network problem.

Link Test Mode Contrary to its name, the Link Test operating mode is not a diagnostic utility. Rather, it simply displays on the Link LEDs the states of the links of the two ports in a channel. When a channel is operating in this mode, a Link LED will be on when a port has established a link to its network device, and it will be off when a port does not have a link. (Refer to Table 8 on page 44.)

This mode, as with all of the operating modes, does not interfere with the flow of traffic between the two ports of a channel during normal network operations. It is typically used when the network devices connected to a channel cannot take advantage of the features of the MissingLink mode, or when you want to use the Link LEDs to troubleshoot a link problem. This operating mode is also useful after you have installed a media converter module and want to verify whether the ports of the channels have successfully established links with the local and remote network devices. This is explained in "AT-MCF2012LC, AT-MCF2012LC/1 and AT-MCF2032SP Media Converter Modules" on page 141 in Chapter 21, "Verifying the Installation".

#### MissingLink Mode The MissingLink mode enables the twisted pair port and the fiber optic port of a channel to pass the "Link" status of their connections to each other. This ensures that both ports of a channel and, consequently, the network devices connected to the ports, are aware of any changes to the state of the link on the companion port.

When a channel in the MissingLink mode detects the loss of a link on one of the ports, it disables the transmitter on the companion port to notify the network device connected to it of the loss of the link on the other channel port. Without the MissingLink mode, a network device connected to a port on the media converter would not be aware of a loss of a link on a companion port in the channel, because its link to the media converter would be unaffected.

When the link is reestablished on a port of a channel, the MissingLink mode automatically reactivates the transmitter on the companion port so that the two network devices can again forward traffic to each other through the two ports of the media converter channel.

The value to this type of fault notification is that some network devices, such as managed Fast Ethernet switches, can respond to the loss of a link on a port by performing a specific action. For example, the network device might send a trap to a network management station, and so alert the network administrator of the problem. Or, if the device is running a spanning tree protocol, it might seek a redundant path to a disconnected node.

Here is an example of how the MissingLink mode works. Assume that the two ports of a channel are connected to two Fast Ethernet switches, one local and the other remote. Switch A, the local switch, is connected to the twisted pair port of the channel, while Switch B, the remote device, is connected to the fiber optic port. If the link to Switch A is lost on the twisted pair cable, the media converter disables the transmitter on the fiber optic port in the same channel to signal Switch B of the loss of the link to Switch A. This notifies Switch B of the problem so that it too, along with Switch A, can take remedial action, such as activating a redundant path if it is running a spanning tree protocol or sending an SNMP trap to a management workstation if it is using SNMP. Without the MissingLink mode, Switch B would assume that it still had a valid link to the remote device on the other side of the media converter channel since its link to the port on the channel is still valid, even though no remote traffic is received.

In the example, the initial loss of a link in a channel occurred on the twisted pair port. But the mode operates in the same fashion when the initial loss of a link is on the fiber optic port. Here, the mode disables the transmitter on the twisted pair port to notify the node connected to that port of the loss of the link on the fiber optic port.

The Link LEDs of the ports in a channel that are running in this mode always operate in tandem, as shown in Table 9 on page 45. They are both on or off. Both Link LEDs of the ports of a channel remain off until both ports can establish links with their network devices.

This operating mode is primarily used on a channel when the network devices can react to the loss of a link on a port, such as managed Fast Ethernet switches that are running a spanning tree protocol. Conversely, the MissingLink mode should not be used on a channel if the two ports are connected to network devices that cannot react to a lost link. Instead, you might set the channel to the Link Test mode.

Furthermore, Allied Telesis does not recommend using the MissingLink mode when you're trying to troubleshoot a network problem that might have its roots with a link problem. This is because the MissingLink mode does not allow you to use the Link LEDs of the ports in a channel to

diagnose the problem. Rather, you should use the Link Test or the Smart MissingLink modes to troubleshoot a link problem.

## Smart MissingLink Mode

The Smart MissingLink mode, the third operating mode of the media converter channels, is nearly identical to the MissingLink mode. It, too, enables the ports of a channel to pass the "Link" status of their connections to each other so that both ports reflect the same link status.

The difference is that when a port in a channel loses its link to its network device, this mode does not completely shut off the transmitter on the companion port. Rather, it pulses the port's transmitter and blinks the port's Link LED every second. This signals that the port can still establish a link to its network device and that the loss of the link originated on the other port in the channel.

This difference allows you to use the Link LEDs of the ports to troubleshoot a link failure. In contrast, when a channel is operating in the MissingLink mode you cannot use the Link LEDs of the ports to troubleshoot a link problem because both LEDs will be off when one port does not have a link to its network device.

For definitions of the Link LEDs when a channel is operating in this mode, refer to Table 10 on page 45.

Here is an example of how the Smart MissingLink mode works. Assume that the fiber optic port in a media converter channel lost its link to its network device while the channel was in the Smart MissingLink operating mode. The mode would respond by pulsing the transmitter on the twisted pair port of the channel about once a second, and flashing the port's Link LED. This would signal that the twisted pair port can still establish a link with its network device and that the failure originated on the fiber optic port. When the connection is reestablished on the fiber optic port, the twisted pair port resumes normal operations so that the two ports can again forward traffic to each other.

The operating mode functions the same if the failure starts on the twisted pair port in a channel. Here, the mode pulses the transmitter on the fiber optic port and blinks the port's Link LED.

As with the other two channel operating modes, this mode does not interfere with the flow of network traffic through the ports of a channel during normal network operations. However, you might want to limit its use to diagnosing a link failure, particularly if the network devices connected to the ports are managed devices. This is because the pulsing of the transmitter on a port and the constantly changing status of a link could prove problematic for some managed devices. For example, the device might send a constant stream of SNMP traps or, if the device is running a spanning tree protocol, the protocol may become confused as the status of the device's link to the media converter constantly changes.

# Guidelines to Using the Channel Operating Modes

Here are the guidelines to using the channel operating modes:

- □ The channels on a module can be set to different operating modes.
- The operating modes do not block or interfere with the flow of traffic between the two ports of a channel during normal network operations.
- The MissingLink mode is intended for situations where the devices that are connected to the ports of a channel are able to react to the loss of a link by performing a specific action, such as sending out SNMP traps.
- Allied Telesis does not recommend using the Smart MissingLink mode on a channel that is connected to managed devices. As explained in "Smart MissingLink Mode" on page 39, this mode responds to the loss of a link on a port in a channel by pulsing the transmitter of the companion port. A pulsing transmitter may cause problems for a managed device.
- The Link Test and Smart MissingLink modes are particularly useful after a link failure on a channel port because they allow you to use the Link LEDs to determine whether or not the ports have established links with their network devices.
- You set the operating modes of the channels with the Mode button as explained in "Mode Button" on page 51 or with the optional AT-MCF2000M Management Module.

# **Port and Channel LEDs**

The LEDs on a media converter module reflect packet activity, link status, duplex mode and collisions of the ports, as well as the operating modes of the channels.

**"A" Activity LED** The Activity (A) LEDs blink whenever the ports are transmitting or receiving network packets. The Activity LEDs for the twisted pair ports are located in the upper right corners of the upper ports and the bottom right corners of the lower ports.

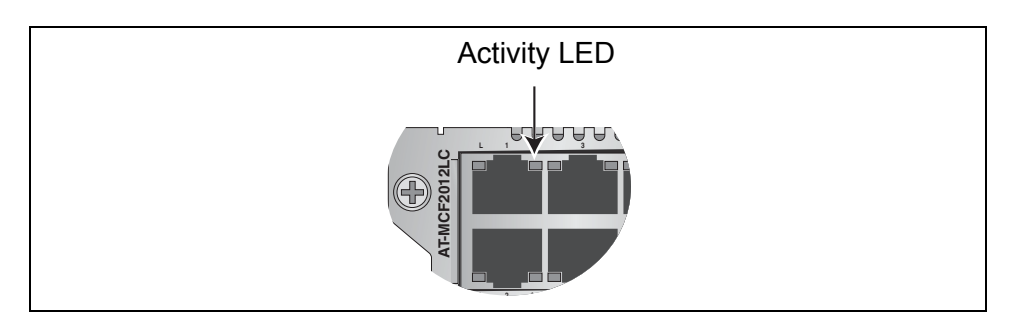

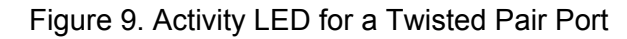

The Activity LEDs for the fiber optic ports on the AT-MCF2012LC and the AT-MCF2012LC/1 Modules are located to the right of the ports.

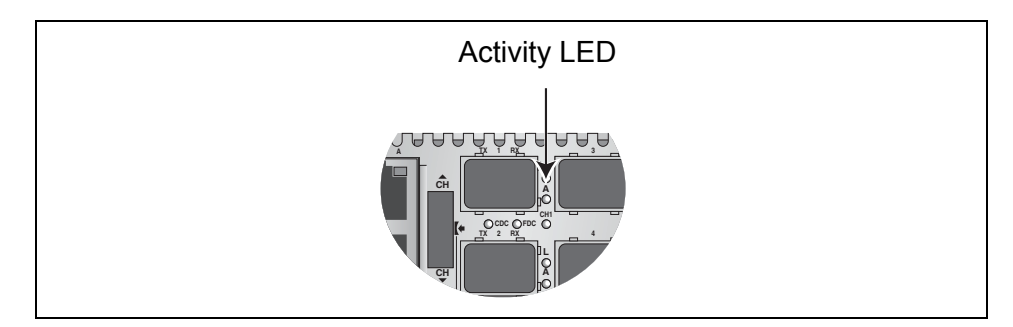

Figure 10. Activity LED for a Fiber Optic Port on the AT-MCF2012LC and AT-MCF2012LC/1 Modules

The Activity LEDs for the fiber optic ports on the AT-MCF2032SP Module are the second pair of LEDs located between the SFP slots, shown in Figure 11. The first LED in a pair applies to the lower SFP module and the second LED to the upper module.

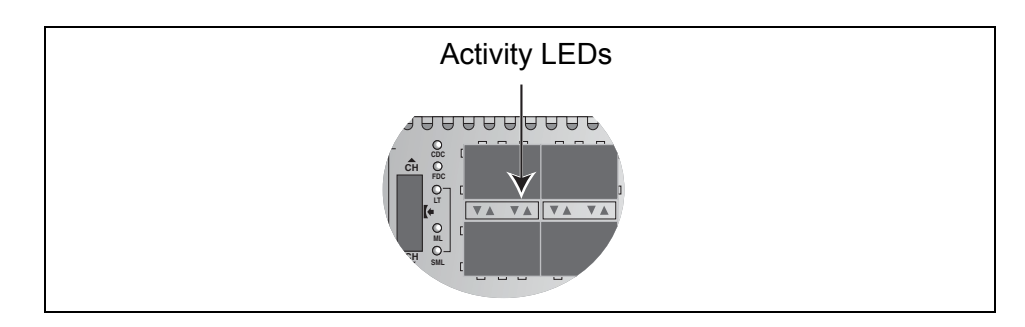

Figure 11. Activity LEDs for the Fiber Optic Ports on the AT-MCF2032SP Module

The Activity LED is defined in Table 7.

| Table | 7 | "A"        | Activity    | IFD |
|-------|---|------------|-------------|-----|
| Tuble |   | <i>/</i> \ | 7 1011 11 1 |     |

| Link LED State | Description                                              |
|----------------|----------------------------------------------------------|
| Off            | A port is not receiving or transmitting network packets. |
| Flashing Green | A port is receiving or transmitting packets.             |

"L" Link LEDs The ports have Link LEDs which typically report whether or not the ports have established links to the network devices. However, the meanings of the LEDs can vary depending on the operating modes of the channels.

To understand the meanings of the Link LEDs of a channel, you first need to determine a channel's operating mode. You can do this using the management module or the LT, ML, and SML LEDs and the Mode button on the front panel of a module. It can also be useful to consider the Link LEDs of the two ports of a channel as a pair and to view them as a unit.

The meanings of the Link LEDs are described in the following subsections. There is a different subsection for each operating mode.

The Link LEDs for the twisted pair ports are located in the upper left corners of the upper ports and the bottom left corners of the lower ports, as shown in Figure 12.

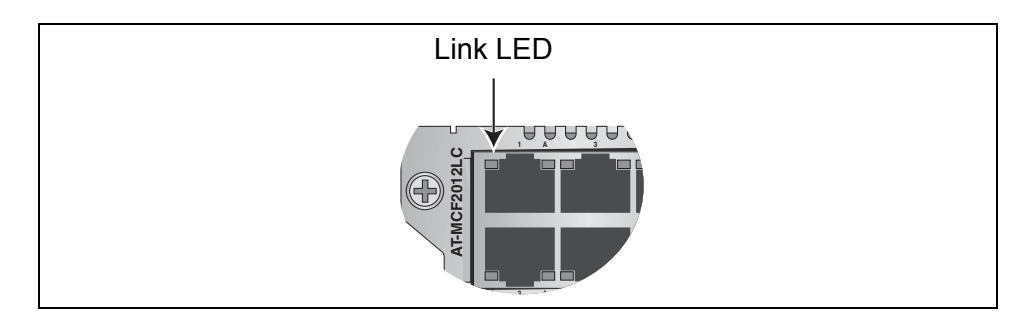

Figure 12. Link LED for a Twisted Pair Port

The Link LEDs for the fiber optic ports on the AT-MCF2012LC and the AT-MCF2012LC/1 Modules are located just to the right of the ports, as shown in Figure 10.

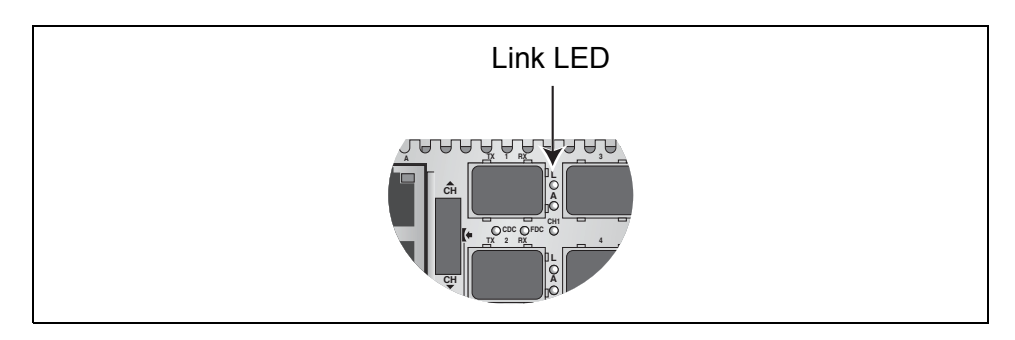

Figure 13. Link LED for a Fiber Optic Port on the AT-MCF2012LC and AT-MCF2012LC/1 Modules

The Link LEDs for the fiber optic ports on the AT-MCF2032SP Module are the first pair of LEDs between the SFP slots, shown in Figure 14. The first Link LED in the pair applies to the lower SFP module and the second Link LED applies to the upper module.

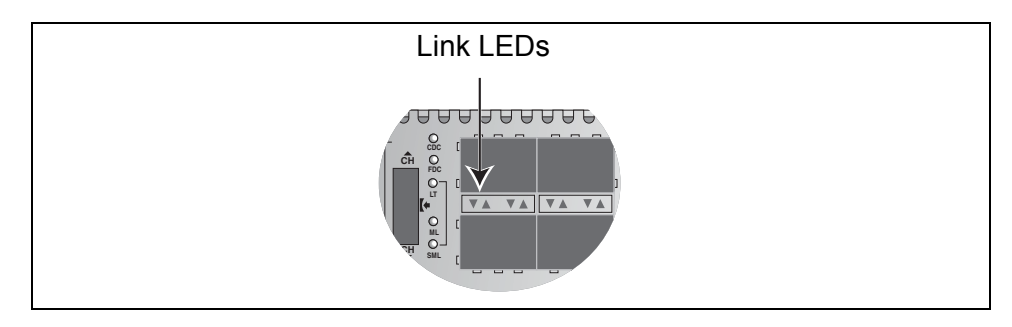

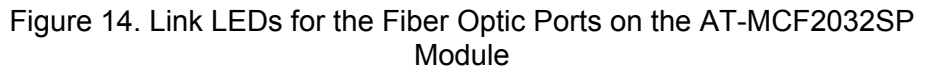

## Link LED Colors

The Link LEDs for the twisted pair ports have two colors, green and amber, which indicate port speed:

- □ For the AT-MCF2012LC and AT-MCF2012LC/1 Modules, a Link LED is amber when a twisted pair port is operating at 10Base-T and is green when a port is operating at 100Base-TX.
- For the AT-MCF2032SP Module, a Link LED is amber when a twisted pair port is operating at 10Base-T or 100Base-TX and is green when it is operating at 1000Base-T.

## Link Test Mode

When a channel is set to the Link Test mode, the Link LEDs report the current states of the connections between the ports and the local and remote network devices. The Link LED of a port will be on when a port has a link to its network device and it will be off when a port does not have a link.

Refer to Table 8 for the descriptions of the states of the Link LEDs for the twisted pair port and the fiber optic port in a channel set to the Link Test mode.

| Channel Ports        | Link LED<br>States       | Description                                                             |
|----------------------|--------------------------|-------------------------------------------------------------------------|
| Twisted Pair<br>Port | Off                      | Neither port in the channel has established a link to a network         |
| Fiber Optic Port     | Off                      | device.                                                                 |
| Twisted Pair<br>Port | Steady Green or<br>Amber | Both ports in the channel have<br>established links to their network    |
| Fiber Optic Port     | Steady Green             | devices.                                                                |
| Twisted Pair<br>Port | Steady Green or<br>Amber | The twisted pair port has established a link to its network             |
| Fiber Optic Port     | Off                      | not established a link.                                                 |
| Twisted Pair<br>Port | Off                      | The fiber optic port in the channel has established a link to a network |
| Fiber Optic Port     | Steady Green             | has not established a link.                                             |

Table 8. Link LEDs in the Link Test Mode

## **MissingLink Mode**

The ports in a channel set to this mode operate in tandem. A channel port is not allowed to establish a link with its local or remote network device unless its companion port in the channel can also establish a link with its network device. As a result, the Link LEDs of the ports also work in tandem. As described in Table 9, the Link LEDs will be on if both ports can establish links to their network devices, and they will if off if one or both ports cannot establish links. For more information on this operating mode, refer to "MissingLink Mode" on page 37.

| Channel Ports        | Link LED<br>States       | Description                                                         |
|----------------------|--------------------------|---------------------------------------------------------------------|
| Twisted Pair<br>Port | Off                      | One or both ports in the channel can not establish links with their |
| Fiber Optic Port     | Off                      | network devices.                                                    |
| Twisted Pair<br>Port | Steady Green or<br>Amber | Both ports in the channel have established links with their network |
| Fiber Optic Port     | Steady Green             | devices.                                                            |

Table 9. "L" Link LEDs in the MissingLink Mode

## Smart MissingLink Mode

The Smart MissingLink mode pulses the transmitter on a port when its companion port in a channel loses or has not established a link to its network device. The blinking Link LED can make it easier for you to identify and troubleshoot a link problem on the two ports of a channel. For more information on this operating mode, refer to "Smart MissingLink Mode" on page 39.

Table 10 lists the combinations and definitions of the Link LEDs for the twisted pair port and fiber optic port of a channel operating in this mode.

| Channel Ports        | Link LED<br>States       | Description                                                                |  |
|----------------------|--------------------------|----------------------------------------------------------------------------|--|
| Twisted Pair<br>Port | Off                      | Neither port in the channel has<br>established a link with a network       |  |
| Fiber Optic Port     | Off                      | device.                                                                    |  |
| Twisted Pair<br>Port | Steady Green or<br>Amber | Both ports in the channel have established links with their network        |  |
| Fiber Optic Port     | Steady Green             | devices.                                                                   |  |
| Twisted Pair<br>Port | Flashing Green or Amber  | The twisted pair port can establish<br>a link with its network device, but |  |
| Fiber Optic Port     | Off                      | establish a link with its remote device.                                   |  |

Table 10. "L" Link LEDs in the Smart MissingLink Mode

| Channel Ports        | Link LED<br>States      | Description                                                                                                    |
|----------------------|-------------------------|----------------------------------------------------------------------------------------------------|
| Twisted Pair<br>Port | Off                     | The fiber optic port in the channel can establish a link with its network                                                                                                    |
| Fiber Optic Port     | Flashing Green          | device, but the twisted pair port is<br>unable to establish a link with its<br>local device.                                                                                                    |
| Twisted Pair<br>Port | Flashing Green or Amber | Both ports in the channel can establish links to their network                                                                                                    |
| Fiber Optic Port     | Flashing Green          | devices, but one of the ports is<br>connected to another media<br>converter that also supports the<br>Smart MissingLink feature, forming<br>a chain of converters. A link has<br>been lost on one of the ports in the<br>chain, causing a ripple affect<br>through the chain of converters.<br>Alternatively, one of the ports is<br>only able to form an intermittent<br>link with its network device. |

| Table 10. "L" Link LEDs in the Smart MissingLink Mode (Continued | Table 10 | . "L" Link LED | s in the Smart | MissinaLink | Mode ( | (Continued) |
|------------------------------------------------------------------|----------|----------------|----------------|-------------|--------|-------------|
|------------------------------------------------------------------|----------|----------------|----------------|-------------|--------|-------------|

# CDC and FDC Duplex Mode and Collision LEDs

The CDC and FDC LEDs are used to view the duplex modes of the ports in a channel and, for ports operating in half-duplex mode, the collisions. The CDC (Copper, Duplex mode, Collisions) LED reports this information for the twisted pair port and the FDC (Fiber optic, Duplex mode, Collisions) LED displays the same information for the fiber optic port.

These LEDs can display only one channel at a time and have to be used with the Mode button. For example, if you were to use the Mode button to select channel 4, the CDC and FDC LEDs would report the duplex modes and the collisions for twisted pair port 4 and fiber optic port 4. For more information, refer to "Mode Button" on page 51.

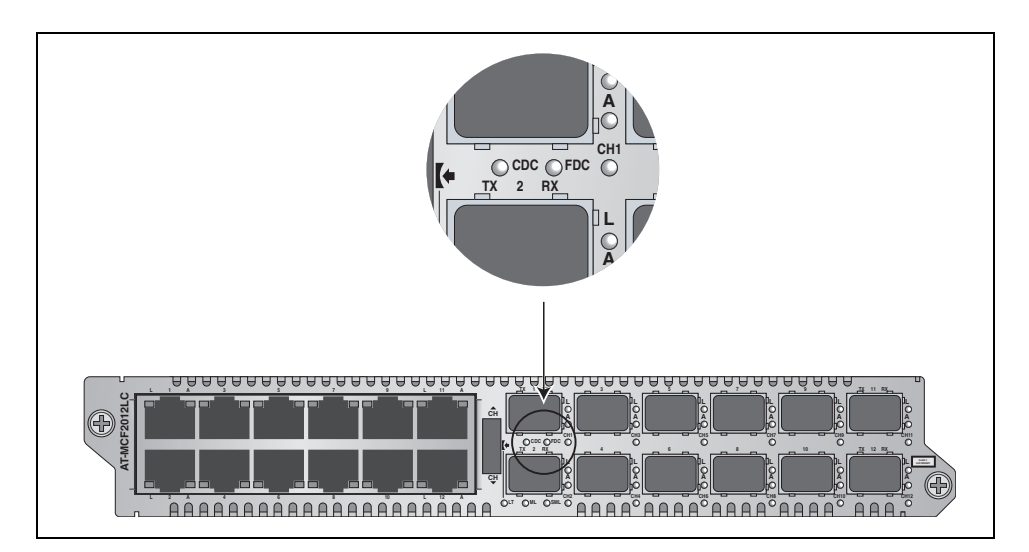

Figure 15. Duplex Mode and Collision LEDs on the AT-MCF2012LC and AT-MCF2012LC/1 Modules

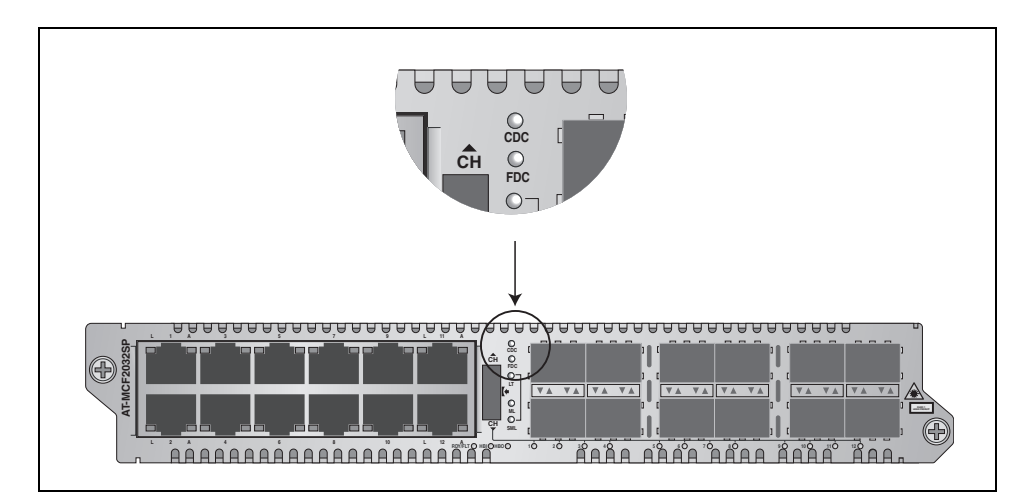

Figure 16. Duplex Mode and Collision LEDs on the AT-MCF2032SP Module

The CDC and FDC LEDs are described in Table 11.

| LED | State          | Description                                                                              |
|-----|----------------|------------------------------------------------------------------------------------------|
| CDC | Off            | The twisted pair port in the channel has not established a link with its network device. |
|     | Steady Green   | The twisted pair port is operating in full-duplex mode.                                  |
|     | Steady Amber   | The twisted pair port is operating in half-duplex mode.                                  |
|     | Flashing Amber | Collisions are occurring on the twisted pair port.                                       |
| FDC | Off            | The fiber optic port in the channel has not established a link with its network device.  |
|     | Steady Green   | The fiber optic port is operating in full-duplex mode.                                   |
|     | Steady Amber   | The fiber optic port is operating in half-duplex mode.                                   |
|     | Flashing Amber | Collisions are occurring on the fiber optic port.                                        |

Table 11. CDC and FDC Duplex Mode and Collisions LEDs

# LT, ML, and SML Channel Operating Mode LEDs

Figure 17 and Figure 18 show the locations of the LT, ML, and SML LEDs. You use these LEDs to determine the operating modes of the channels on the module. You can view the operating mode of just one channel at a time with these LEDs. You select the channel with the Mode button, explained in "Mode Button" on page 51. The operating modes are Link Test (LT), MissingLink (ML), and Smart MissingLink (SML).

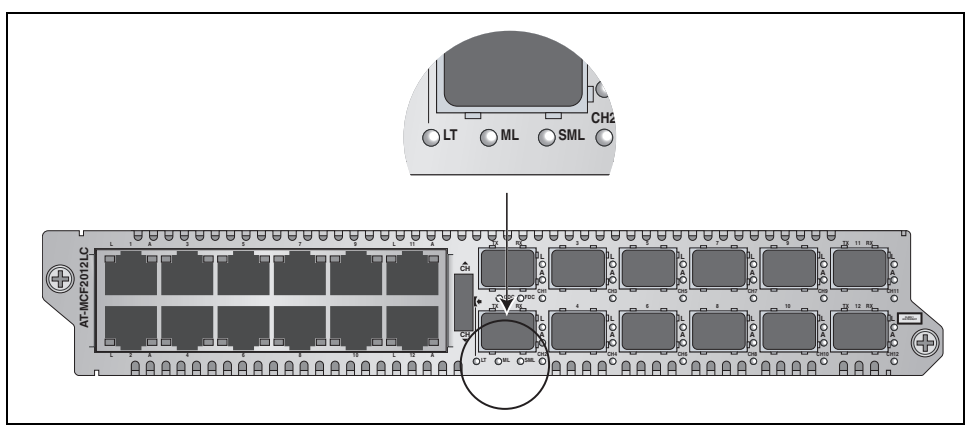

Figure 17. Channel Operating Mode LEDs on the AT-MCF2012LC and AT-MCF2012LC/1 Modules

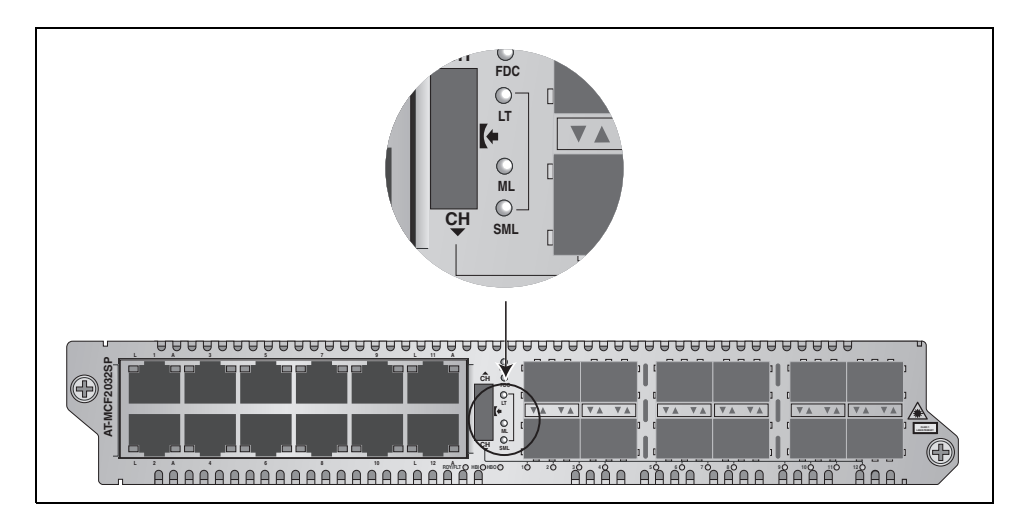

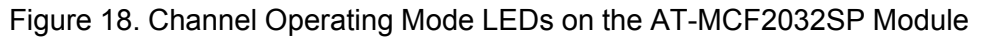

**RDY/FLT LED** The AT-MCF2032SP Module has a RDY/RDY LED that displays general status information about the unit.

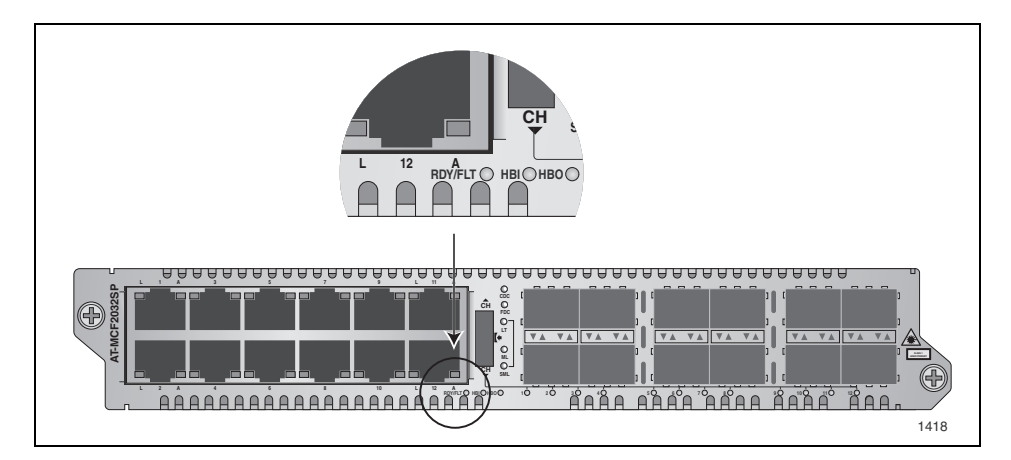

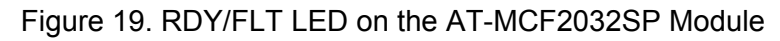

Table 12 describes the possible states of the LED.

| Table | 12 | RDY/FI | TIFD |
|-------|----|--------|------|
| iubic |    |        |      |

| State          | Description                                         |
|----------------|-----------------------------------------------------|
| Steady Green   | The module is receiving power.                      |
| Flashing Green | The module is initializing its management software. |

| Table 12 | RDY/FLT LED |
|----------|-------------|
|----------|-------------|

| State        | Description                                                                                                    |
|--------------|----------------------------------------------------------------------------------------------------|
| Steady Amber | The module is storing a new version of its management software in flash memory.   Image: Caution Do not power off the chassis or remove the module when the LED is amber. Doing so may damage the module. |

## HBI and HBO Heartbeat LEDs

The AT-MCF2032SP Module has two heartbeat LEDs labeled HBI and HBO. If the chassis has a management or stacking module, the LEDs flash as the media converter module transmits or receives packets over the backplane in the chassis.

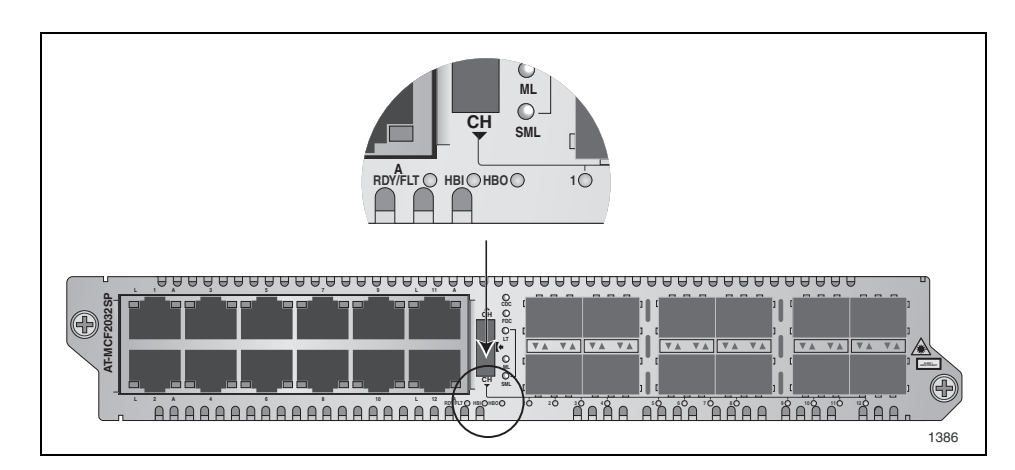

Figure 20. HBI and HBO Heartbeat LEDs on the AT-MCF2032SP Module

**Channel LEDs** The modules have channel LEDs that are used together with the Mode button to change the operating modes of the channels and to view duplex modes and collisions. The channel LEDs on the AT-MCF2012LC/1 Media Converter Modules are located below the fiber optic ports and are labeled "CH." The channel LEDs on the AT-MCF2012LC Module are the number row of LEDs below the SFP slots. For more information on these LEDs, refer to "Mode Button" on page 51.

You use the Mode button shown in Figure 21 to set the operating modes of the channels. You also use it to view the duplex mode and collisions on the ports of a channel with the CDC and FDC LEDs, explained in "CDC and FDC Duplex Mode and Collision LEDs" on page 46.

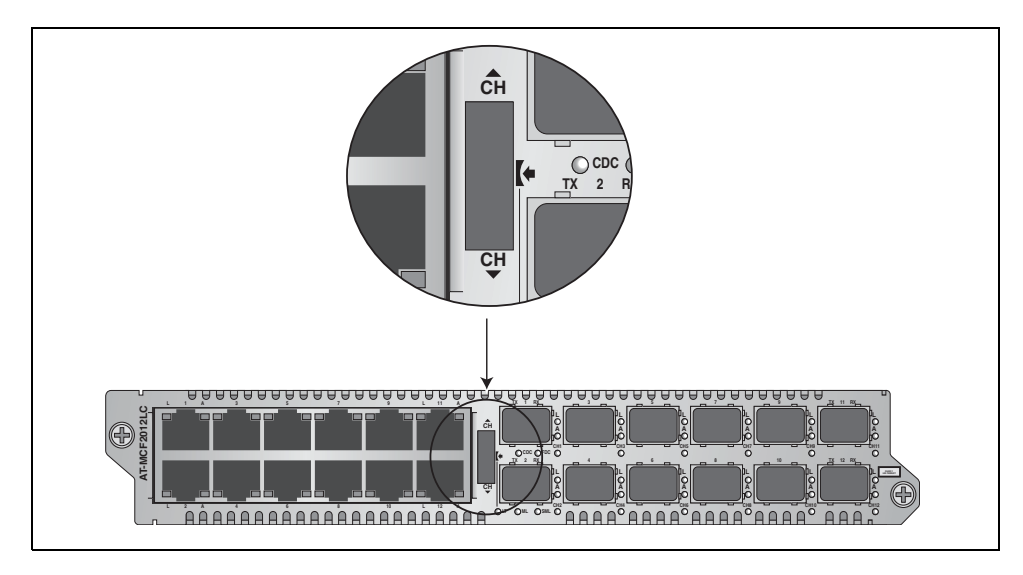

Figure 21. Mode Button

To set the operating mode of a channel or to view the duplex mode and collisions on the ports, select the channel by turning the Mode button up or down. Channel selection on the AT-MCF2012LC and AT-MCF2012LC/1 Modules is indicated by the numbered CH LEDs in the bottom right corners of the fiber optic ports.

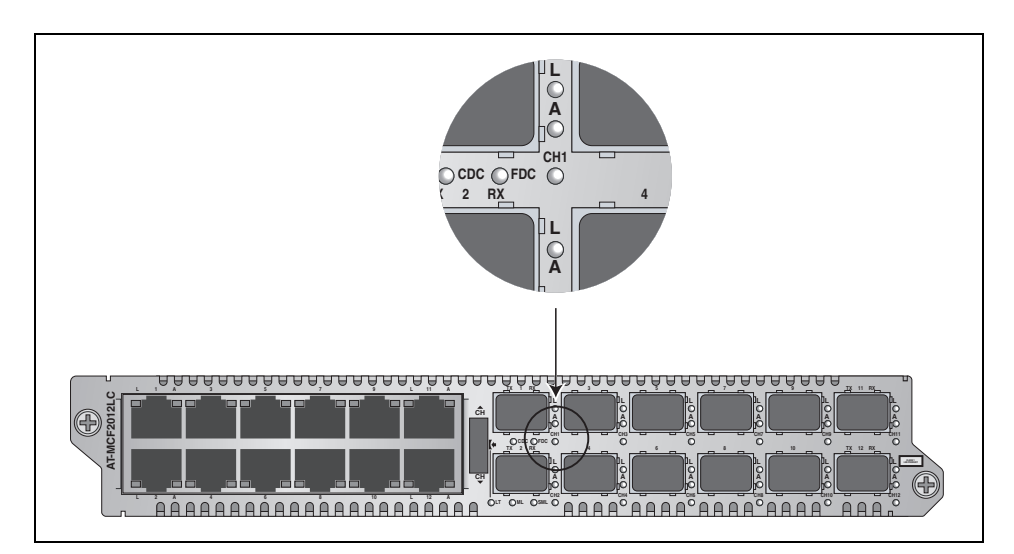

Figure 22. "CH" Channel LEDs on the AT-MCF2012LC and AT-MCF2012LC/1 Modules

Channel selection on the AT-MCF2032SP Module is indicated with the row of numbered LEDs beneath the SFP slots.

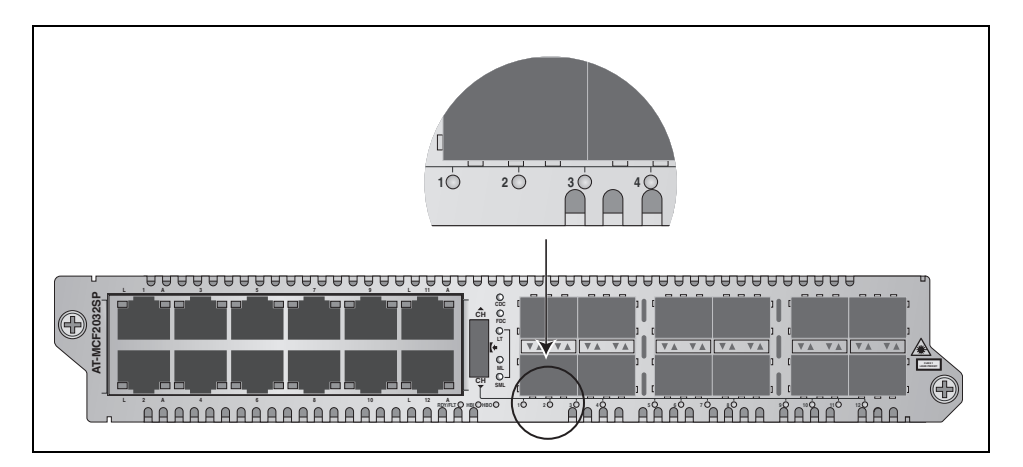

Figure 23. Channel LEDs on the AT-MCF2032SP Module

You can select only one channel at a time. After you've selected a channel, the CDC and FDC LEDs reflect the duplex mode settings and the collisions of the channel's two ports.

To set the operating mode of a channel, press the middle of the button to toggle the channel between Link Test (LT), MissingLink (ML), and Smart MissingLink (SML) modes. The operating mode of a channel is reflected by the LT, ML, and SML LEDs. A change to the operating mode is immediately activated on a channel.

Here is an example on how to use the Mode button. Let's assume that you wanted to determine the duplex modes of the two ports in channel 8 (i.e., twisted pair port 8 and fiber optic port 8) and to change the operating mode of the channel to the Link Test mode. You first select channel 8 by turning the Mode button up or down to toggle the channel LEDs until the CH8 LED under fiber optic port 8 or, in the case of the AT-MCF2032SP Module, the 8 LED is on. At that point the CDC and FDC LEDs reflect the duplex modes and collisions of the two ports of channel 8. To change the operating mode of the channel to the Link Test mode, you press the button to toggle the operating mode LEDs until the LT LED is on.

#### Note

Using the Mode button to view the CDC and FDC LEDs or to change the operating modes of the channels on a module does not affect the operations of the channels.

# **Guidelines to Using the Media Converter Modules**

Here are the guidelines to using the AT-MCF2012LC, AT-MCF2012LC/1, and AT-MCF2032SP Media Converter Modules.

- In order for two network devices to forward traffic to each other through the media converter module, the twisted pair cable from the local device and the fiber optic cable from the remote device have to be attached to ports in the same channel. As explained in "Media Converter Channels" on page 34, the ports of the channels are predefined. Channel 1 consists of twisted pair port 1 and fiber optic port 1, channel 2 of twisted pair port 2 and fiber optic port 2, and so forth.
- □ You cannot change the port assignments of the channels.
- □ You can use the media converter channels in any order.
- The twisted pair port and the fiber optic port of a channel can operate at different speeds, provided that the local and remote network devices use backpressure or flow control, depending on the duplex mode, to control the flow of traffic.
- A media converter channel performs best when its two ports and the local and remote network devices operate with the same duplex mode, either half- or full-duplex.
- The default setting for the twisted pair ports on the media converter modules is Auto-Negotiation and auto-MDI/MDI-X.
- □ The default duplex mode setting for the fiber optic ports is full-duplex.
- □ Changing the settings of the ports on the media converter modules requires the optional management module.
- □ There are no adjustable switches on the circuit boards of the AT-MCF2012LC, AT-MCF2012LC/1, and AT-MCF2032SP Media Converter Modules.

# Chapter 4 AT-MCF2000M Management Module

This chapter describes the optional AT-MCF2000M Management Module:

- □ "Overview" on page 56
- □ "Front Panel" on page 58
- □ "10/100/1000Base-T Management Port" on page 59
- □ "RS-232 Terminal Port" on page 61
- □ "Stack Port" on page 62
- □ "Reset Button" on page 63
- □ "SD Slot" on page 65
- □ "Chassis ID Jumper" on page 66
- □ "LEDs" on page 67

## Overview

The AT-MCF2000M Management Module, together with its AT-S97 Management Software, lets you monitor the operations of the media converter modules and configure the parameter settings of the ports. Management is supported both locally (out-of band) through the RS-232 Terminal port on the module and remotely over a network (in-band) through the 10/100/1000Base-T Ethernet port from Telnet and SSH clients. The module also features a stacking port which is used with the AT-MCF2000S Stacking Module to manage more than media converter chassis at a time.

#### Note

The AT-MCF2000M Management Module is optional. The AT-MCF2000 Media Converter Modules can be used as unmanaged devices.

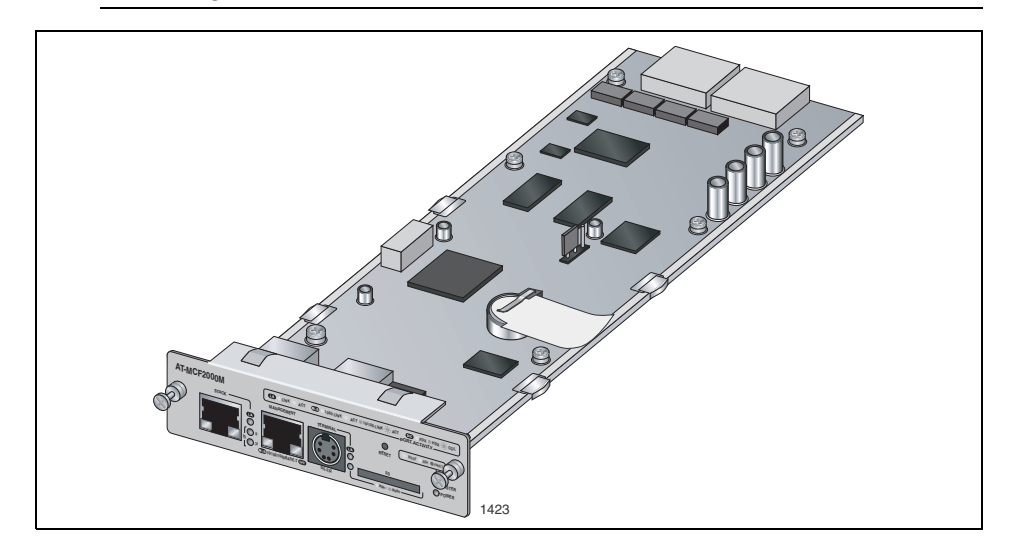

Figure 24. AT-MCF2000M Management Module

Here are some of the management functions you can perform with the management module:

- Configure the following operating parameters on the twisted pair ports on the media converter modules:
  - Auto-Negotiation
  - Speed
  - Duplex mode
  - MDI/MDI-X configuration
- □ Set the duplex modes of the fiber optic ports.
- □ Set the operating modes of the media converter channels:

- MissingLink<sup>™</sup>
- Smart MissingLink
- Link Test
- □ Establish rate limits for the ingress and egress packets on the ports.
- □ Reset the media converter modules.
- □ View event messages.
- □ Send the event messages to a syslog server.
- Manage up to sixteen media converter modules from one management module.
- Create additional manager accounts.
- Download new versions of the management software to the management module and the media converter modules.

#### Note

For the complete list of the management features, refer to the *AT-S85 and AT-S97 Management Software Command Line User's Guide*, available from the Allied Telesis web site.

## **Front Panel**

Figure 25 illustrates the front panel of the AT-MCF2000M Management Module.

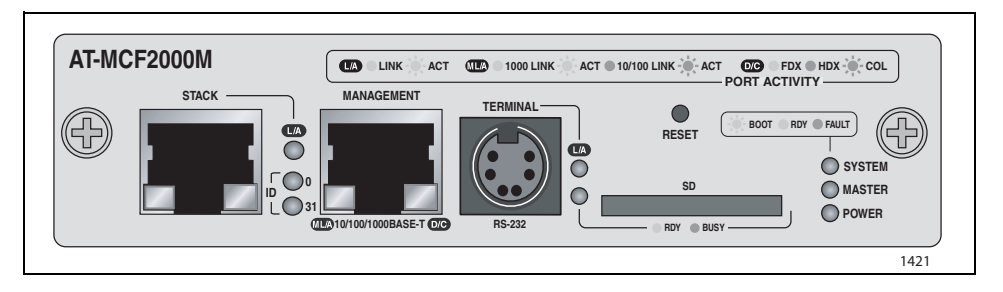

Figure 25. Front Panel of the AT-MCF2000M Management Module

The components on the front panel are described here:

- Stack port -This port is used to connect multiple chassis together so they can be managed from one management module. For further information, refer to Chapter 5, "AT-MCF2000S Stacking Module" on page 73.
- 10/100/1000Base-T Management Port This is a standard Ethernet, Fast Ethernet, and Gigabit Ethernet port. The module uses this port for management functions that require communications with your network, like remote (in-band) management from a Telnet or Secure Shell (SSH) client and file transfers to or from a TFTP server. For further information, refer to "10/100/1000Base-T Management Port" on page 59.
- RS-232 Terminal port You use this port for local (out-of-band) management of the chassis. For further information, refer to "RS-232 Terminal Port" on page 61.
- Reset button This button is used to perform a soft reset of the module. It initializes the AT-S97 Management Software. For further information, refer to "Reset Button" on page 63.
- SD slot This slot is for a secure digital memory card for storing or transferring configuration files. For further information, refer to "SD Slot" on page 65.

# 10/100/1000Base-T Management Port

The 10/100/1000Base-T Management port is a standard Ethernet, Fast Ethernet, and Gigabit Ethernet port that is used by the module to communicate with your network. You have to connect this port to a device on your network, such as a Fast Ethernet or Gigabit Ethernet switch, if the module will be performing any of these management functions:

- Remote management using the Telnet or Secure Shell (SSH) application protocol
- □ Uploading or downloading files to its file system using a TFTP server.
- □ Setting its date and time from a Network Time Protocol (NTP) server.
- □ Sending events to a syslog server.
- □ Obtaining an IP address configuration from a DHCP or BOOTP server.
- □ Sending or receiving TCP/IP ping requests from network devices.
- Sending Simple Network Management Protocol (SNMP) traps to an SNMP management program.

The port has a standard RJ-45 8-pin connector and can operate at 10, 100, or 1000 Mbps in either half- or full-duplex mode. The cable requirements for the port are listed in Table 13. For the port pinouts, refer to "10/100/1000Base-T Port Pin-outs" on page 176.

| Table 13. Cable Requirements for the 10/100/1000Base-T Management |
|-------------------------------------------------------------------|
| Port                                                              |

| Speed               | Cable Type                                                                                                    | Maximum<br>Operating Distance |
|---------------------|----------------------------------------------------------------------------------------------------|-------------------------------|
| 10 Mbps             | Standard TIA/EIA 568-B-<br>compliant Category 3 or better<br>shielded or unshielded cabling<br>with 100 ohm impedance and a<br>frequency of 16 MHz.             | 100 m (328 ft)                |
| 100 or 1000<br>Mbps | Standard TIA/EIA 568-B-<br>compliant Enhanced Category<br>5 (Cat 5e) shielded or<br>unshielded cabling with 100<br>ohm impedance and a<br>frequency of 100 MHz. | 100 m (328 ft)                |

The default setting for the Management port is Auto-Negotiation with auto-MDI/MDI-X. At the default setting, the port, which is IEEE 802.3u compliant, sets its speed and duplex mode automatically with Auto-Negotiation. You can disable Auto-Negotiation and set the speed and duplex mode manually. The wiring configuration of the port is set automatically with auto-MDI/ MDI-X to either MDI or MDI-X, depending on the wiring configuration of the end node. This allows you to use a straight-through twisted pair cable regardless of the wiring configuration of the port on the network device. The auto-MDI/MDI-X feature is only available when the port is using Auto-Negotiation. This feature is disabled and the port defaults to the MDI-X setting if you disable Auto-Negotiation and set the port's speed and duplex mode manually. You use this port for local management of the module with a console or a PC with a terminal emulation program. This management method, which does not require the module to have an Internet Protocol (IP) address, is referred to as local or out-of-band management because it is not conducted over a network.

This type of management uses the RS-232 Serial Management cable that comes with the management module. For instructions on how to start a local session, refer to Chapter 22, "Starting a Local Management Session" on page 143 or the *AT-S85 and AT-S97 Management Software Command Line User's Guide*.

# **Stack Port**

You use the Stack port to connect the chassis to another chassis that has the AT-MCF2000S Stacking Module so that you can manage the units simultaneously. For background information, refer to Chapter 5, "AT-MCF2000S Stacking Module" on page 73.

The Reset button on the front panel of the management module is used to initialize the AT-S97 Management Software and the active master configuration file. Here are situations where you might want to reset the module:

- If you select a new active master configuration file and want to reconfigure the modules in the chassis or stack according to the settings in the file. For background information, refer to the AT-S85 and AT-S97 Management Software Command Line User's Guide.
- □ If the management module is experiencing a problem.

#### Note

The management module will be unresponsive to management commands for about one minute while it initializes the AT-S97 Management Software. To determine when the module has completed the initialization process, view the general status LEDs on the module. For information, refer to "General Status LEDs" on page 67.

#### Note

Changes to the parameter settings of the management module (for example, IP configuration, name, Telnet server status, etc.) that have not been saved to the active master configuration file are discarded when you reset the management module. To save your changes, establish a local or remote management session with the management module and issue the BOOT CONFIG-FILE SAVE command. For more information, refer to the *AT-S85 and AT-S97 Management Software Command Line User's Guide.* 

To prevent someone from accidentally resetting the management module, the Reset button is recessed in the module. To press the button, use a pointed object, such as the tip of a pen as shown in Figure 26 on page 64, or the end of a straightened paper clip.

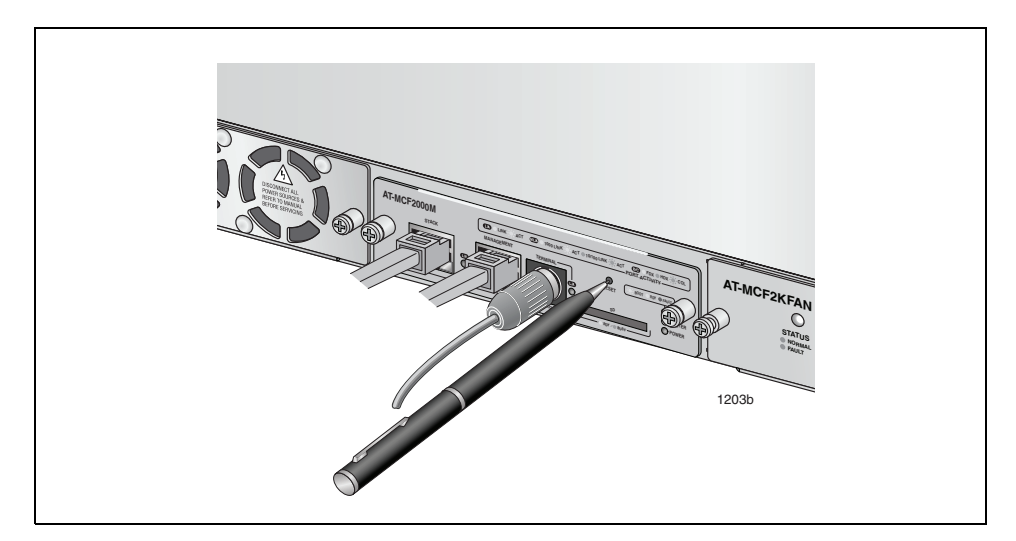

Figure 26. Pressing the Reset Button

The SD slot is for a secure digital memory card, which is used in the following situations:

- Storing backup copies of the master configuration file on the management module - You can maintain a library of past configuration files of a chassis or stack so that you can return a unit to a previous configuration.
- Transferring master configuration files between chassis You can configure units that are to have similar configurations by transferring the master configuration file with a secure digital memory card.

A secure digital memory card is optional. The management module can operate without a memory card.

For information on using a secure digital memory card with the management module, refer to the *AT-S85 and AT-S97 Management Software Command Line Interface User's Guide*.

#### Note

The management module supports 128 MB, 256 MB, and 512 MB secure digital memory cards from Allied Telesis. For ordering information, contact your Allied Telesis sales representative or visit our web site.

#### Note

Do not remove a secure digital memory card from the management module when the slot's L/A LED is amber. Wait for the LED to change to green before removing the card.

# **Chassis ID Jumper**

The circuit board of the module has a jumper for setting the chassis ID number for the stacking feature. The jumper has two settings, 0 and 31. The default setting is 0. For more information, refer to "Chassis ID Numbers" on page 79.

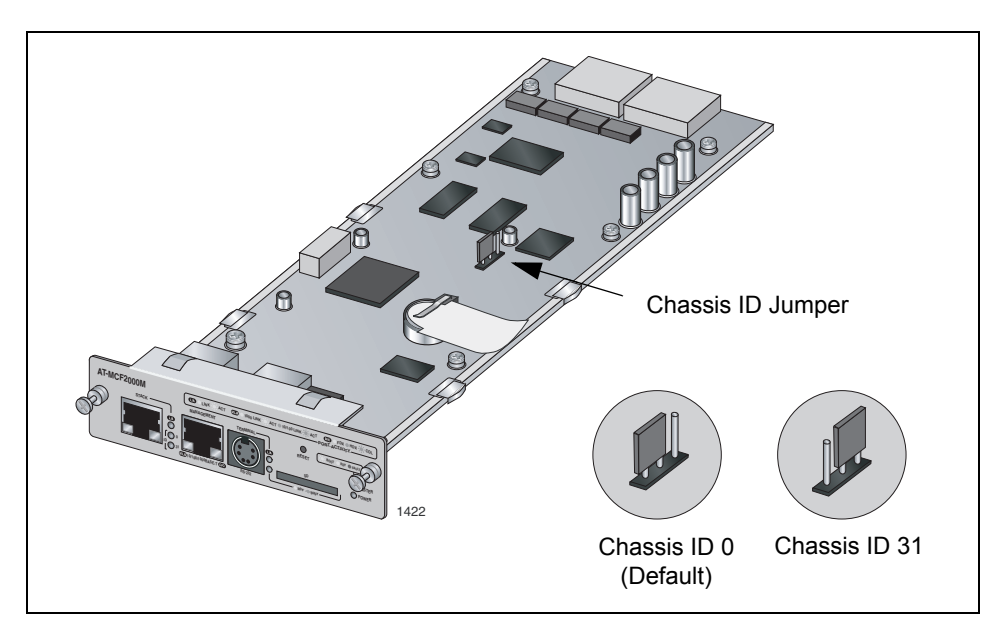

Figure 27. Chassis ID Jumper

#### Note

You cannot change the chassis ID number with the AT-S97 Management Software.

# LEDs

The section describes the LEDs on the management module.

## General Status LEDs

The System, Master and Power LEDs on the left side of the panel display general status information.

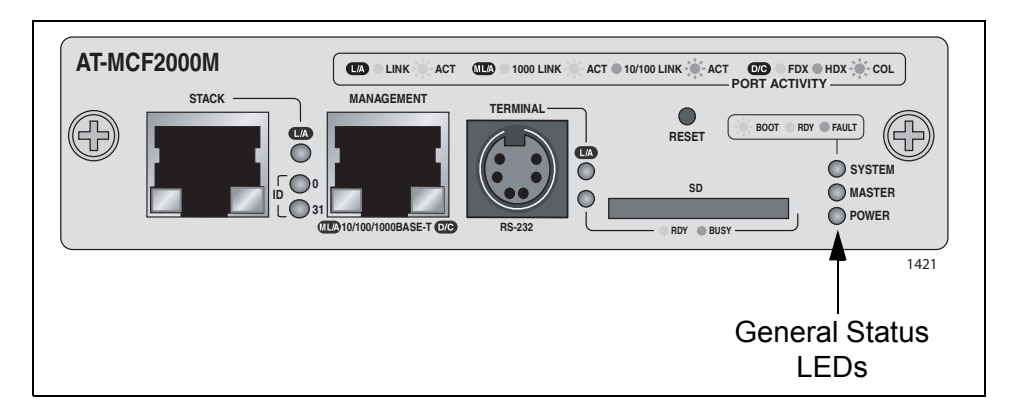

Figure 28. General Status LEDs

Table 14 defines the states of the LEDs.

Table 14. General Status LEDs

| LED    | State             | Description                                                                                                    |
|--------|-------------------|----------------------------------------------------------------------------------------------------|
| System | Steady<br>Green   | The management module is operating normally.                                                                                                    |
|        | Flashing<br>Green | The management module is initializing the AT-S97 Management Software and loading its active master configuration file.                                                                              |
|        | Amber             | The management module has experienced a fault condition.                                                                                                    |
|        | Flashing<br>Amber | The management module is receiving a<br>new version of the AT-S85 or AT-S97<br>Management Software. The destination of<br>the download can be the management<br>module or a media converter module. |
| Master | Off               | This state is designated for future use.                                                                                                    |
|        | Green             | The module is functioning as the master management module of the stack.                                                                                                    |

| LED   | State | Description                                                                                            |
|-------|-------|----------------------------------------------------------------------------------------------------|
| Power | Off   | The management module is not receiving power or the power is not within the permitted operating range. |
|       | Green | The management module is receiving power.                                                              |

Table 14. General Status LEDs (Continued)

## RS-232 Terminal Port LED

The RS-232 Terminal port, used for local management of the chassis or stack, has a L/A (Link/Activity) LED.

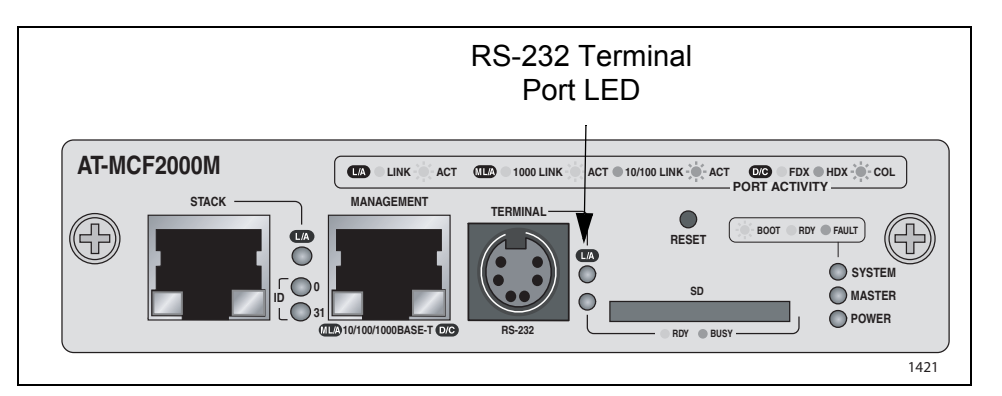

Figure 29. Link/Activity LED on the RS-232 Terminal Port

Table 15 defines the states of the LED.

Table 15. Link/Activity LED on the RS-232 Terminal Port

| State          | Description                                                                                |
|----------------|--------------------------------------------------------------------------------------------|
| Off            | This LED setting is reserved for future use.                                               |
| Green          | The management module has established a link to the console connected to the port.         |
| Flashing Green | The management module is sending or receiving data from the console connected to the port. |

# 10/100/1000Base-T Management Port LEDs

The 10/100/1000Base-T Management port has a L/A (Link/Activity) LED and a D/C (Duplex-mode/Collisions) LED.

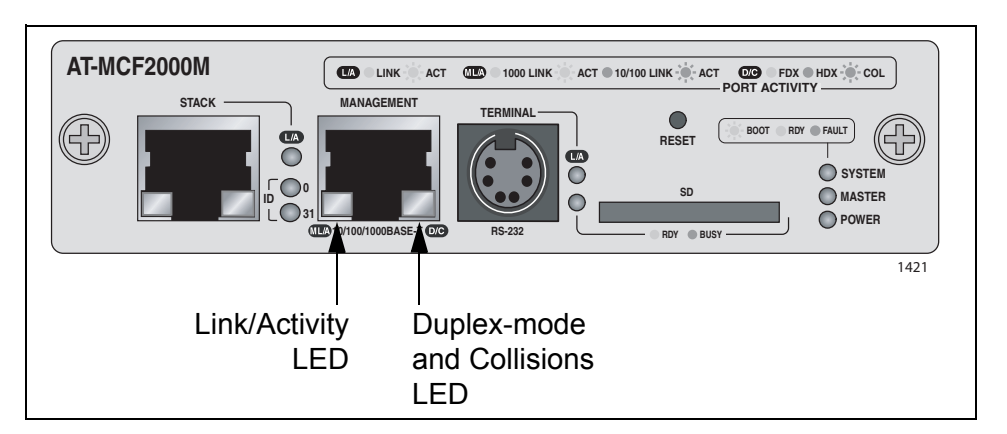

Figure 30. Link/Activity and Duplex-mode LEDs on the Management Port

The states of the Link/Activity LED are defined in Table 16.

| State          | Description                                                                                                    |
|----------------|----------------------------------------------------------------------------------------------------|
| Off            | The port has not established a link with a network device.                                                                |
| Steady Green   | The port has established an 1000 Mbps link with a network device, but is not forwarding or receiving network packets.     |
| Flashing Green | The port is forwarding or receiving network packets at 1000 Mbps.                                                         |
| Steady Amber   | The port has established a 10 or 100 Mbps link with a network device, but is not forwarding or receiving network packets. |
| Flashing Amber | The port is forwarding or receiving network packets at 10 or 100 Mbps.                                                    |

Table 16. Link/Activity LED on the Management Port

The states of the Duplex-mode/Collisions LED on the Management port are described in Table 17.

Table 17. Duplex-mode/Collisions LED on the Management Port

| State        | Description                                |
|--------------|--------------------------------------------|
| Steady Green | The port is operating in full-duplex mode. |
| Steady Amber | The port is operating in half-duplex mode. |

| State          | Description                                                |
|----------------|------------------------------------------------------------|
| Flashing Amber | The port is operating in half-duplex mode with collisions. |

- Table 17. Duplex-mode/Collisions LED on the Management Port
- **ID LEDs** The two ID LEDs are used to identify the module's chassis ID number. This number, which, as explained in "Chassis ID Jumper" on page 66, is set with the jumper on the board and is used in the management commands to identify the chassis. A management module can have the value 0 or 31. If the ID LED 0 is on, the module and the chassis have the ID number 0. If the ID LED 31 is on, then the module and chassis have the ID number 31.

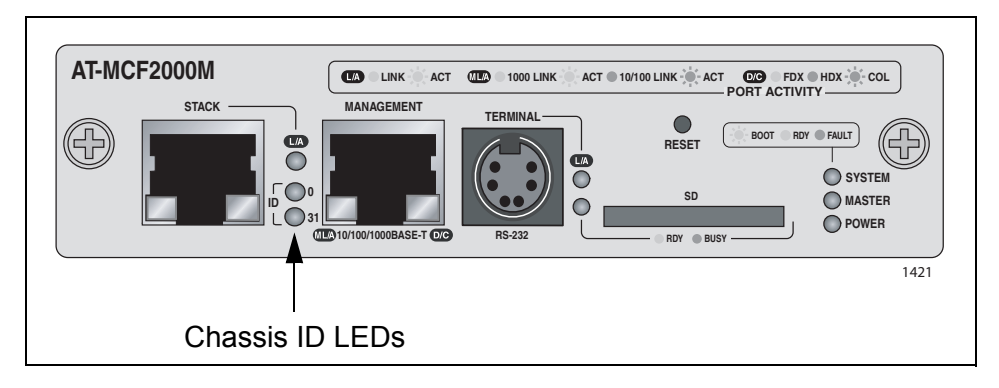

Figure 31. Chassis ID Number LEDs

**Stack Port LED** The L/A (Link/Activity) LED on the Stack port is shown in Figure 32.

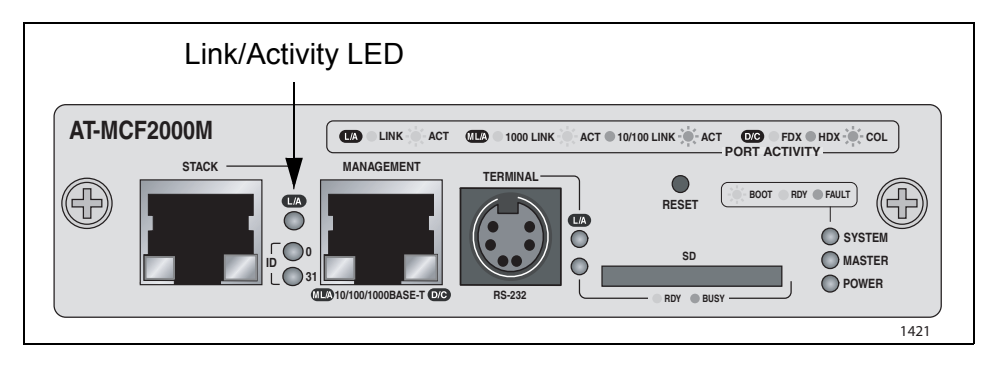

Figure 32. Link/Activity LED on the Stack Port

The states of the Link/Activity LED are defined in Table 18.

| State          | Description                                                                                                    |
|----------------|----------------------------------------------------------------------------------------------------|
| Off            | The chassis is not part of a stack or the port has not established a link with the Stack port in another chassis. |
| Steady Green   | The port has established a link with the Stack port in the next chassis in the stack.                             |
| Flashing Green | The port is sending or receiving management packets from the next chassis in the stack.                           |

Table 18. Link/Activity LED on the Management Port

The secure digital memory card slot has one LED.

# Secure Digital Memory Card Slot LED

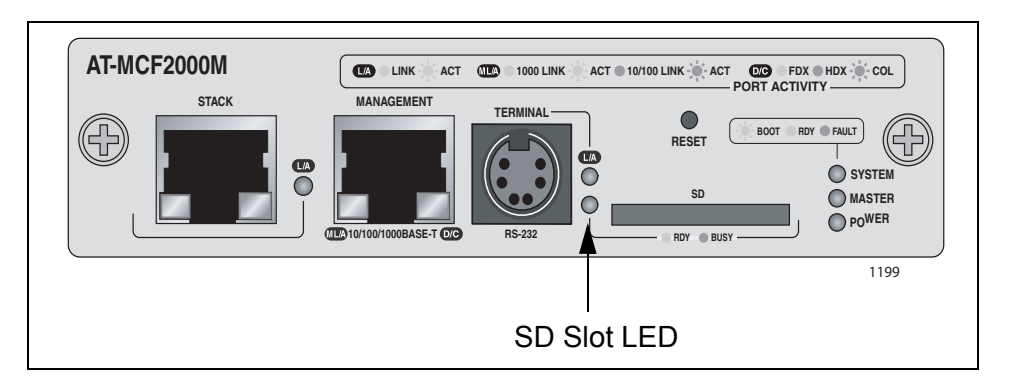

Figure 33. SD Slot LED

The states of the LED are defined in Table 19.

|--|

| State | Description                                                                          |
|-------|--------------------------------------------------------------------------------------|
| Off   | The SD slot is empty or a card is installed improperly.                              |
| Green | A secure digital memory card is present in the slot.                                 |
| Amber | The management module is retrieving or storing data on a secure digital memory card. |

## Note

Do not remove a secure digital memory card from the SD slot when the LED is amber. Wait for the LED to change to green before removing the card. Chapter 4: AT-MCF2000M Management Module
# Chapter 5 AT-MCF2000S Stacking Module

This chapter describes the optional AT-MCF2000S Stacking Module. The sections in the chapter are:

- □ "Overview" on page 74
- □ "Topology" on page 75
- "Maximum Number of Media Converter Modules in a Stack" on page 76
- □ "Cabling the Stack Ports" on page 77
- "Chassis ID Numbers" on page 79
- □ "LEDs" on page 81
- □ "Chassis ID LEDs" on page 82
- Guidelines to Building a Stack" on page 83

## Overview

If you want to be able to manage all of the AT-MCF2000 and AT-MCF2300 Chassis in your network, you could install the AT-MCF2000M Management Module in each chassis. However, with this approach you would have to manage the devices separately and if you wanted to remotely manage the units, you would have to assign each management module a unique IP address.

However, if the units are in close proximity to each other, such as in the same wiring closet or building, there is an alternative. You could instead link the units together with the AT-MCF2000S Stacking Module to form a management stack. This feature lets you monitor and configure the units with just one AT-MCF2000M Management Module and one IP address.

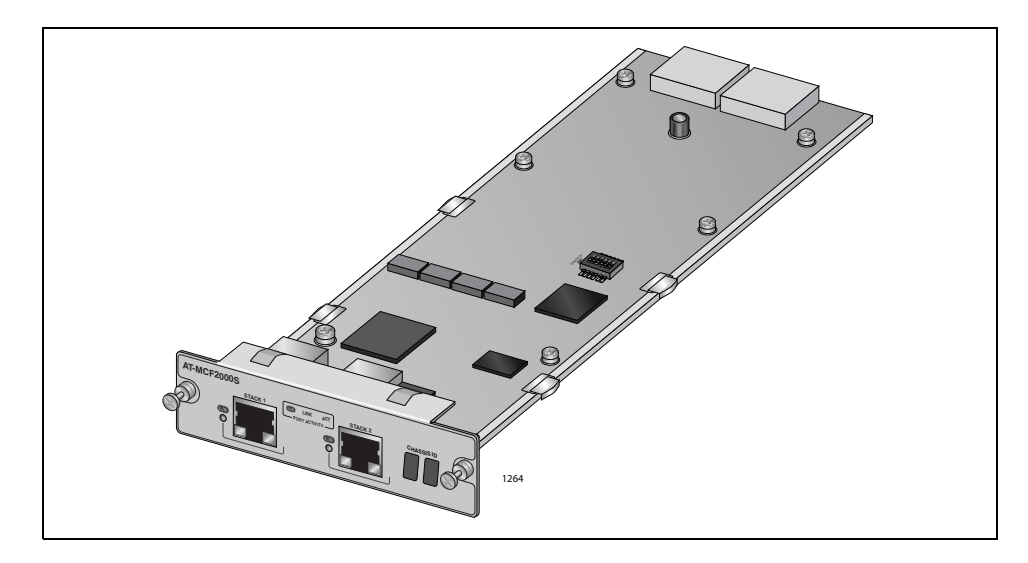

Figure 34. AT-MCF2000S Stacking Module

The stacking module has two Stack ports. The ports connect to the Stack ports on other stacking modules and to the Stack port the management module. The ports use standard straight-through or crossover TIA/EIA 568-B-compliant Enhanced Category 5 (Cat 5e) shielded or unshielded cabling with 100 ohm impedance, and have a maximum cable length of 100 meters.

The topology of a management stack is a daisy-chain. At one end of the chain is the chassis with the AT-MCF2000M Management Module. The Stack port on the management module is connected to one of the Stack ports on the AT-MCF2000S Stacking Module in the next chassis, which in turn is connected to the next chassis, and so on. Redundant connections or loops are not supported. Figure 35 illustrates a stack of four media converter chassis.

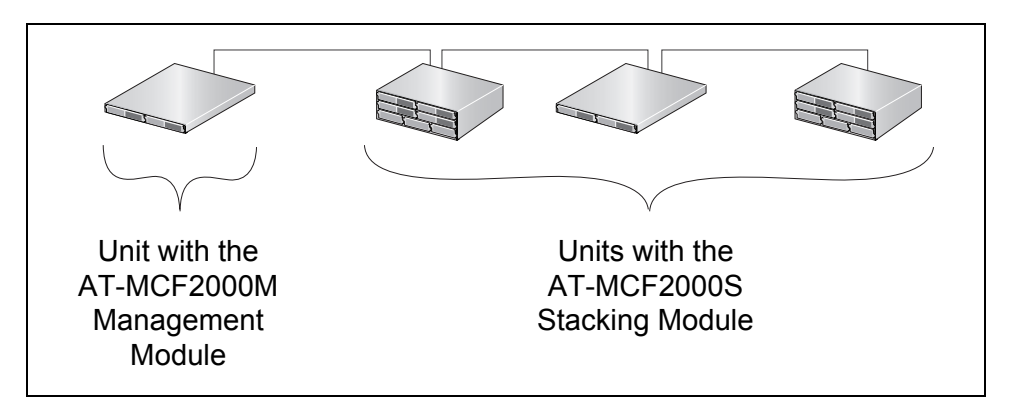

Figure 35. Example Stack of Four Media Converter Chassis

The maximum cable length is 100 meters, making it possible for you to create stacks of devices located in different equipment racks or even different wiring closets.

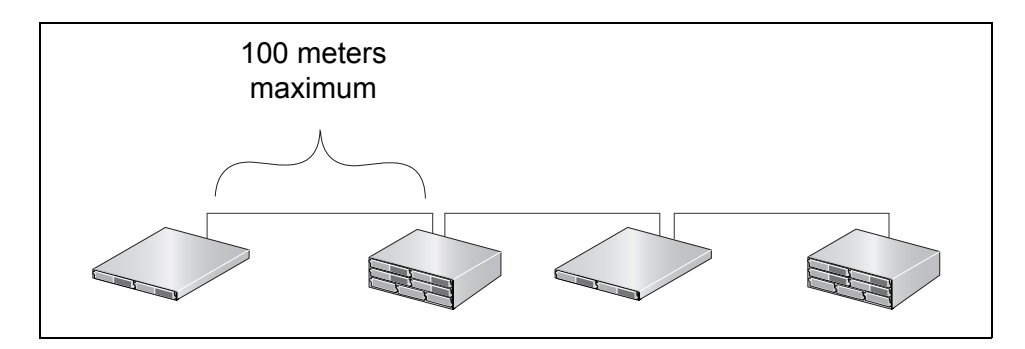

Figure 36. Maximum Length of a Stacking Cable

## Note

Connecting or disconnecting the stacking cables does not interfere with the network operations of the channels on the media converter modules because the Stack ports carry only management packets. The Stack ports do not carry any media converter traffic.

## Maximum Number of Media Converter Modules in a Stack

The maximum size of a stack is based on the number of media converter modules and not on the number of enclosures. The maximum number of media converter modules a stack can have is sixteen. When building a stack, count the total number of media converter slots in the units.

For example, the maximum size of a stack of the AT-MCF2000 Chassis, which has two slots for media converter modules, is eight enclosures:

8 AT-MCF2000 Chassis x 2 slots = 16 media converter modules

In contrast, the maximum size of a stack of the AT-MCF2300 Chassis, which has slots for four media converter modules, is four units:

4 AT-MCF2300 Chassis x 4 slots =16 media converter modules

A stack can have both types of chassis. For example, you might create a stack of four AT-MCF2000 Chassis and two AT-MCF2300 Chassis:

(4 AT-MCF2000 Chassis x 2 slots) + (2 AT-MCF2300 Chassis x 4 slots) = 16 media converter modules

## **Cabling the Stack Ports**

Table 20 contains the specifications for the cable for the Stack ports on the management and stacking modules.

| Table 20. Cable Requirements for the Stack F | Ports |
|----------------------------------------------|-------|
|----------------------------------------------|-------|

| Cable Type                                                                                                    | Maximum<br>Operating Distance |
|----------------------------------------------------------------------------------------------------|-------------------------------|
| Standard straight-through or crossover TIA/EIA<br>568-B-compliant Enhanced Category 5 (Cat 5e)<br>shielded or unshielded cabling with 100 ohm<br>impedance. | 100 m (328 ft)                |

To cable the Stack ports, connect the Stack port on the AT-MCF2000M Management Module to either of the Stack ports on the AT-MCF2000S Stacking Module in the next chassis.

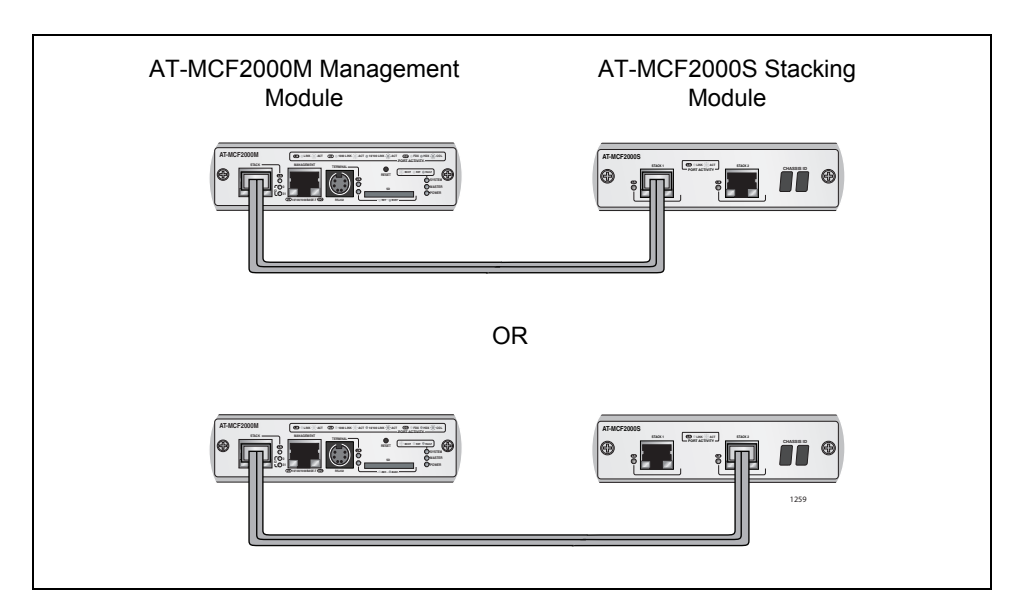

Figure 37. Cabling the AT-MCF2000M Management Module to the AT-MCF2000S Stacking Module

To connect two stacking modules, connect either of the Stack ports in one chassis to either of the Stack ports in the next chassis. All combinations are supported.

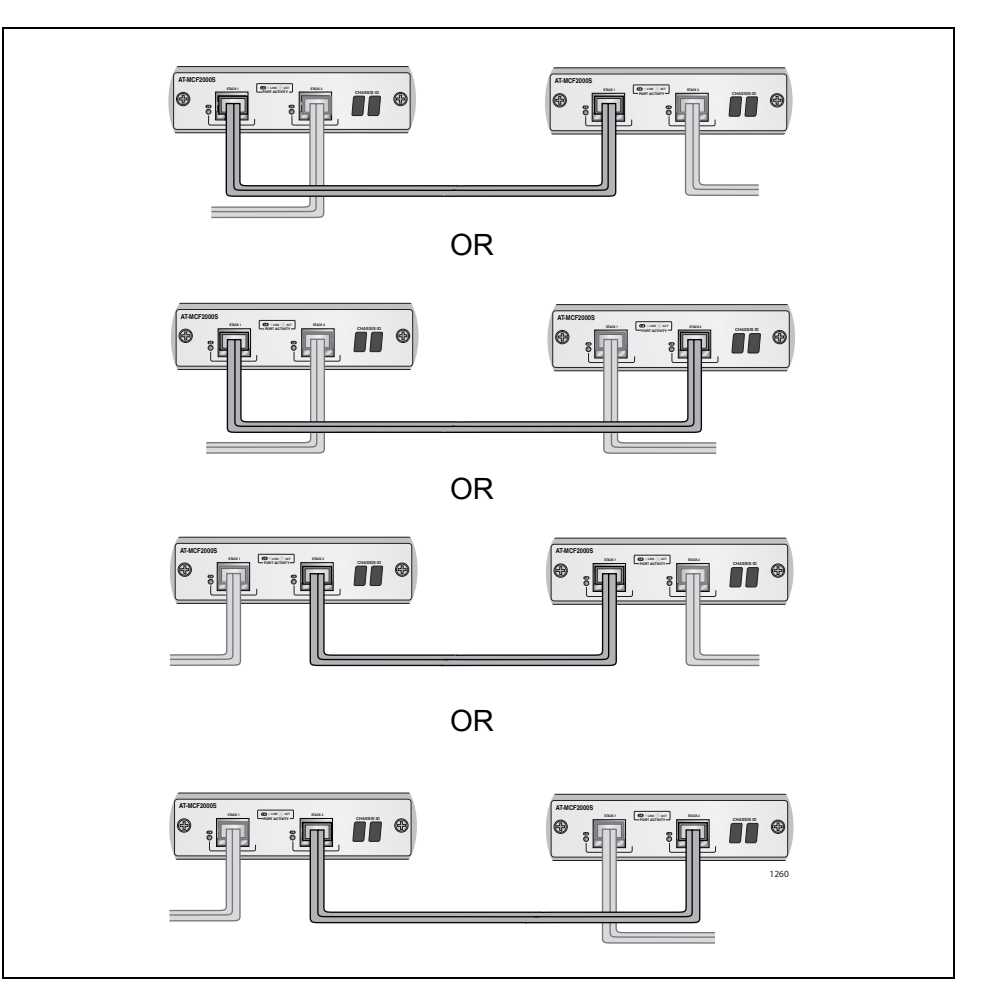

Figure 38. Cabling Two AT-MCF2000S Stacking Modules

To be a member of a stack, a chassis must have a unique chassis ID number in the range of 0 to 31. (There is no relationship between the chassis ID range and the maximum number of units in a stack.). You use the numbers to identify the units when managing them with the management software.

The ID numbers are assigned with the AT-MCF2000M Management Module and the AT-MCF2000S Stacking Module. The chassis ID number on the AT-MCF2000M Management Module can be either 0 or 31 and is set with a jumper. The default value is 0. The only reason you might change the jumper is if there will be two management cards in the stack and you want to assign the second management card the value 31. Otherwise, there is no reason to change the chassis ID number of a management card from the default value of 0.

## Note

At the time this manual was published, the AT-S97 Management Software did not support two management cards in a stack. For the latest information, refer to the Software Release Notes.

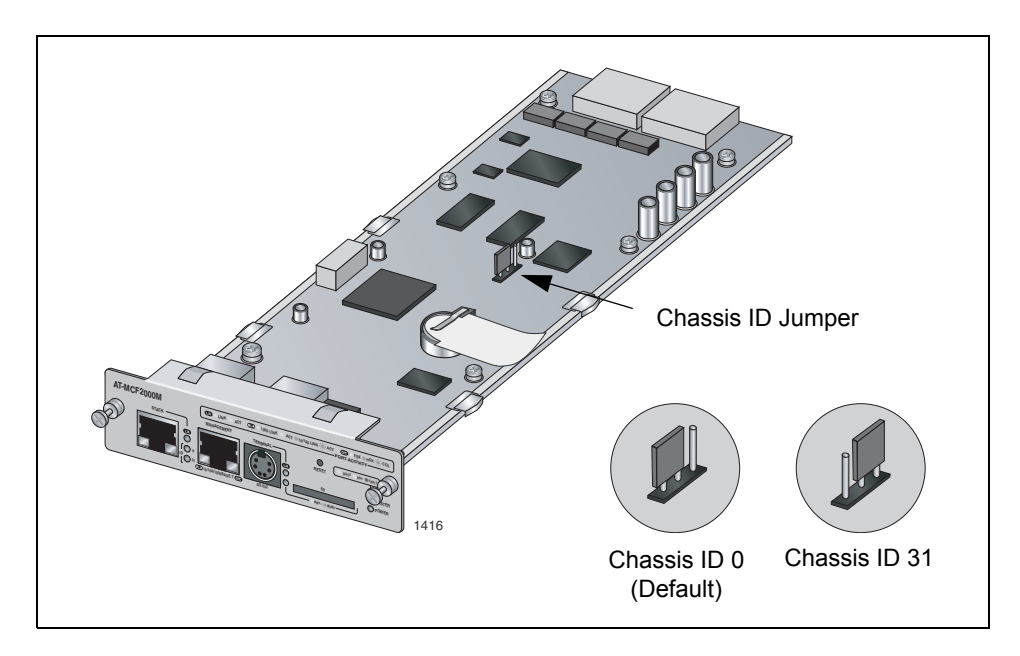

Figure 39. Chassis ID Jumper on the AT-MCF2000M Management Module

The ID number for the AT-MCF2000S Stacking Module has a range of 1 to 30 and is set with DIP switches. The default value is 1. The settings are provided in Table 35 on page 179 and Table 36 on page 180, and in the table printed on the module.

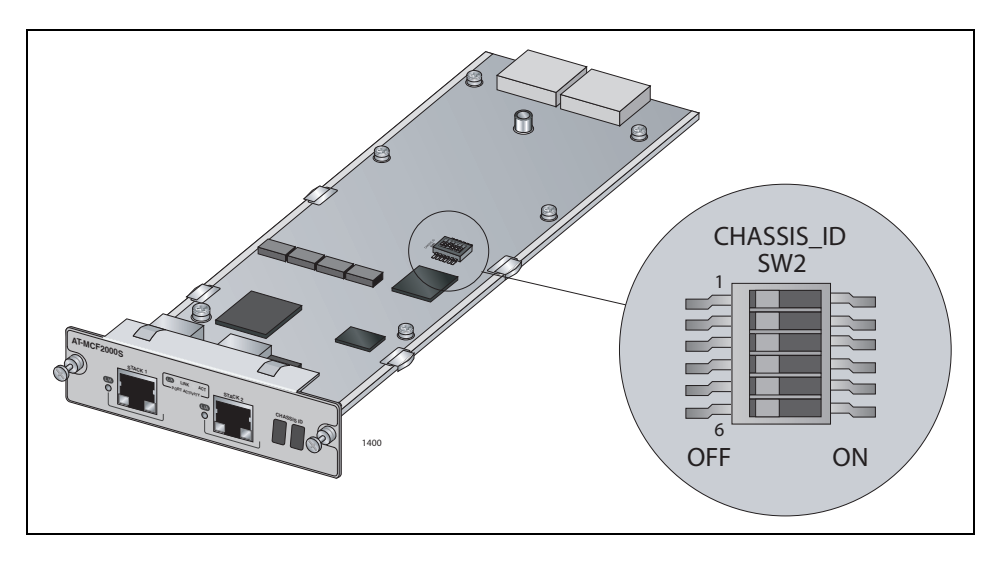

Figure 40. Chassis ID DIP Switches on the AT-MCF2000S Stacking Module

When choosing the ID numbers for the units in a stack, there is only one rule that must be followed: each number has to be unique. Other than that, you're free to choose whatever numbers you want. They do not have to be sequential or reflect the order of the devices in the stack. Of course, you'll find the units easier to identify, and so reduce the chance of performing a configuration command on the wrong device, if you have a numbering scheme.

Figure 41 is an example of a stack of four AT-MCF2000 and AT-MCF2300 Chassis with ID numbers. The chassis with the management module is assigned the ID 0 and the other units, which have stacking modules, are assigned the ID numbers 1, 2, and 3.

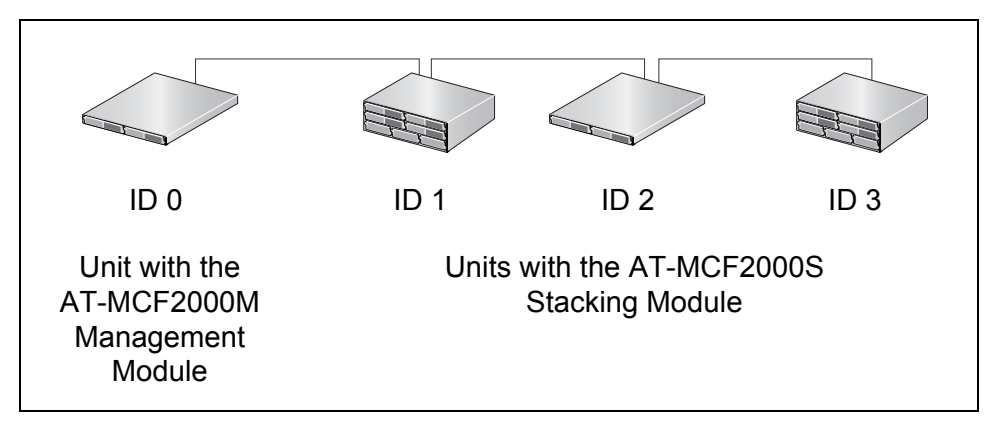

Figure 41. Chassis ID Numbers

## LEDs

The L/A (Link/Activity) LEDs on the Stack ports are defined in this table.

Table 21. LEDs on the AT-MCF2000S Stacking Module

| State          | Description                                                                       |
|----------------|-----------------------------------------------------------------------------------|
| Off            | The port has not established a link with a Stack port on another stacking module. |
| Steady green   | The port has established a link with a Stack port on another stacking module.     |
| Flashing green | The Stack port is transmitting or receiving management packets.                   |

## **Chassis ID LEDs**

The Chassis ID LEDs display the ID number assigned to the module with the DIP switches. For information, refer to "Chassis ID Numbers" on page 79.

## **Guidelines to Building a Stack**

Here are the guidelines to building a management stack of AT-MCF2000 and AT-MCF2300 Chassis:

- □ A stack can have up to sixteen media converter modules.
- □ A stack can have both AT-MCF2000 and AT-MCF2300 Chassis.
- The maximum distance between two Stack ports is 100 meters (328 feet).
- The chassis containing the AT-MCF2000M Management Module has to be at one end of the stack.
- The other units are connected to the stack with the AT-MCF2000S Stacking Module.
- Each unit has to be assigned a unique chassis ID number from 0 to 31. This number is set with a jumper on the AT-MCF2000M Management Module and with DIP switches on the AT-MCF2000S Stacking Module. The jumper and with DIP switches have to be set before the modules are installed in the units because they are not accessible afterwards.
- The ID numbers of the units in a stack do not have to be sequential or reflect the numerical positions of the chassis in the daisy chain topology.
- The stacking feature does not require an IP address configuration on the management module.
- A chassis that has the AT-MCF2000S Stacking Module has to be managed through the stack because the module does not have a port for local management.
- There cannot be any network devices, such as routers or Ethernet switches, between two Stack ports.
- The units in a stack function as independent media converters. The traffic of a media converter channel on a module is restricted to its channel and cannot crossover to another channel in the same chassis or another unit in the stack.
- Disconnecting the stacking cables does not interfere with the operations of the media converter modules because the stacking ports carry just management traffic.
- The chassis ID numbers of the units are not adjustable through the management software.

Chapter 5: AT-MCF2000S Stacking Module

# Section II Installation

This section presents the installation instructions in the following chapters:

- □ Chapter 6, "Reviewing the Safety Precautions" on page 87
- □ Chapter 7, "Selecting a Location" on page 91
- Chapter 8, "Unpacking the AT-MCF2000 or AT-MCF2300 Chassis" on page 93
- Chapter 9, "Removing the Rubber Feet" on page 97
- □ Chapter 10, "Installing the AT-MCF2000AC or AT-MCF2300AC Power Supply Module" on page 99
- Chapter 11, "Installing the AT-MCF2KFAN Module" on page 103
- □ Chapter 12, "Installing a Media Converter Module" on page 107
- Chapter 13, "Installing the AT-MCF2000M Management Module" on page 111
- Chapter 14, "Installing the AT-MCF2000S Stacking Module" on page 115
- Chapter 15, "Installing the Chassis in an Equipment Rack" on page 119
- □ Chapter 16, "Grounding the AT-MCF2300 Chassis" on page 123
- Chapter 17, "Installing the SFP Modules in the AT-MCF2032SP Module" on page 125
- Chapter 18, "Cabling the Ports on the Media Converter Module" on page 129
- Chapter 19, "Cabling the AT-MCF2000M and AT-MCF2000S Modules" on page 131
- Chapter 20, "Powering on the Chassis" on page 135
- □ Chapter 21, "Verifying the Installation" on page 139
- □ Chapter 22, "Starting a Local Management Session" on page 143
- □ Chapter 23, "Troubleshooting the Modules" on page 145
- □ Chapter 24, "Replacing the Modules" on page 157

# Chapter 6 Reviewing the Safety Precautions

Please review the following safety precautions before you begin to install the chassis or any of the modules.

## Note

The & indicates that a translation of the safety statement is available in the PDF document "Translated Safety Statements" (613-000990) posted on the Allied Telesis website at www.alliedtelesis.com. This document is also included on the documentation CD that is shipped with the product.

If you are installing the AT-MCF2032SP Media Converter Module, refer to the instructions that come with the SFP modules to determine whether they are Class 1 laser products or Class1 LED products.

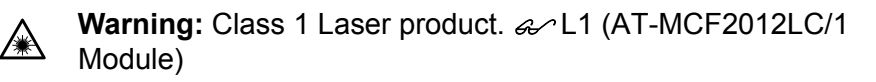

Warning: Do not stare into the laser beam. & L2

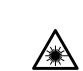

Class 1 LED product. & L3 (AT-MCF2012LC Module)

Warning: The fiber optic ports contain a Class 1 laser device. When the ports are disconnected, always cover them with the provided plug. Exposed ports may cause skin or eye damage. & L4 (AT-MCF2012LC/1 Module)

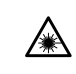

**Warning:** Do not look directly at the fiber optic cable ends or inspect the cable ends with an optical lens. & E29

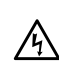

**Warning:** To prevent electric shock, do not remove the cover. No user-serviceable parts inside. This unit contains hazardous voltages and should only be opened by a trained and qualified technician. To avoid the possibility of electric shock, disconnect electric power to the product before connecting or disconnecting the LAN cables. & E1 **Warning:** Do not work on equipment or cables during periods of lightning activity. & E2

Warning: Power cord is used as a disconnection device. To de-<br/>energize equipment, disconnect the power cord.  $\mathscr{A}$  E3

介

凃

**Warning:** This unit might have more than one power source. To reduce the risk of electric shock, disconnect all power sources before servicing the unit. *Server* E30

A

**Warning:** Class 1 Equipment: This equipment must be earthed. The power plug must be connected to a properly wired earth ground socket outlet. An improperly wired socket outlet could place hazardous voltages on accessible metal parts. Are E4

Pluggable Equipment. The socket outlet shall be installed near the equipment and shall be easily accessible.  $\mathscr{C}$  E5

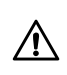

**Caution:** Air vents must not be blocked and must have free access to the room ambient air for cooling.  $\mathscr{C}$  E6

**NOTE:** Unused chassis slots should be kept covered with the AT-MCF2KPNL Blank Covers to prevent dust from entering the unit and to ensure proper airflow and cooling in the enclosure.

**Warning:** Operating Temperature. This product is designed for a maximum ambient temperature of  $40^{\circ}$  degrees C.  $\mathscr{A}$  E7

All Countries: Install product in accordance with local and National Electrical Codes. & E8

**Warning:** Only trained and qualified personnel are allowed to install or to replace this equipment. & E14

▲ Caution: Do not install in direct sunlight, or a damp or dusty place. & E16

Caution: Risk of explosion if battery is replaced by an incorrect type. Replace only with the same or equivalent type recommended by the manufacturer. Dispose of used batteries according to the manufacturer's instructions.

**Attention:** Le remplacement de la batterie par une batterie de type incorrect peut provoquer un danger d'explosion. La remplacer uniquement par une batterie du même type ou de type équivalent recommandée par le constructeur. Les batteries doivent être éliminées conformément aux instructions du constructeur. *&* E22

**Warning:** Mounting of the equipment in the rack should be such that a hazardous condition is not created due to uneven mechanical loading. & E25

**Warning:** Remove all metal jewelry, such as rings and watches, before installing or removing a line card from a powered-on chassis. & E26

**Warning:** The chassis may be heavy and awkward to lift. Allied Telesis recommends that you get assistance when mounting the chassis in an equipment rack.  $\mathscr{C}$  E28

**Caution:** Installation of the equipment in a rack should be such that the amount of air flow required for safe operation of the equipment is not compromised.  $\mathscr{C}$  E36

瓜

**Warning:** Reliable earthing of rack-mounted equipment should be maintained. Particular attention should be given to supply connections other than direct connections to the branch circuits (e.g., use of power strips). & E37

Chapter 6: Reviewing the Safety Precautions

# Chapter 7 Selecting a Location

Here are the guidelines for choosing a location for the AT-MCF2000 or AT-MCF2300 Media Converter Chassis:

- The power outlet should be located near the unit and be easily accessible.
- □ If the chassis will have two power supplies, the power sources should be on different circuits to protect the unit from a power circuit failure.
- □ The site should provide easy access to the ports on the front of the chassis so that you can easily connect and disconnect the network cables, as well as view the unit's LEDs.
- Air flow around the unit and through the side and rear vents should be unrestricted.
- Do not place objects on top of the chassis.
- Do not expose the device to moisture or water.
- □ Make sure that the site is in a dust-free environment.
- Use dedicated power circuits or power conditioners to supply reliable electrical power to the network devices.
- If you plan to install the chassis in an equipment rack, the rack should be safely secured to prevent it from tipping over. Devices in a rack should be installed starting at the bottom and with the heavier devices near the bottom of the rack.
- □ If you are installing the chassis on a table, be sure the table is level and secure.
- Keep the media converter chassis and twisted pair cabling away from sources of electrical noise, such as radios, electric motors, transmitters, broadband amplifiers, power lines, and fluorescent fixtures.

Chapter 7: Selecting a Location

# Chapter 8 Unpacking the AT-MCF2000 or AT-MCF2300 Chassis

As you unpack the shipping container for the chassis, refer to the appropriate table in this chapter to verify the contents. If an item is missing or damaged, contact your Allied Telesis sales representative for assistance.

#### Note

You should retain the original packaging material in the event you ever need to return the unit to Allied Telesis.

Table 22 lists the items shipped with the AT-MCF2000 Media Converter Chassis.

| Component                                                                                   | Description                     |
|---------------------------------------------------------------------------------------------|---------------------------------|
|                                                                                             | One AT-MCF2000 Chassis          |
| 0<br>0<br>0<br>0<br>0<br>0<br>0<br>0<br>0<br>0<br>0<br>0<br>0<br>0<br>0<br>0<br>0<br>0<br>0 | Two rack-mount brackets         |
| (1)<br>(1)<br>(1)<br>(1)<br>(1)<br>(1)<br>(1)<br>(1)<br>(1)<br>(1)                          | Eight rack-mount bracket screws |

Table 22. AT-MCF2000 Chassis Items

| Component  | Description                                   |
|------------|-----------------------------------------------|
| 1404       | Five blank slot covers<br>(preinstalled)      |
| Alled Read | One Installation and User<br>Documentation CD |

Table 23 lists the items included in the shipping container for the AT-MCF2300 Media Converter Chassis.

| Table 23. AT-MCF2300 Chassis Item |
|-----------------------------------|
|-----------------------------------|

| Component | Description                                |
|-----------|--------------------------------------------|
|           | One AT-MCF2300 Chassis                     |
| Tay Tay   | One AT-MCF2300FAN<br>Module (preinstalled) |

| Component                                     | Description                                   |
|-----------------------------------------------|-----------------------------------------------|
|                                               | Two rack-mount brackets                       |
| 1100 1100 1100<br>1100 1100 1100<br>1100 1100 | Eight rack-mount bracket screws               |
| 1407                                          | One fan cover<br>(preinstalled)               |
| 1404                                          | Seven blank slot covers<br>(preinstalled)     |
| 1409                                          | One grounding lug                             |
| ATE Alied Teless                              | One Installation and User<br>Documentation CD |

| Table 23. AT-MCF2300 Chassis I | tems |
|--------------------------------|------|
|--------------------------------|------|

Chapter 8: Unpacking the AT-MCF2000 or AT-MCF2300 Chassis

# Chapter 9 **Removing the Rubber Feet**

This procedure is optional. It is used to remove the rubber feet from the bottom of the chassis. It should only be performed if you'll be installing the chassis in an equipment rack. By removing the rubber feet, it may be possible to install the enclosure closer to the device below it, thus allowing you to install more devices in the rack. To remove the rubber feet:

- 1. Place the unit upside down on a level, secure surface.
- 2. Using a flat-head screwdriver, remove the snap-on plastic feet from the bottom of the chassis, as shown in Figure 42.

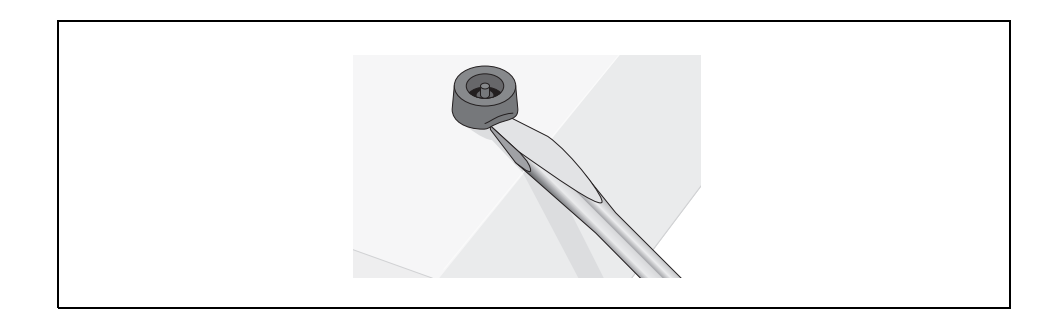

Figure 42. Removing the Chassis Feet

- 3. Return the chassis to the upright position.
- 4. Go to the next procedure for instructions on how to install a power module.

Chapter 9: Removing the Rubber Feet

# Chapter 10 Installing the AT-MCF2000AC or AT-MCF2300AC Power Supply Module

### Note

The AT-MCF2000AC and AT-MCF2300AC Modules are the power supply units for the AT-MCF2000 Chassis and the AT-MCF2300 Chassis, respectively. Before installing a power supply module, check to be sure you have the correct module for the chassis.

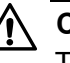

## Caution

To maintain adequate airflow and cooling, the AT-MCF2000 Chassis must have two AT-MCF2000AC Power Supply Modules or one AT-MCF2000AC Module and one AT-MCF2KFAN Module.

This procedure uses the AT-MCF2000 Chassis for illustration purposes. For the locations of the power supply slots on the AT-MCF2300 Chassis, refer to Figure 3 on page 29.

To install the AT-MCF2000AC or AT-MCF2300AC Power Supply Module:

1. Remove the AT-MCF2KPNL2 blank panel from one of the power supply slots on the chassis by loosening the two captive screws on the panel with a cross-head screwdriver. You can install the power supply module in either of the power supply slots.

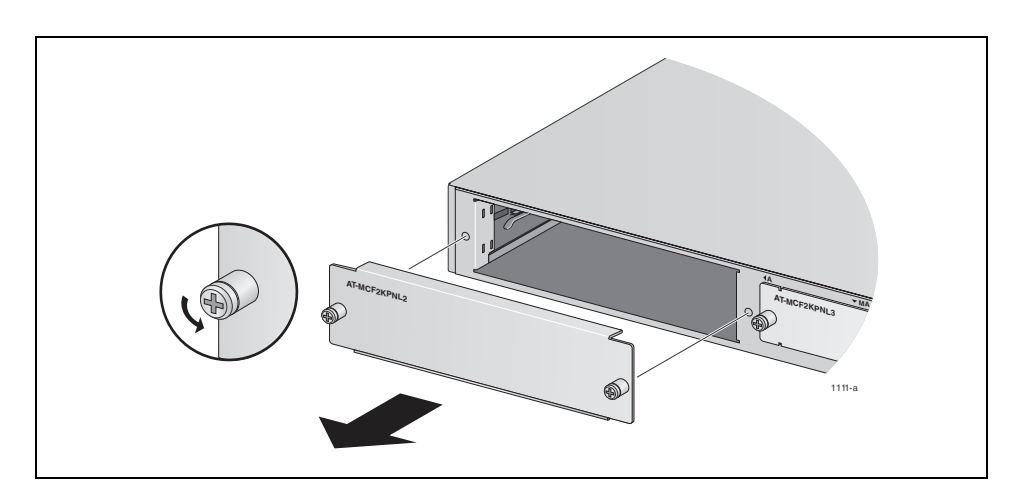

Figure 43. Removing the Blank Panel from a Power Supply Slot

2. Unpack the AT-MCF2000AC or AT-MCF2300AC Power Supply Module from its shipping package and verify the package contents, listed in Table 24. If an item is missing or damaged, contact your Allied Telesis sales representative for assistance.

| Table 24. AT-MCF2000AC or AT-MCF2300AC Power Supply Mode | ule |
|----------------------------------------------------------|-----|
| Items                                                    |     |

| Component | Description                                                                                                    |
|-----------|----------------------------------------------------------------------------------------------------|
|           | One AT-MCF2000AC or<br>AT-MCF2300AC Power<br>Module                                                                                |
| 1411      | One power cord retaining<br>clip                                                                                                   |
| 1412      | One regional power cord                                                                                                    |
| or        | One Installation and User<br>Documentation CD or one<br>foldout AT-MCF2000AC or<br>AT-MCF2300AC Power<br>Module Installation Guide |

## Note

You should retain the original packaging material in the event you need to return the unit to Allied Telesis.

3. Position the module as shown in Figure 44 and slide it into the slot until it is flush with the chassis. You may need to exert light pressure to seat the module on the connectors on the back panel in the chassis.

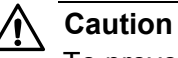

To prevent damaging the connector pins on the backplane, do not force the module into place.

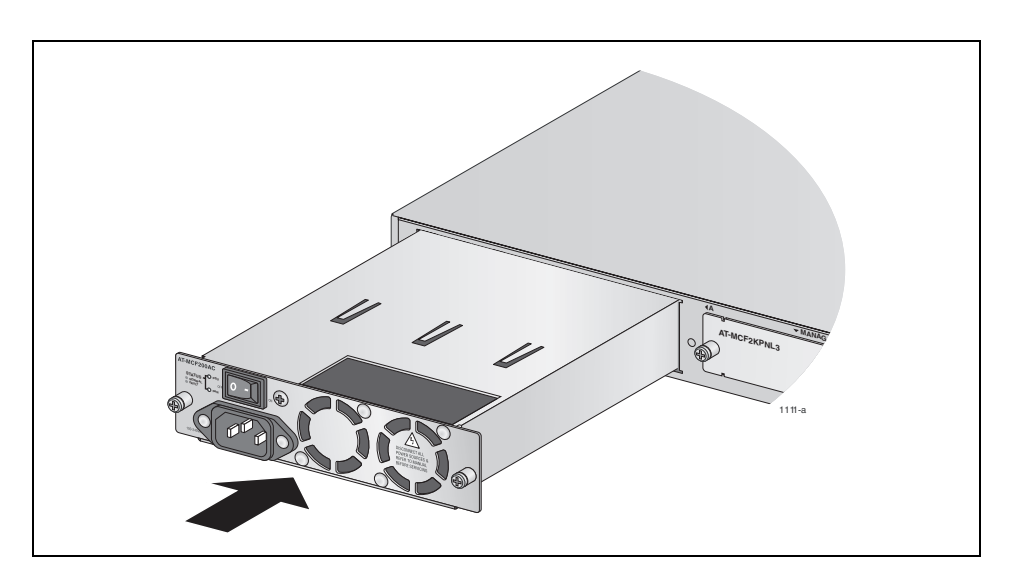

Figure 44. Installing the AT-MCF2000AC Power Supply Module

4. Secure the power supply module to the chassis by tightening the two captive screws on the module using a cross-head screwdriver.

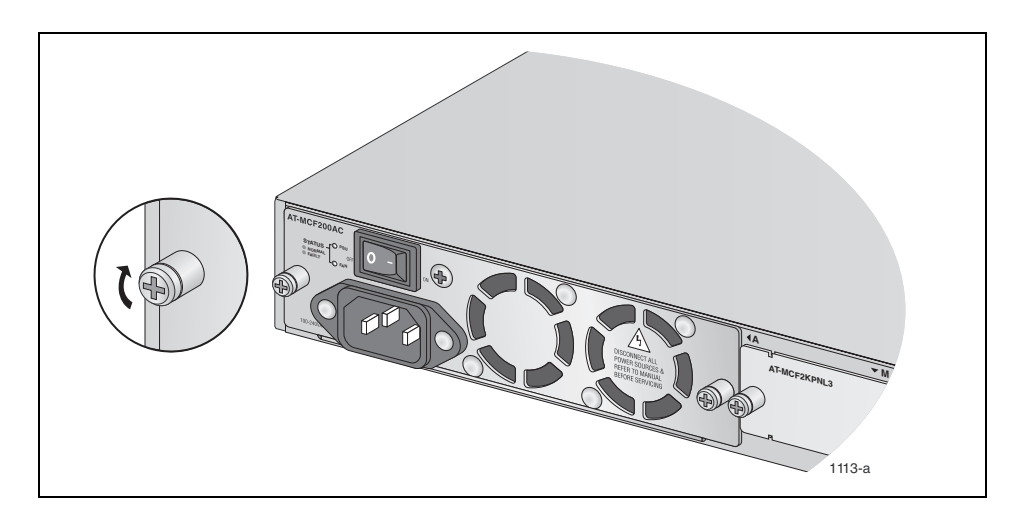

Figure 45. Securing the AT-MCF2000AC Power Supply Module

5. Position the retaining clip as shown in Figure 46 and press the sides of the clip towards the center while inserting the short ends into the holes in the bracket.

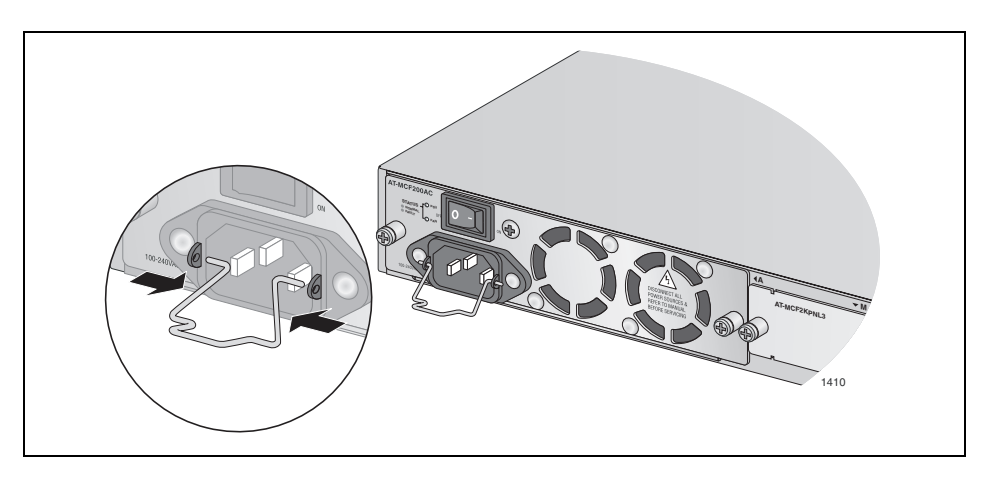

Figure 46. Installing a Retaining Clip

 If the chassis will have two power supplies, repeat this procedure to install the second module. If you are assembling an AT-MCF2300 Chassis and the chassis will not have a redundant power module, go to the next procedure to install the AT-MCF2KFAN Fan Module. Otherwise, go to Chapter 12, "Installing a Media Converter Module" on page 107.

# Chapter 11 Installing the AT-MCF2KFAN Module

## Caution

To maintain adequate airflow and cooling, the AT-MCF2000 Chassis must have either two AT-MCF2000AC Power Supply Modules or one AT-MCF2000AC Module and one AT-MCF2KFAN Module.

The AT-MCF2300 Chassis comes with the preinstalled AT-MCF2300FAN Module and does not use the AT-MCF2KFAN Module.

The AT-MCF2KFAN Module supports hot swapping and can installed or replaced while the chassis is powered on.

To install the AT-MCF2KFAN Module:

 Remove the AT-MCF2KPNL2 blank panel from one of the power supply slots on the back panel of the AT-MCF2300 Chassis by loosening the two captive screws on the panel with a cross-head screwdriver. The fan module can be installed in either of the power supply slots.

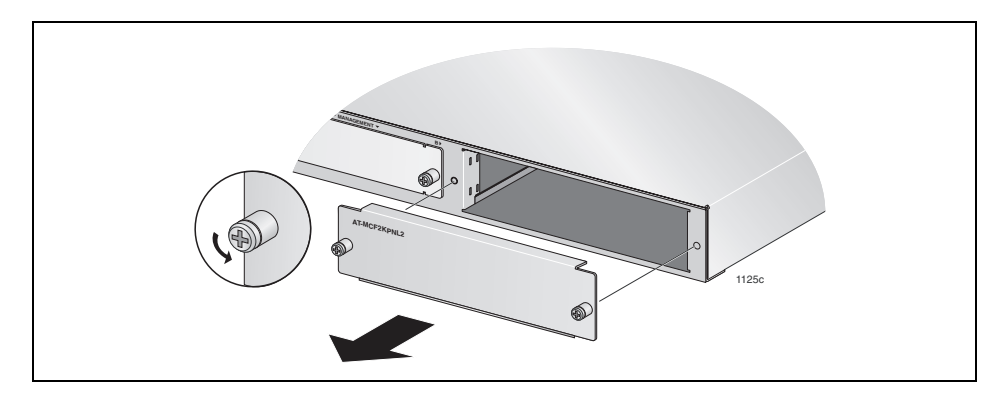

Figure 47. Removing the Cover from a Power Supply Slot

2. Unpack the media converter module from its shipping container and verify the package contents, listed in Table 25. If any item is missing or damaged, contact your Allied Telesis sales representative for assistance.

| Component | Description                                                                                              |  |  |
|-----------|----------------------------------------------------------------------------------------------------|--|--|
|           | One AT-MCF2KFAN<br>Module                                                                                |  |  |
| or        | One Installation and User<br>Documentation CD or one<br>foldout AT-MCF2KFAN<br>Module Installation Guide |  |  |

## Table 25. AT-MCF2KFAN Module Items

#### Note

You should retain the original packaging material in the event you need to return the unit to Allied Telesis.

## Note

The AT-MCF2KFAN Module does not have a power cord. It draws its power from the backplane in the chassis.

3. Position the module as shown in Figure 48 and slide it into the slot until it is flush with the chassis. You may need to exert light pressure to seat the module on the connector on the back panel in the chassis.

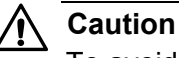

To avoid damaging the connector pins on the backplane, do not force the module into place.

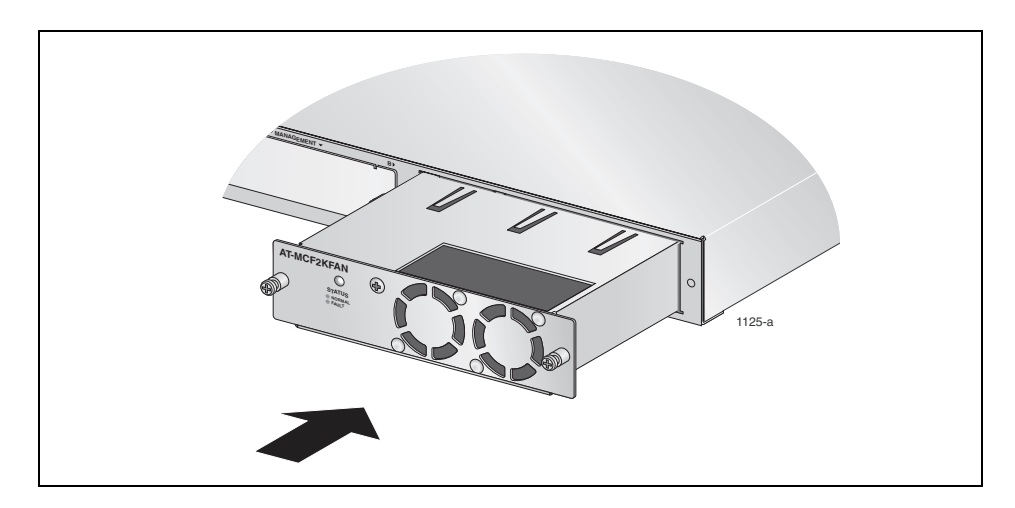

Figure 48. Installing the AT-MCF2KFAN Fan Module

4. Secure the fan module to the chassis by tightening the two captive screws on the module using a cross-head screwdriver. Refer to Figure 49.

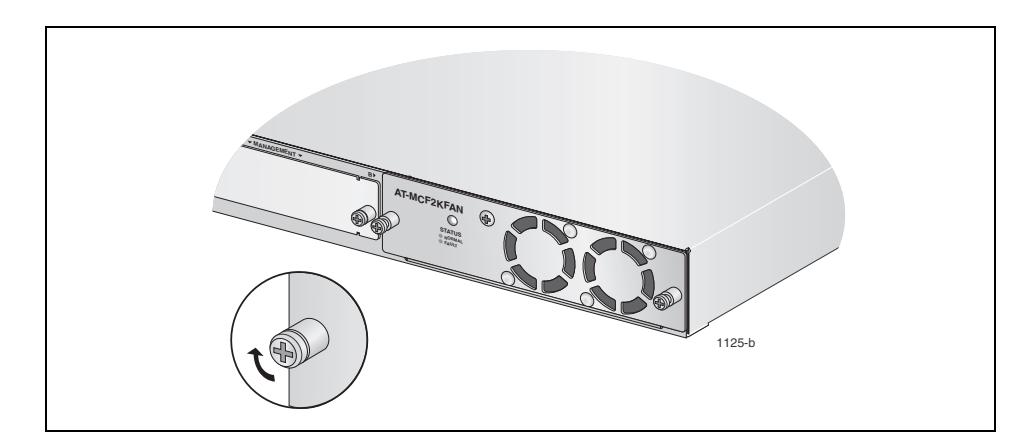

Figure 49. Securing the AT-MCF2KFAN Fan Module

5. Go to the next chapter to install the media converter modules.

Chapter 11: Installing the AT-MCF2KFAN Module

# Chapter 12 Installing a Media Converter Module

### Note

The media converter modules support hot swapping. The chassis can be powered on when you install a media converter module.

### Note

There are no adjustable switches on the circuit boards of the media converter modules.

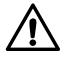

## Caution

A media converter module is sensitive to and can be damaged by electrostatic discharge. Wear a grounding device and observe electrostatic discharge precautions when installing the module in the chassis.

This procedure uses the AT-MCF2000 Chassis for illustration purposes. For the locations of the slots for the media converter modules in the AT-MCF2300 Chassis, refer to Figure 3 on page 29.

To install the AT-MCF2012LC, AT-MCF2012LC/1 or AT-MCF2032SP Media Converter Module:

1. Using a cross-head screwdriver, remove the AT-MCF2KPNL1 blank panel from a media converter slot on the front panel of the chassis.

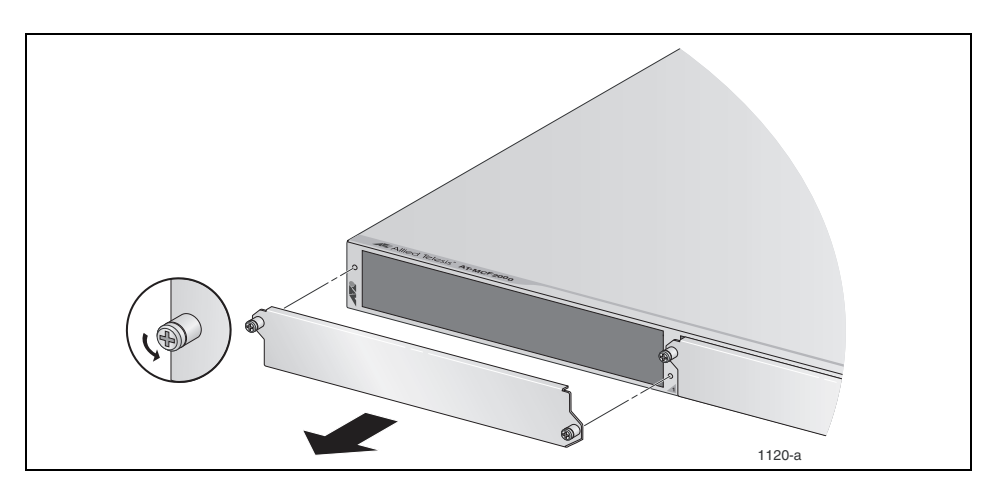

Figure 50. Removing a Blank Cover from a Media Converter Slot

2. Unpack the media converter module from its shipping container and verify the package contents, listed in Table 26. If any item is missing or damaged, contact your Allied Telesis sales representative for assistance.

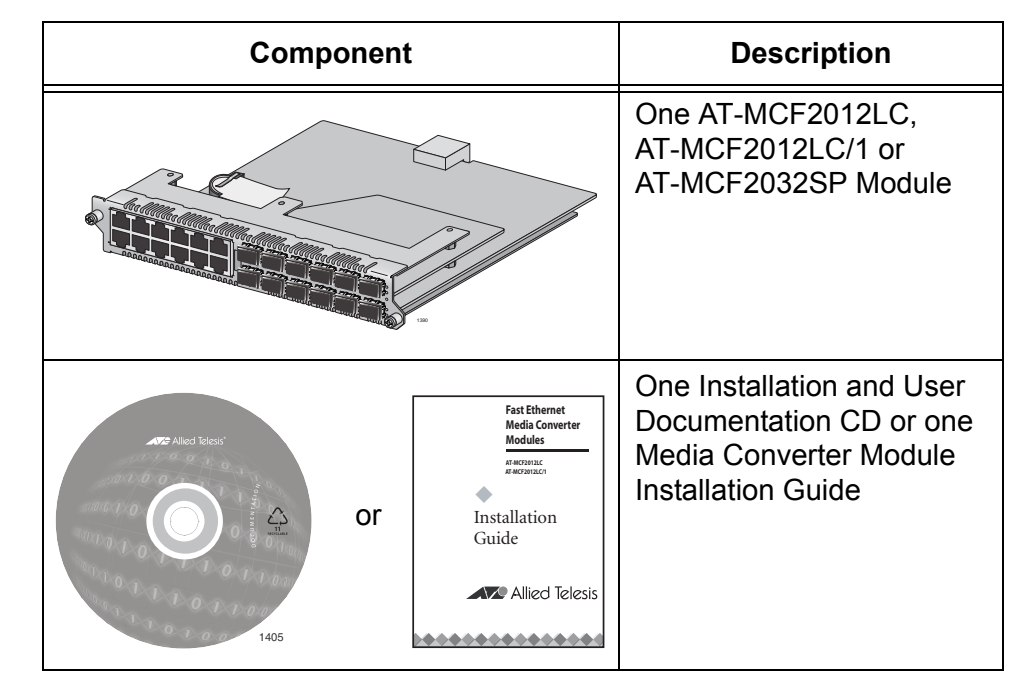

| Table 26 | AT-MCF2000    | Media | Converter | Module | Items   |
|----------|---------------|-------|-----------|--------|---------|
|          | / 11 101 2000 | moulu | COnverter | modulo | 1001110 |

## Note

You should retain the packaging material in the event you need to return the unit to Allied Telesis.

3. Remove the insulator labelled "REMOVE BEFORE INSTALL" from the battery on the media converter module by sliding it out from beneath the battery clip.

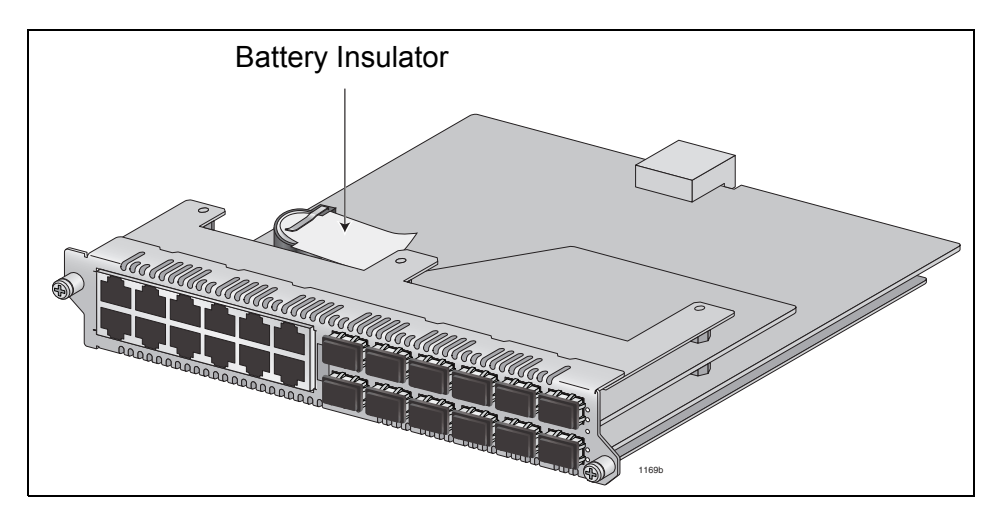

Figure 51. Removing the Battery Insulator
4. Align the edges of the module with the guides in the slot and carefully slide the module into the chassis until it is flush with the front of the chassis. Light pressure may be needed to seat the module on the connector on the backplane in the chassis.

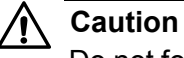

Do not force the module into place. If there is resistance, remove the module, verify that the edges of the card are properly aligned in the guides in the chassis' module slot, and reinsert it.

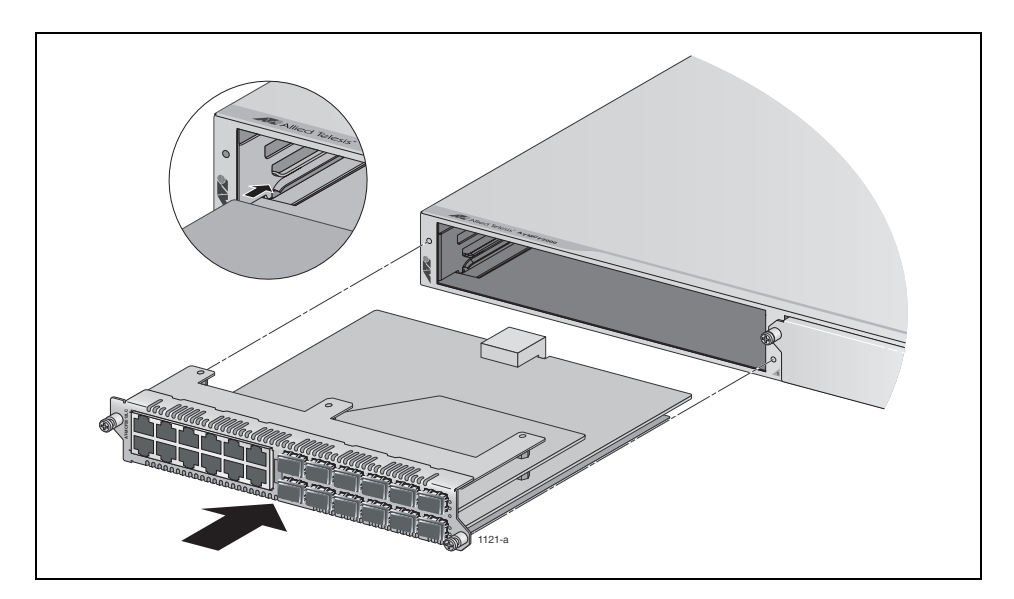

Figure 52. Installing a Media Converter Module

5. Tighten the two captive screws on the media converter module with a cross-head screwdriver to secure the module to the chassis.

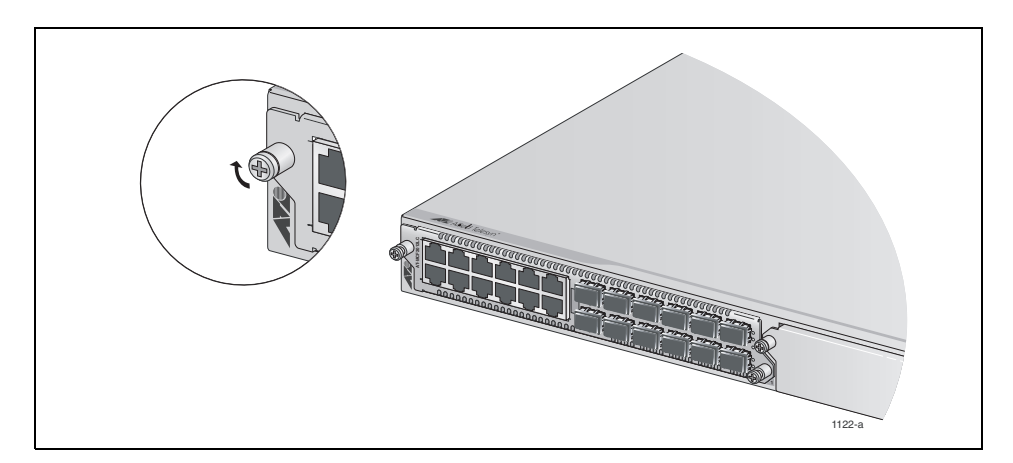

Figure 53. Securing a Media Converter Module

6. Repeat this procedure to install additional media converter modules.

Chapter 12: Installing a Media Converter Module

# Chapter 13 Installing the AT-MCF2000M Management Module

### Note

Because the AT-MCF2000M Management Module supports hotswapping, you can install it while the chassis is powered on.

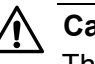

### Caution

The module is sensitive to and can be damaged by electrostatic discharge. Wear a grounding device and observe electrostatic discharge precautions when installing the module in the chassis.

This procedure uses the AT-MCF2000 Chassis for illustration purposes. For the location of the Management slot on the AT-MCF2300 Chassis, refer to Figure 3 on page 29.

To install the optional AT-MCF2000M Management Module:

1. Using a cross-head screwdriver, loosen the two captive screws that secure the blank panel over the Management slot and remove the panel from the chassis.

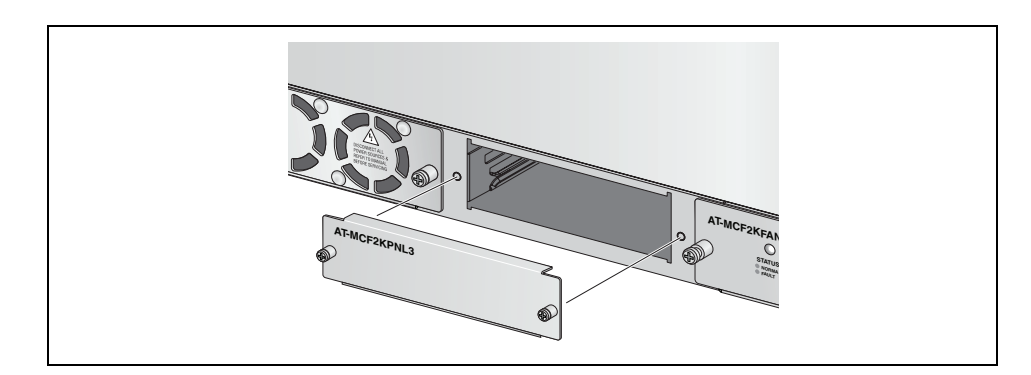

Figure 54. Removing the Blank Panel from the Management Slot

2. Unpack the AT-MCF2000M Management Module from its shipping container and verify the package contents, listed in Table 27.

| Component         | Description                                               |
|-------------------|-----------------------------------------------------------|
|                   | One AT-MCF2000M<br>Module                                 |
|                   | One management cable<br>with DIN-8 and DB-9<br>connectors |
| ACTE Alled Teless | One Installation and User<br>Documentation CD             |

Table 27. AT-MCF2000M Management Module

### Note

You should retain the packaging material in the event you need to return the unit to Allied Telesis.

3. If you plan to build a stack that will have two management modules, you must change the chassis ID number of one of the modules from the default setting 0 to 31 as shown in Figure 55. If there will be just one management card in the stack, you can leave the jumper at the default setting. For background information, refer to "Chassis ID Jumper" on page 66 or the *AT-S85 and AT-S97 Management Software Command Line User's Guide*.

### Note

At the time this guide was published, a stack could have only one management module. For further information, refer to the Software Release Notes.

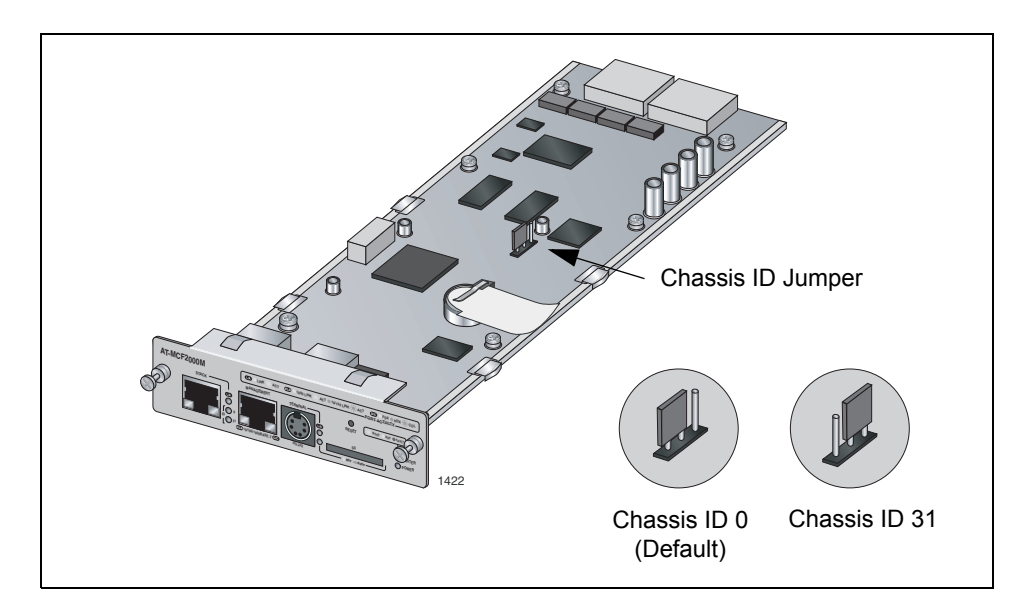

Figure 55. Setting the Chassis ID Jumper on the AT-MCF2000M Management Module

4. Remove the insulator labelled "REMOVE BEFORE INSTALL" from the battery on the management module by sliding it out from beneath the battery clip.

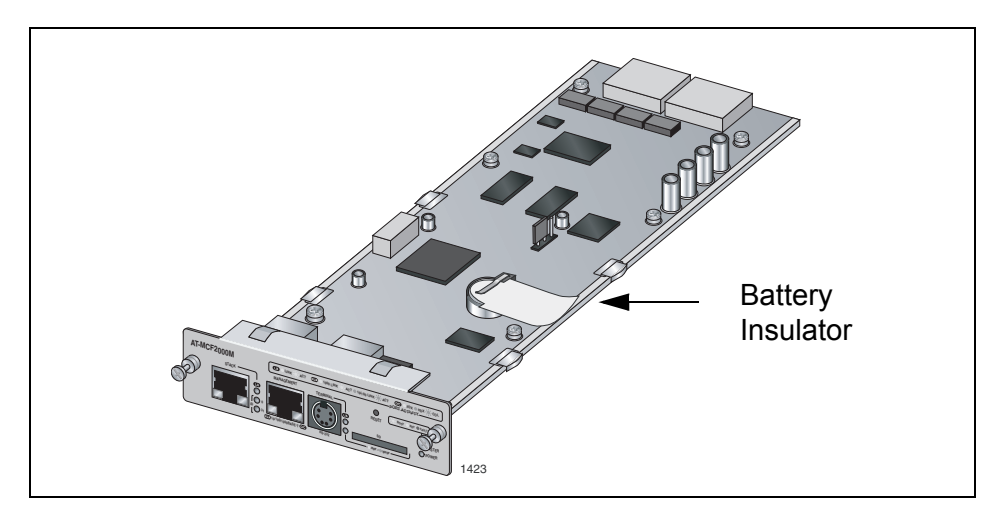

Figure 56. Removing the Battery Insulator

5. Align the edges of the module with the guides in the slot and carefully slide the module into the chassis until it is flush with the front of the chassis. Light pressure may be necessary to firmly seat the module connector on the connector on the back panel of the chassis.

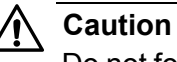

Do not force the module into place. If there is resistance, remove the module and before reinserting it, verify that the edges of the card are properly aligned in the guides in the chassis' module slot.

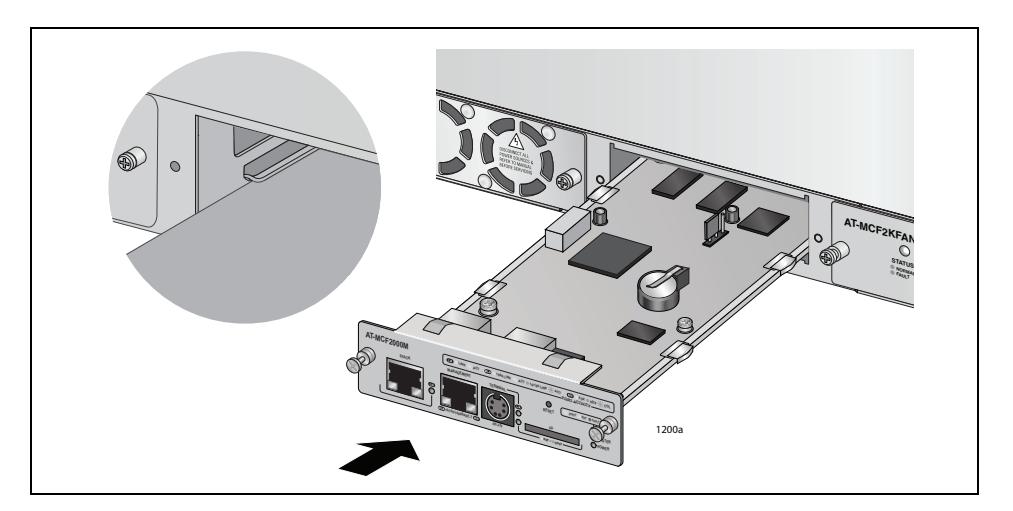

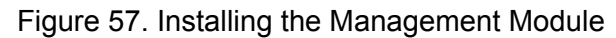

6. Secure the management module to the chassis by tightening the two captive screws on the module with a cross-head screwdriver.

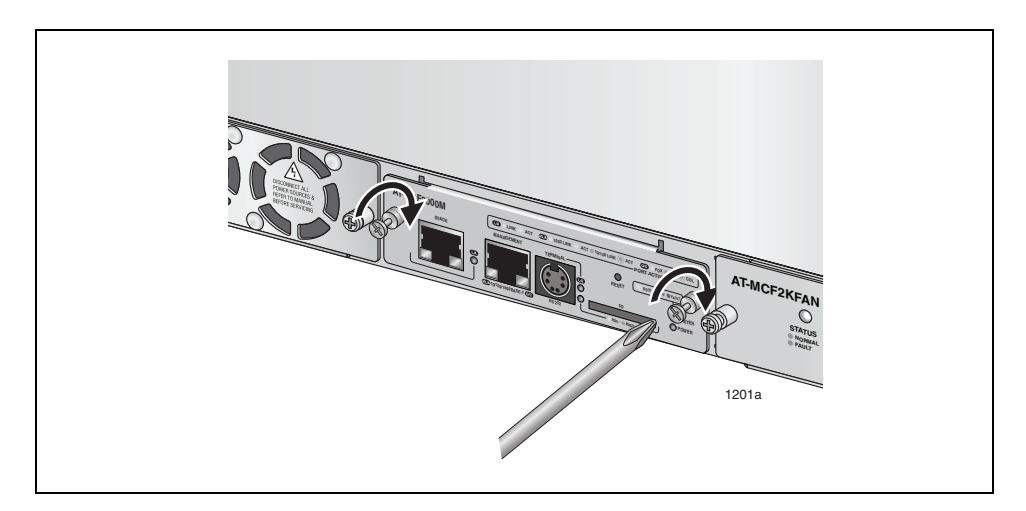

Figure 58. Securing the Management Module

# Chapter 14 Installing the AT-MCF2000S Stacking Module

### Note

Because the AT-MCF2000S Stacking Module supports hotswapping, you can install it while the chassis is powered on.

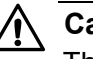

### Caution

The module is sensitive to and can be damaged by electrostatic discharge. Wear a grounding device and observe electrostatic discharge precautions when installing the module in the chassis.

This procedure uses the AT-MCF2000 Chassis for illustration purposes. For the location of the Management slot on the AT-MCF2300 Chassis, refer to Figure 3 on page 29.

To install the optional AT-MCF2000S Stacking Module:

1. Using a cross-head screwdriver, loosen the two captive screws that secure the blank panel over the Management slot and remove the panel from the chassis.

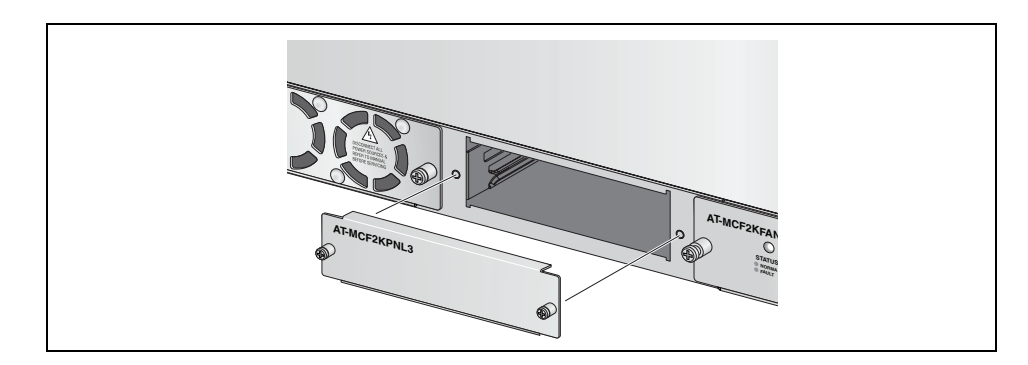

Figure 59. Removing the Blank Panel from the Management Slot

2. Unpack the AT-MCF2000S Stacking module from its shipping container and verify the package contents listed in Table 28.

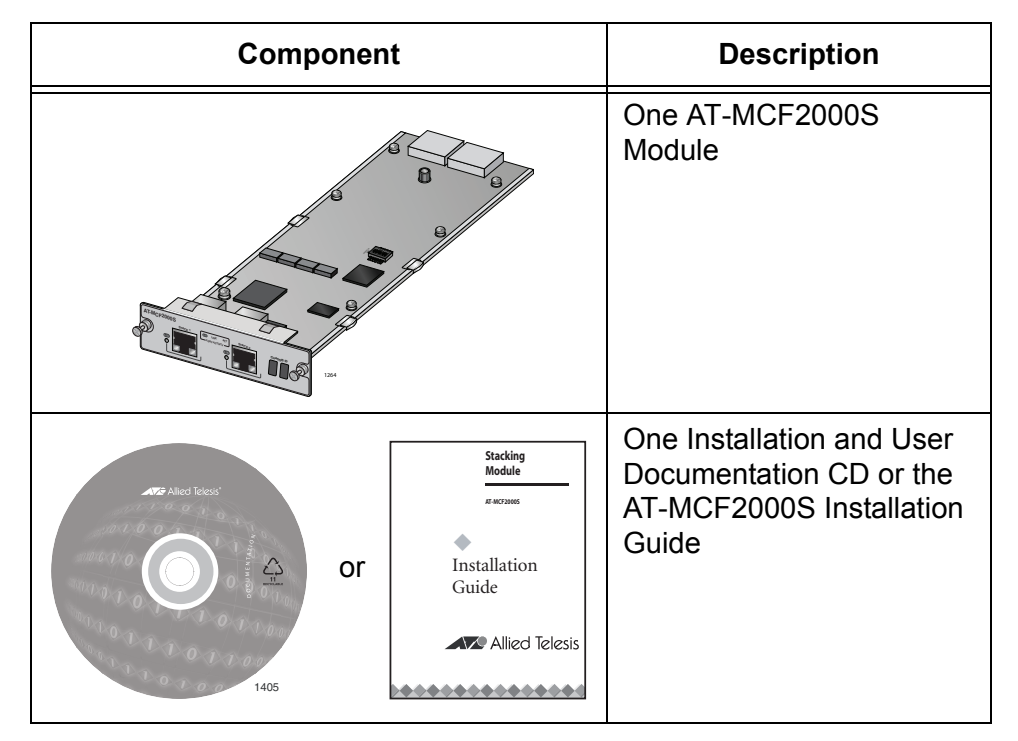

Table 28. AT-MCF2000S Module Items

### Note

You should retain the packaging material in the event you need to return the unit to Allied Telesis.

3. Assign the module a unique chassis ID number by setting the SW2 DIP switches. (For background information, refer to "Chassis ID Numbers" on page 79 or the AT-S85 and AT-S97 Management Software Command Line User's Guide.) The ID number is set with switches 1 to 5. Switch 6 is not used. If there is tape on the DIP switches, remove the tape. To set the switches, use a pointed object, such as the tip of a ball point pen. The settings are listed in Table 35 on page 179 and Table 36 on page 180, and in the table printed on the module. For example, to assign the module the chassis ID number 4, set DIP switches 1,2, 4, and 5 to on and switch 3 to off.

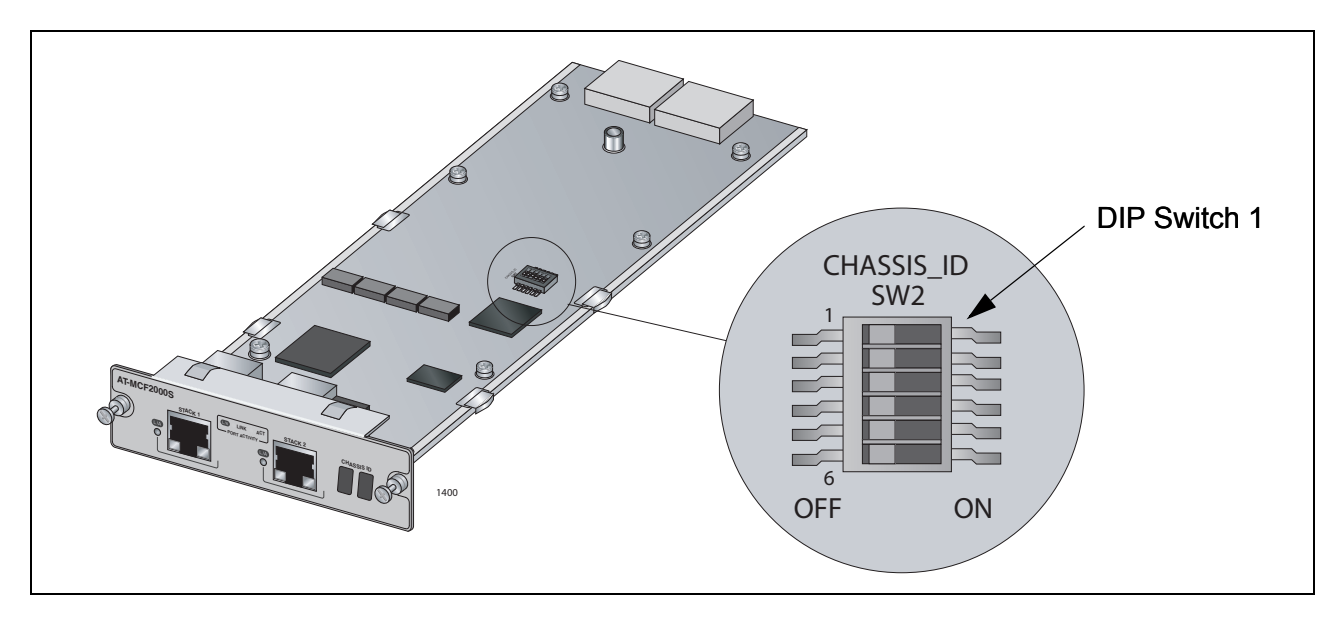

Figure 60. Setting the Chassis ID DIP Switches

4. Align the edges of the module with the guides in the slot and carefully slide the module into the chassis until it is flush with the front of the chassis. Light pressure may be necessary to firmly seat the module on the connector on the back panel in the chassis.

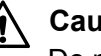

### Caution

Do not force the module into place. If there is resistance, remove the module and before reinserting it, verify that the edges of the card are properly aligned in the guides in the module slot.

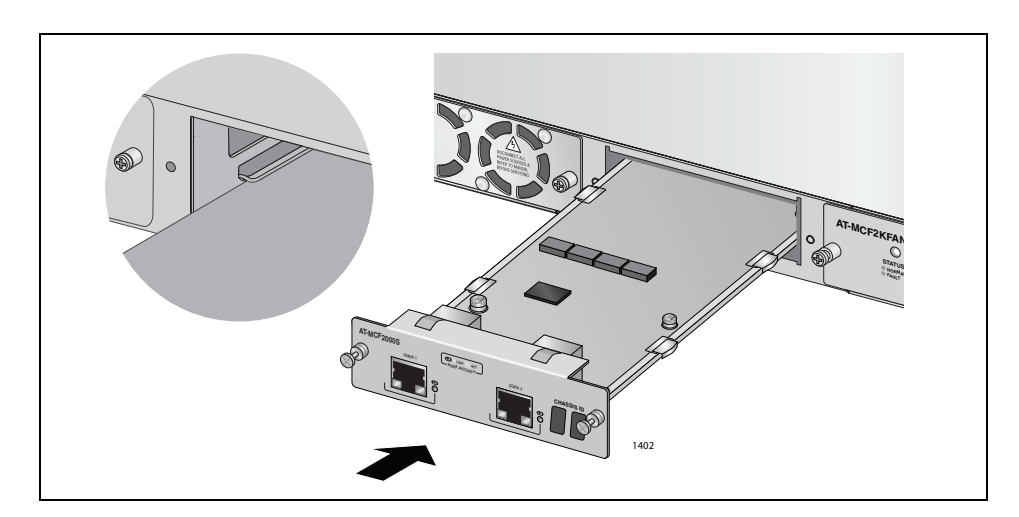

Figure 61. Installing the AT-MCF2000S Stacking Module

5. Secure the module to the chassis by tightening the two captive screws with a cross-head screwdriver.

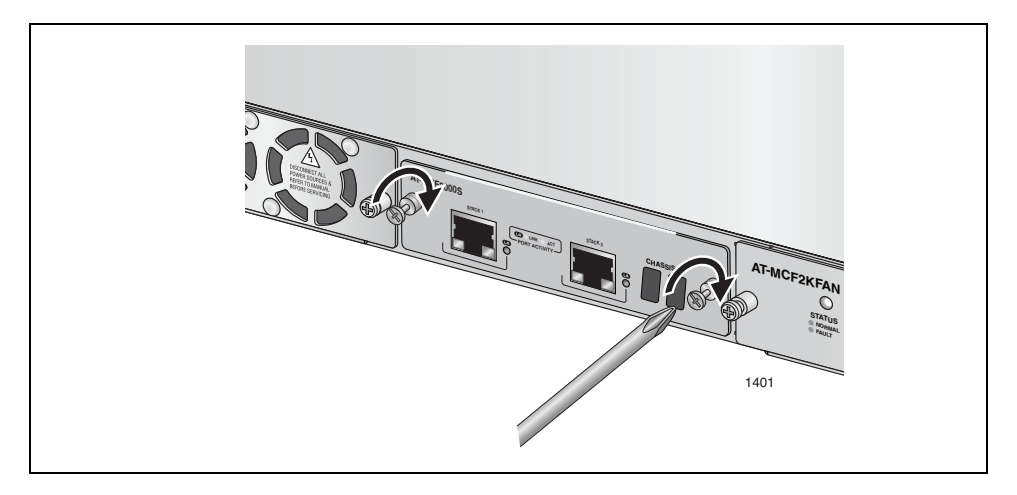

Figure 62. Securing the AT-MCF2000S Stacking Module

6. On the faceplate attach a label with the chassis ID number assigned to the module in step 3. You'll use the label during the verification process later in this manual to verify the ID number of the module. The label will also be useful in identifying the module's chassis ID number whenever the unit is powered off.

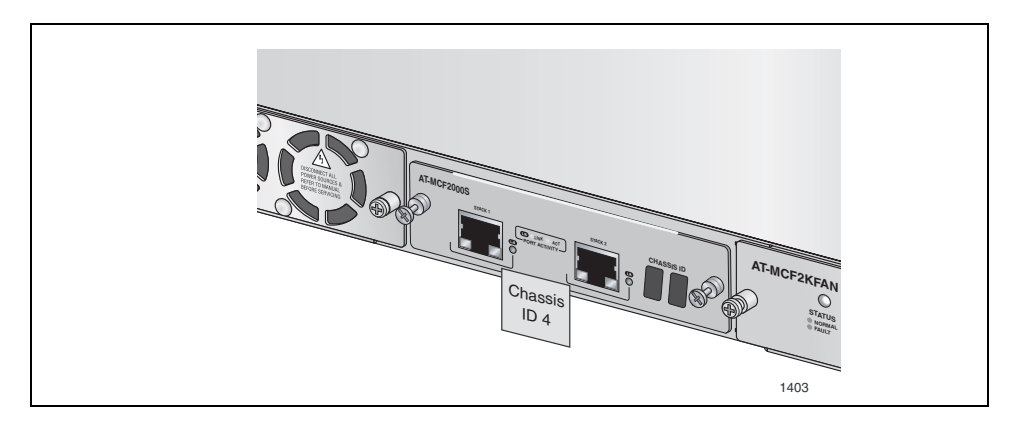

Figure 63. Labelling the AT-MCF2000S Stacking Module with the Chassis ID Number

# **Chapter 15 Installing the Chassis in an Equipment Rack**

To install the chassis in a standard 19-inch equipment rack:

1. Attach a rack-mount bracket to one side of the chassis using four of the screws included with the unit.

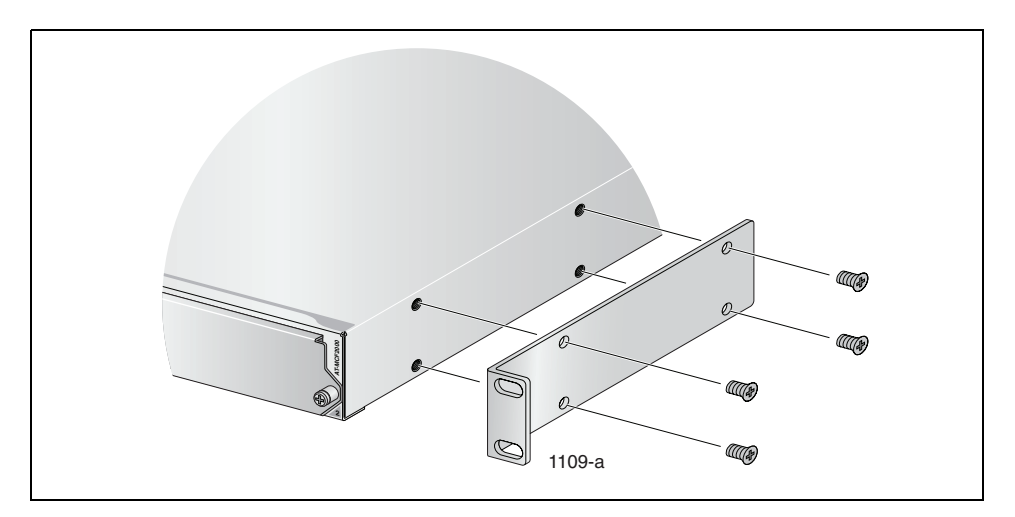

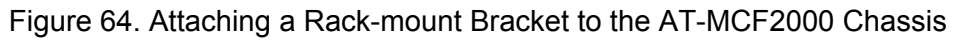

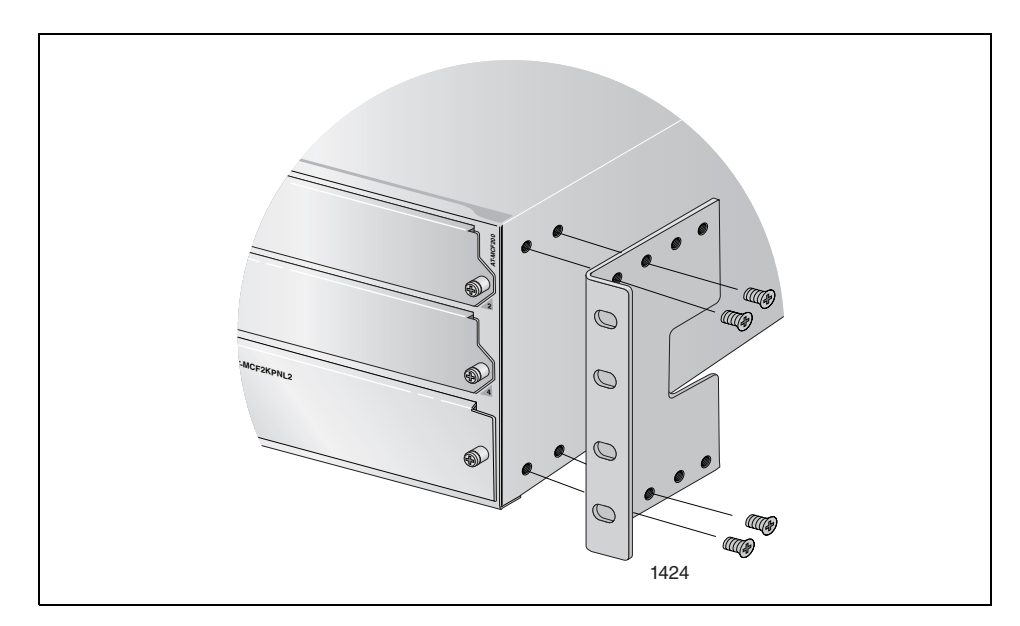

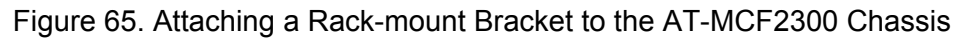

The brackets for the AT-MCF2300 Chassis are designed so that you install the unit flush with the front of the equipment rack or recessed one or two inches. You can also install the unit so that it extends two inches from the front of the rack. The various bracket positions are illustrated in Figure 66; the { } symbols identify the appropriate screw holes for the different installations.

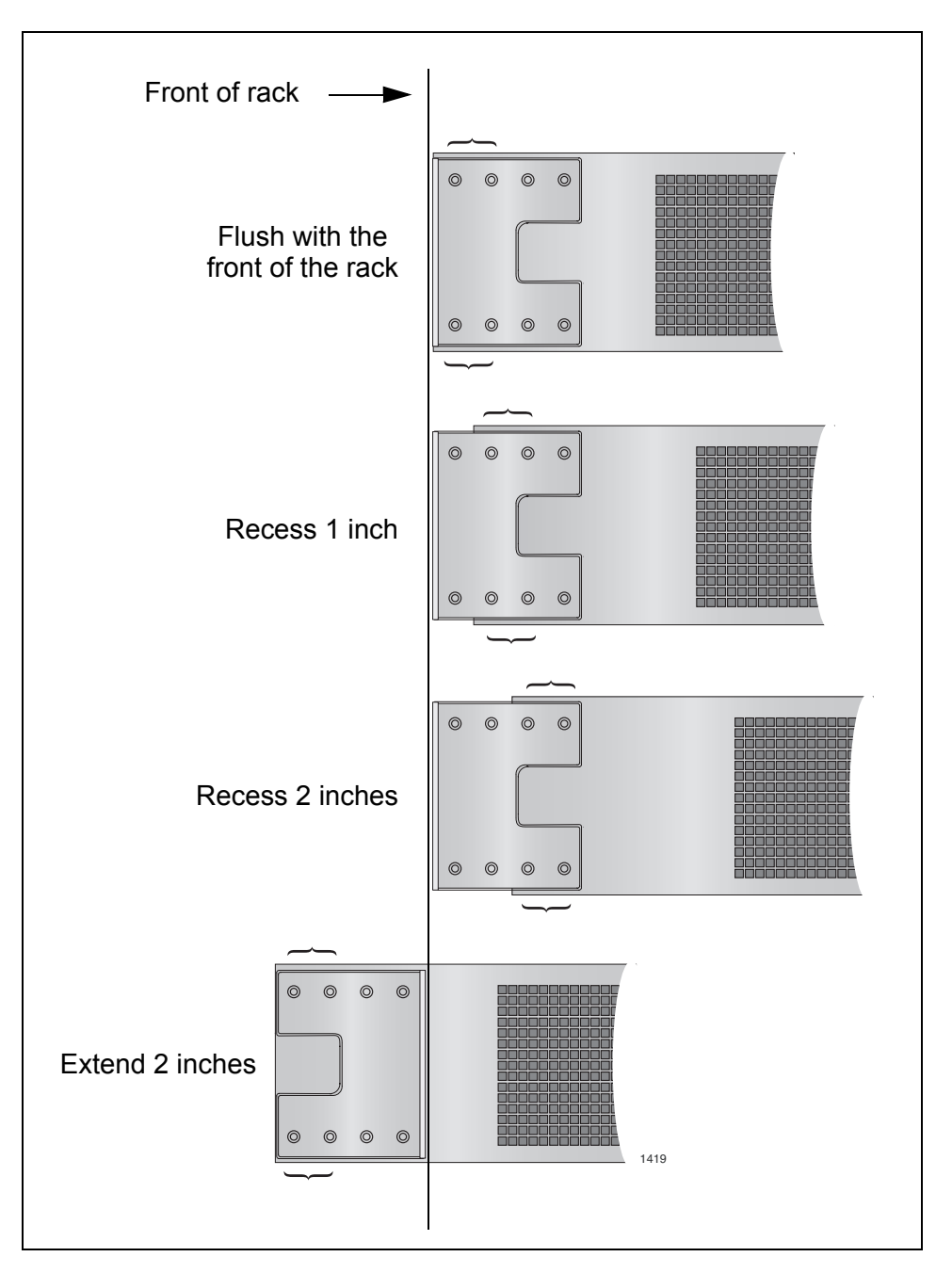

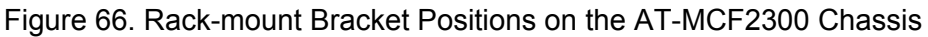

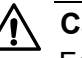

### Caution

For maximum safety and stability of the device in the rack, use four screws to secure each bracket to the chassis.

The brackets should not be installed in either of the positions shown in Figure 67. They could present a physical hazard because they extend beyond the equipment rack and the chassis.

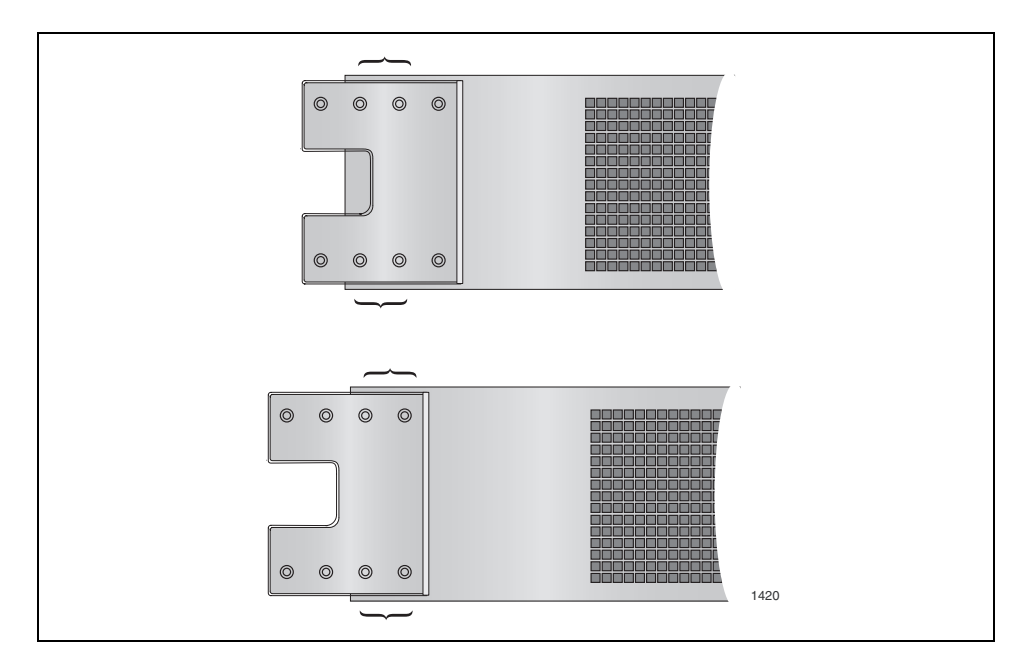

Figure 67. Invalid Rack-mount Bracket Positions on the AT-MCF2300 Chassis

2. Install the second rack-mount bracket on the other side of the chassis using the four remaining screws.

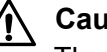

### Caution

The chassis will be heavy. Assistance will be required to safely install the unit in the equipment rack. Two people should hold the chassis while another person secures it to the rack.

3. Mount the chassis in a 19-inch rack using standard screws (not provided).

Chapter 15: Installing the Chassis in an Equipment Rack

## Chapter 16 Grounding the AT-MCF2300 Chassis

If you installed the AT-MCF2300 Chassis in an equipment rack, perform this procedure to ground the unit. This procedure requires these items:

- Phillips head No. 2 screwdriver
- □ 10 AWG solid wire (The length of the wire will depend on your installation.)
- Crimping tool
- Grounding lug (included with the chassis)

To ground the AT-MCF2300 Chassis:

1. Strip the grounding wire as shown in Figure 68.

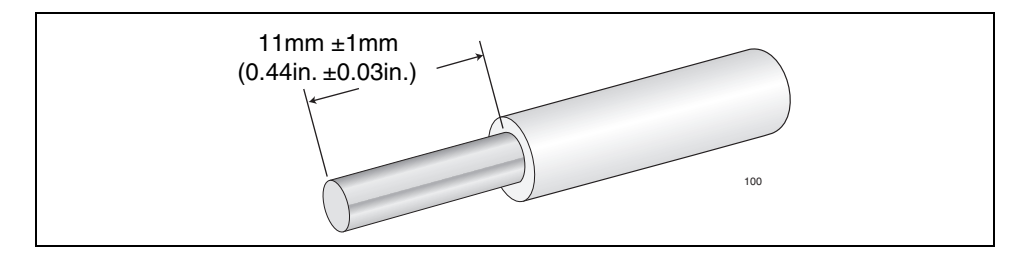

Figure 68. Stripping the Grounding Wire

2. Use a crimping tool to attach the wire to the grounding lug included with the chassis.

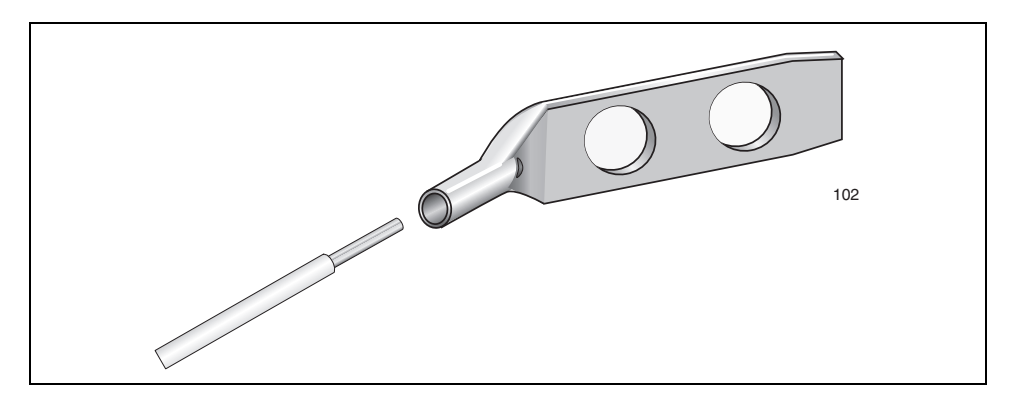

Figure 69. Attaching the Grounding Wire to the Grounding Lug

3. Remove the two grounding lug screws from the lower left corner on the back panel of the chassis.

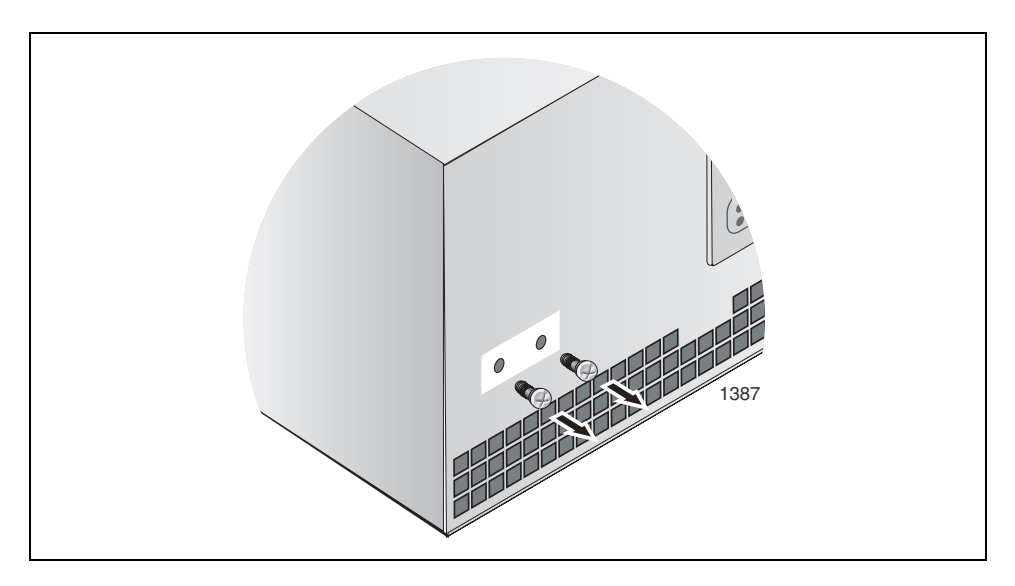

Figure 70. Removing the Grounding Lug Screws

4. Attach the grounding lug to the back panel of the chassis using the two screws removed in the previous step.

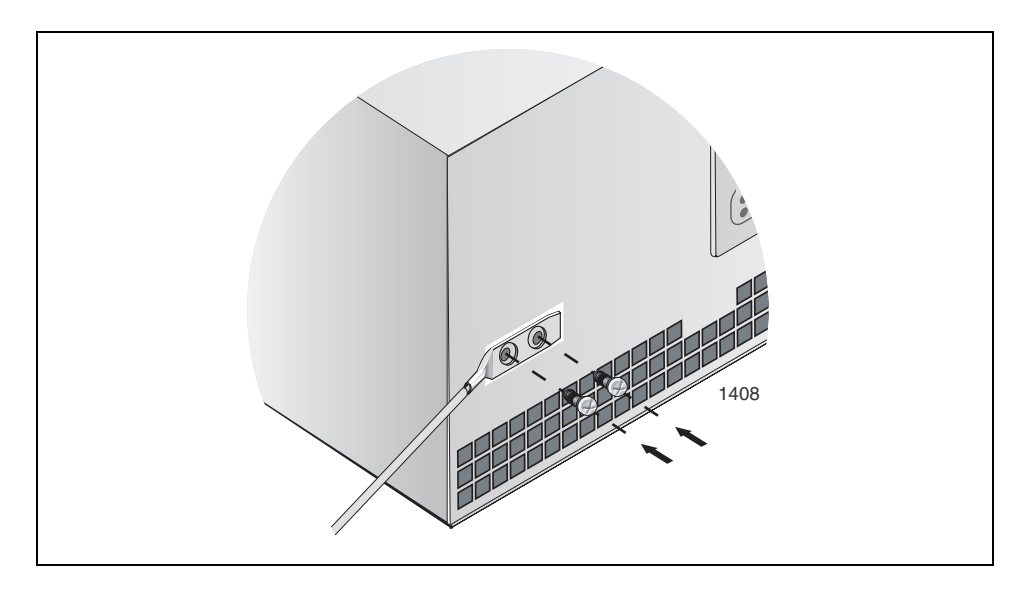

Figure 71. Attaching the Grounding Lug

5. Attach the other end of the grounding wire to an appropriate grounding point at your site.

# Chapter 17 Installing the SFP Modules in the AT-MCF2032SP Module

Review the following information before installing the SFP modules in the AT-MCF2032SP Module:

- □ SFP modules can be installed while the chassis is powered on.
- You should install an SFP module before connecting its fiber optic cable.
- The fiber optic ports on SFP modules are dust sensitive. They should be kept covered with dust plugs when the fiber optic cables are not installed, or when you store the transceivers. When you do remove a dust plug, keep it for future use.
- Unnecessary removal and insertion of SFP modules can lead to premature failure of the modules.
- □ For the optical and cabling specifications, consult the SFP documentation.
- To make identifying the modules easier, you should maintain a list of the slots you install them in.

To install the SFP modules in the AT-MCF2032SP Module:

1. Remove the dust plug from an SFP slot.

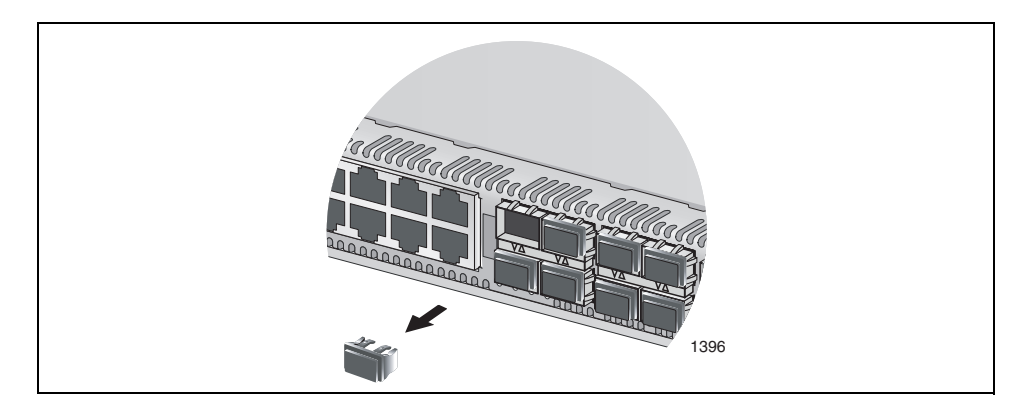

Figure 72. Removing a Dust Cover from an SFP Slot

2. Remove the transceiver from its shipping container and store the packaging material in a safe location.

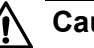

### Caution

SFP modules are sensitive to and can be damaged by electrostatic discharge. Wear a grounding device and observe electrostatic discharge precautions when installing the modules in the chassis.

- 3. If the transceiver is being installed in a slot in the top row, position it with the label facing up. If the transceiver is being installed in a slot in the bottom row, position it with the label facing down.
- 4. Slide the transceiver into the slot until it clicks into place.

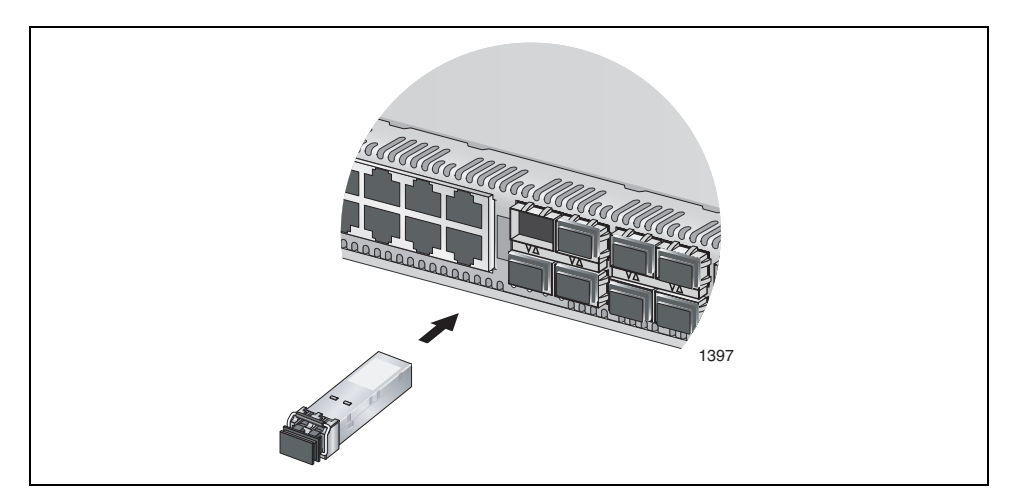

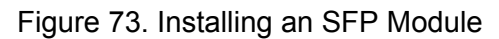

5. If the SFP transceiver is in the top row of slots, verify that its handle is in the upright position. If the SFP transceiver is in the bottom row, verify that the handle is in the down position.

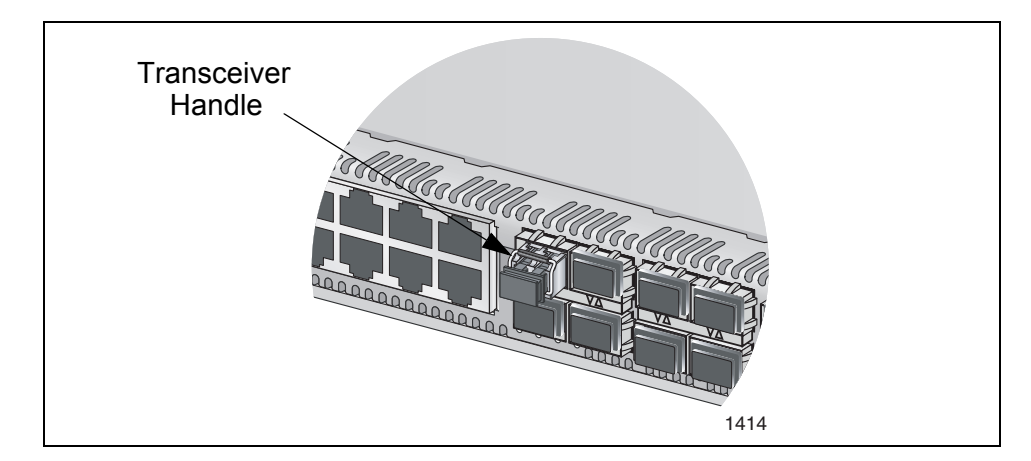

Figure 74. Positioning the SFP Handle

### Note

Do not remove the dust cap from an SFP transceiver until you are ready to connect a fiber optic cable. Dust contamination can adversely affect a fiber optic port.

6. Repeat this procedure to install the remaining SFP modules.

Chapter 17: Installing the SFP Modules in the AT-MCF2032SP Module

# **Chapter 18 Cabling the Ports on the Media Converter Module**

You should review "Media Converter Channels" on page 34 and "Guidelines to Using the Media Converter Modules" on page 53 before you begin to connect the network cables to the ports on a media converter module.

Here are the guidelines for connecting the network cables to the twisted pair ports:

- □ The RJ-45 connector should fit snugly into the port on the module and the tab on the connector should lock the connector into place.
- The default setting for a twisted pair port is Auto-Negotiation and auto-MDI/MDI-X.

Here are the guidelines for connecting the fiber optic cables to the fiber optic ports:

- Do not remove the dust cover from a fiber optic port until you are ready to connect the cable. Dust contamination can adversely affect the operation of the port.
- The connector on the fiber optic cable should firmly lock into place on the port.
- Review the information in "Fiber Optic Ports" on page 36 to verify that you are using the correct type of fiber optic cable and are not exceeding the operating distance of the fiber optic port.
- Verify that the operating specifications of the module's fiber optic port are compatible with the fiber optic port on the network device. For the fiber optic port specifications for the AT-MCF2012LC and AT-MCF2012LC/1 Modules, refer to "100Base-FX Fiber Optic Ports" on page 175.
- For instructions on how to clear the fiber optic ports, refer to Chapter C, "Cleaning Fiber Optic Connectors" on page 181.

Chapter 18: Cabling the Ports on the Media Converter Module

# Chapter 19 Cabling the AT-MCF2000M and AT-MCF2000S Modules

To cable the ports on the AT-MCF2000M Management Module and the AT-MCF2000S Stacking Module:

 To provide the management module with access to your network, connect a standard TIA/EIA 568-B-compliant Enhanced Category 5 (Cat 5e) shielded or unshielded cable to the 10/100/1000Base-T Management port. Connect the other end of the cable to a network device, such as a Fast Ethernet or Gigabit Ethernet switch. For background information, refer to "10/100/1000Base-T Management Port" on page 59.

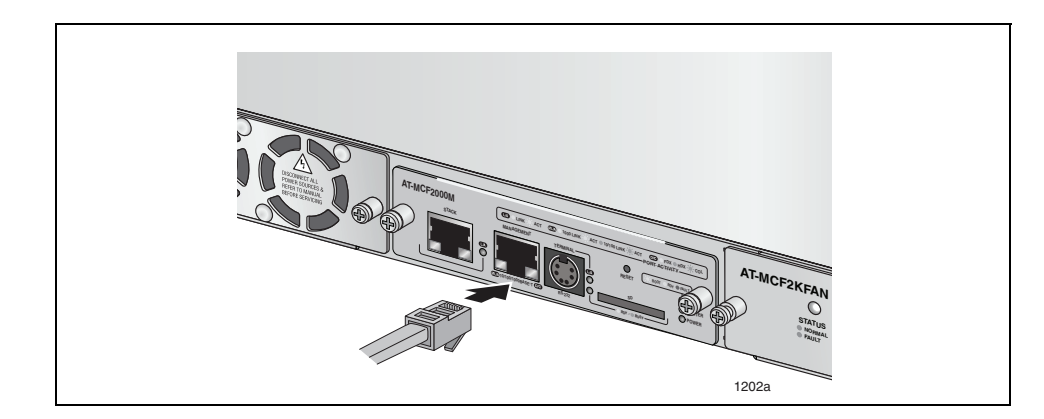

Figure 75. Connecting an Enhanced Category 5 Network Cable to the 10/ 100/1000Base-T Management Port

 To build a management stack, connect a standard straight-through or crossover TIA/EIA 568-B-compliant Enhanced Category 5 (Cat 5e) shielded or unshielded cabling with 100 ohm impedance to the Stack port. Connect the other end of the cable to either of the Stack ports on the AT-MCF2000S Stacking Module in the next chassis as shown in Figure 76. The maximum distance of a stacking cable is 100 meters (328 ft.).

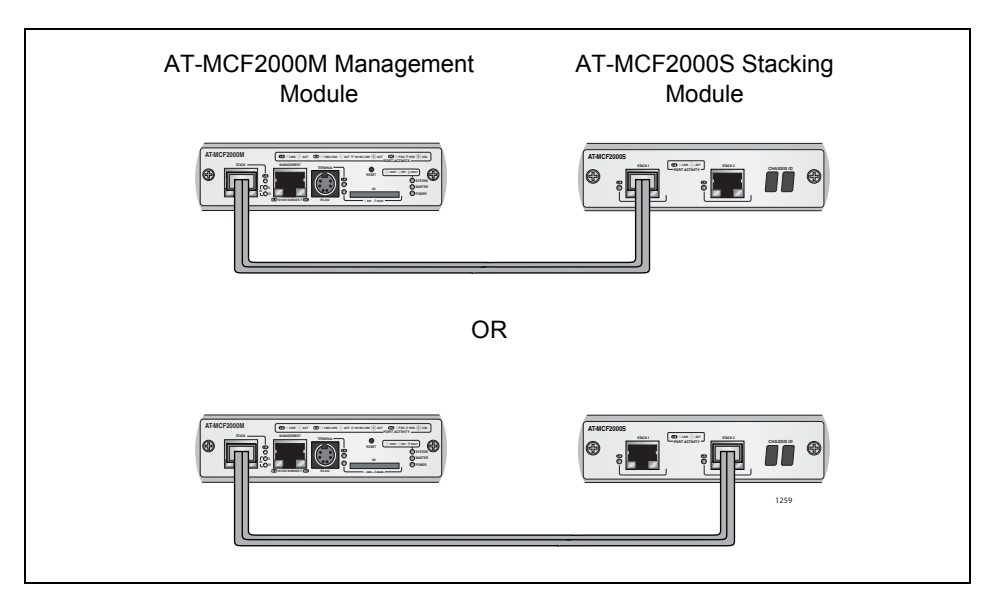

Figure 76. Cabling the AT-MCF2000M Management Module to the AT-MCF2000S Stacking Module

 To connect two AT-MCF2000S Stacking Modules, use a standard straight-through or crossover TIA/EIA 568-B-compliant Enhanced Category 5 (Cat 5e) shielded or unshielded cabling with 100 ohm impedance. Connect one of the Stack ports on one module to either of the Stack ports on the module in the next chassis. All port combinations are supported, as illustrated in Figure 77. For background information, refer to Chapter 5, "AT-MCF2000S Stacking Module" on page 73.

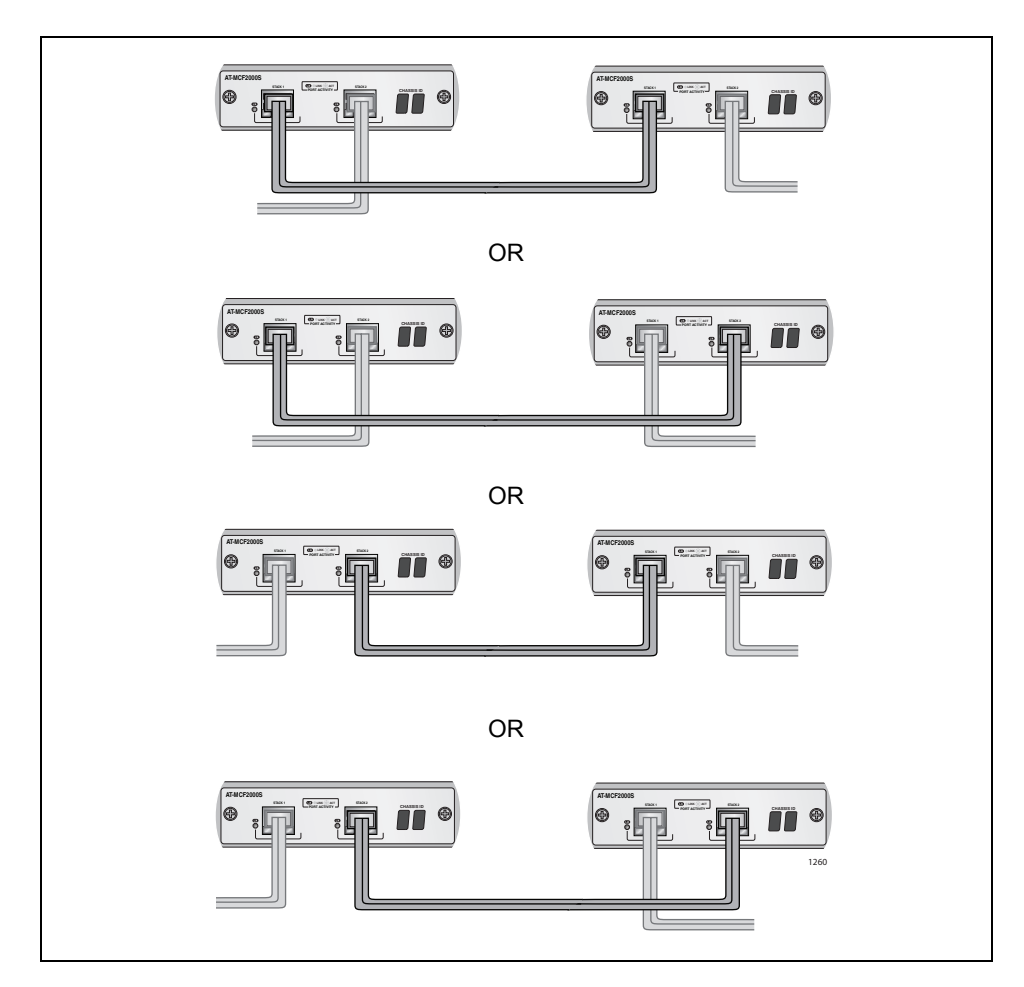

Figure 77. Cabling Two AT-MCF2000S Stacking Modules

Chapter 19: Cabling the AT-MCF2000M and AT-MCF2000S Modules

## Chapter 20 **Powering on the Chassis**

This procedure uses the AT-MCF2000 Chassis for illustration purposes. To apply power to the AT-MCF2000 or AT-MCF2300 Chassis:

1. Set the ON/OFF switch on the module to the OFF position.

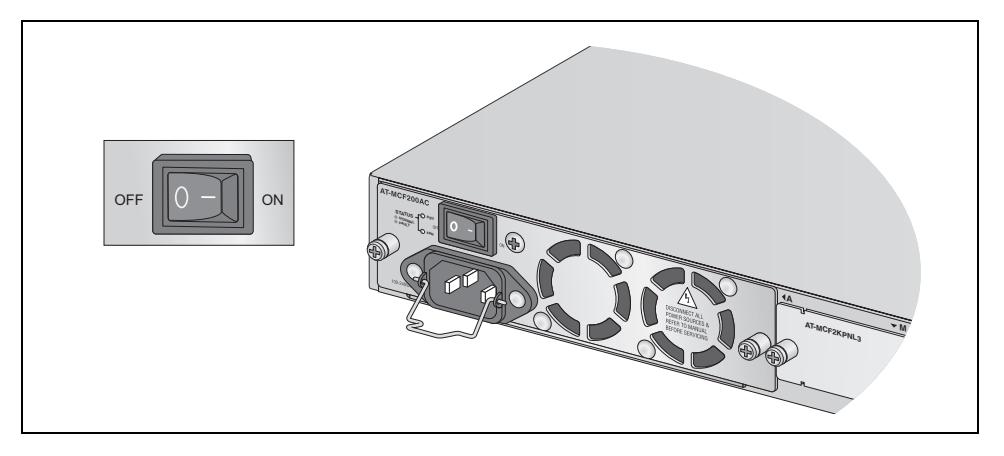

Figure 78. Setting the ON/OFF Switch to the OFF Position

2. Raise the retaining clip to the upright position.

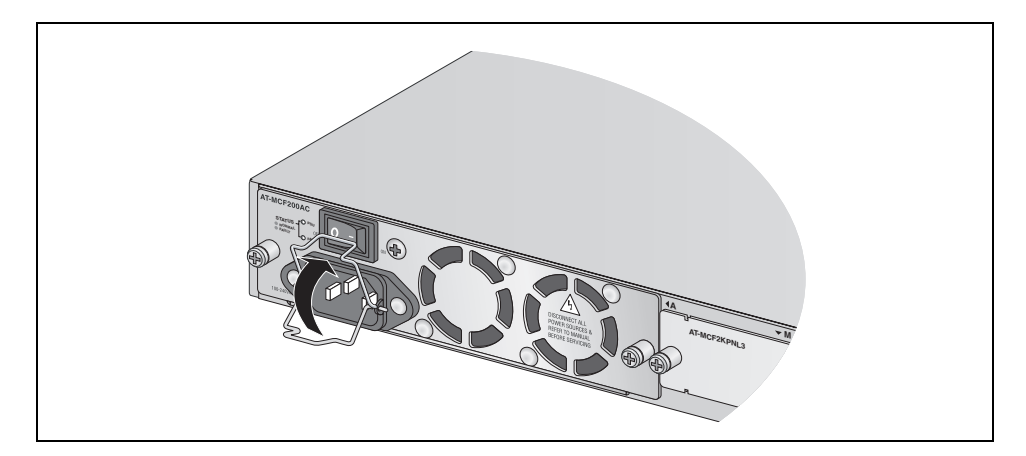

Figure 79. Raising the Retaining Clip

3. Plug the power cord into the AC power connector on the power module.

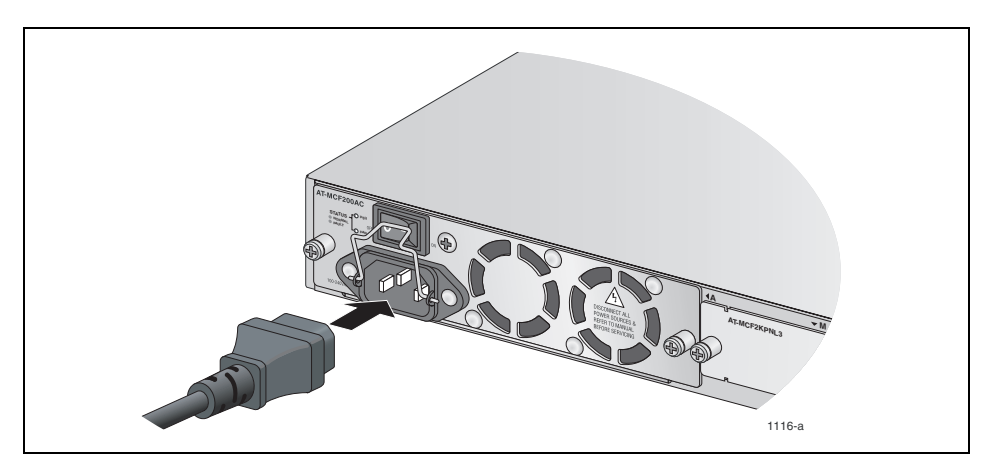

Figure 80. Connecting the AC Power Cord

4. Lower the power cord retaining clip to secure the power cord to the chassis.

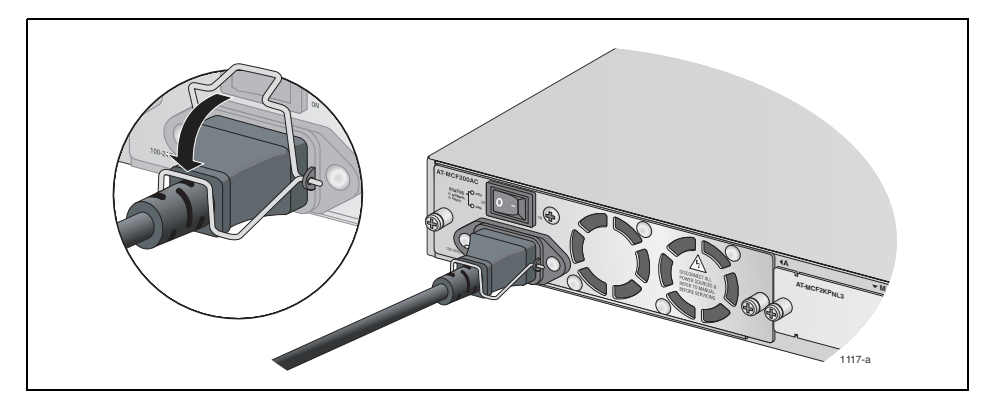

Figure 81. Positioning the Power Cord Retaining Clip

- 5. Plug the other end of the power cord into an appropriate power source. For the power requirements, refer to "AT-MCF2000AC Power Supply Module" on page 173 or "AT-MCF2300AC Power Supply Module" on page 173.
- 6. Power on the power module by setting the power switch to the ON position.
- 7. If there are two power supply modules, repeat this procedure to power on the second module.

#### Note

If the media converter chassis has two power supplies, you can protect it from a power circuit failure by connecting the power cords to outlets on different circuits.

This completes the installation procedure. For instructions on how to verify the operations of the modules in the chassis, refer to the next chapter.

Chapter 20: Powering on the Chassis

## Chapter 21 Verifying the Installation

The instructions in this chapter are used to verify the proper operations of the modules and should be performed after the initial installation of the chassis or whenever you add or replace modules. The sections are:

- "AT-MCF2000AC and AT-MCF2300AC Power Supply Module" on page 140
- □ "AT-MCF2KFAN and AT-MCF2300FAN Modules" on page 140
- "AT-MCF2012LC, AT-MCF2012LC/1 and AT-MCF2032SP Media Converter Modules" on page 141
- □ "AT-MCF2000M Management Module" on page 142
- □ "AT-MCF2000S Stacking Module" on page 142

### AT-MCF2000AC and AT-MCF2300AC Power Supply Module

To verify the status of the AT-MCF2000AC or AT-MCF2300AC Power Supply Module:

Verify that the PSU LED on the power supply is green. If there are two power supplies in the chassis, the STATUS LEDs should be green on both modules. If the STATUS LED on the power supply is amber or off, refer to "AT-MCF2000AC and AT-MCF2300AC Power Supply Modules" on page 150 for troubleshooting suggestions.

### **AT-MCF2KFAN and AT-MCF2300FAN Modules**

To verify the status of the AT-MCF2KFAN Module:

 Verify that the module's STATUS LED is green. If the STATUS LED is amber or off, refer to "AT-MCF2KFAN and AT-MCF2300FAN Modules" on page 151 for troubleshooting ideas.

To verify the status of the AT-MCF2300FAN Module:

 Examine the three FAN LEDs beneath the fans. The LEDs should be green. If the LEDs are off or if they are amber, refer to "AT-MCF2KFAN and AT-MCF2300FAN Modules" on page 151 for troubleshooting suggestions.

### AT-MCF2012LC, AT-MCF2012LC/1 and AT-MCF2032SP Media Converter Modules

This procedure explains how to verify the operations of the individual channels on a media converter module, using the Link Test mode and the Link LEDs. The procedure assumes the following:

- □ The media converter chassis is powered on.
- □ The network cables are connected to the ports on the media converter module and to the local and remote network devices.
- □ The local and remote network devices are powered on.

To verify the operations of a channel on the media converter module:

- 1. Turn the Mode button up or down to select a channel, as explained in "Mode Button" on page 51.
- 2. Set the channel to the Link Test operating mode by pressing the middle of the Mode button until the LT LED is on.
- 3. Observe the Link LEDs of the twisted pair and fiber optic ports of the channel.
  - If the Link LEDs for both of the ports in the channel are on, the ports have established links with the local and remote network devices, which may already be forwarding network traffic to each other through the media converter channel. You can either leave the channel in the Link Test mode or, by pressing the middle of the Mode button, change it to the MissingLink or Smart MissingLink mode, indicated by the ML and SML LEDs, respectively. For further information on the operating modes, refer to "Channel Operating Modes" on page 37.
  - If the Link LED for a port in the channel is off, the port does not have a link to the network device. For suggestions on how to resolve the problem, go to "AT-MCF2012LC, AT-MCF2012LC/1 and AT-MCF2032SP Media Converter Modules" on page 146 in Chapter 23, "Troubleshooting the Modules".
- 4. Repeat this procedure to test the other channels.

### **AT-MCF2000M Management Module**

To verify the installation of the optional AT-MCF2000M Management Module:

- □ Verify that the Power LED on the module is green.
- □ Verify that the System LED is steady or flashing green.
- If the 10/100/1000Base-T Management port is connected to a network device, check that the port's L/A (Link/Activity) LED is steady or flashing green or amber.
- If the Stack port is connected to another chassis, verify that the L/A (Link/Activity) LED for the port is steady or flashing green.

If you encounter any problems, refer to "AT-MCF2000M Management Module" on page 153.

### **AT-MCF2000S Stacking Module**

To verify the installation of the optional AT-MCF2000S Stacking Module:

- View the Chassis ID LEDs to determine the modules number assignment, set with the DIP switches. If, when you installed the module, you affixed a label with the module's ID number to its faceplate, compare the number on the Chassis ID LEDs with the number on the label. They should be the same. If they are not, remove the module and reset the DIP switches.
- If the Stack ports are connected to other units, verify that the Link/ Activity LEDs for the ports are steady or flashing green.

If you encounter any problems, refer to "AT-MCF2000S Stacking Module" on page 155.

### Chapter 22 Starting a Local Management Session

To start a local management session on the optional AT-MCF2000M Management Module:

#### Note

The initial management of the AT-MCF2000M Management Module has to be from a local management session.

1. Connect the DIN-8 connector on the RS-232 Serial Management cable included with the AT-MCF2000M Management Module to the RS-232 Terminal port on the management module.

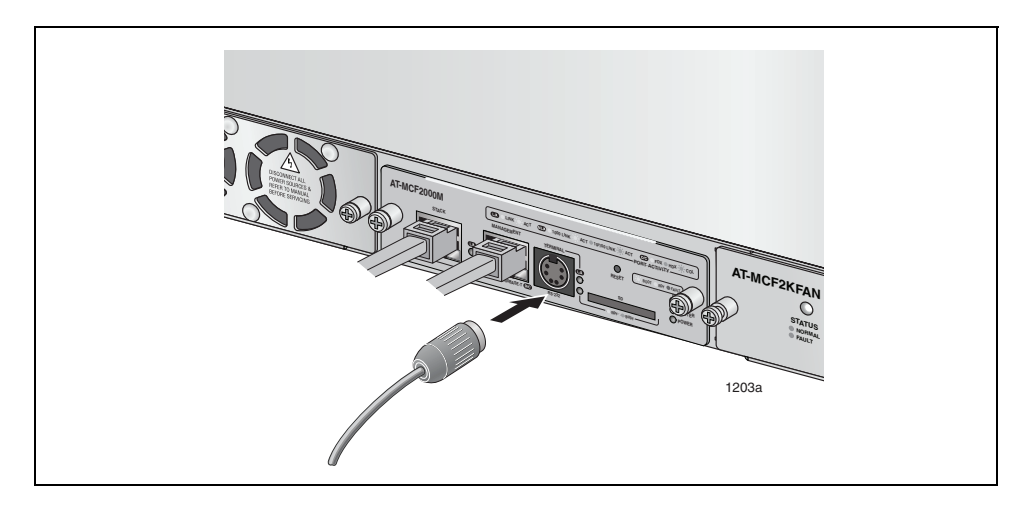

Figure 82. Connecting the RS-232 Serial Management Cable to the RS-232 Terminal Port

- 2. Connect the DB-9 connector on the management cable to an RS-232 port on a terminal or a PC with a terminal emulator program.
- 3. Configure the terminal or terminal emulator program as follows:
  - Baud rate: 115200 bps (The baud rate of the RS-232 Terminal port is adjustable from 9600 to 115200 bps. The default is 115200 bps. To adjust the baud rate, refer to the AT-S85 and AT-S97 Management Software Command Line User's Guide.)
  - Data bits: 8
  - Parity: None

- □ Stop bits: 1
- □ Flow control: None

#### Note

The port settings are for a DEC VT100 or ANSI terminal, or an equivalent terminal emulator program.

#### Note

If you reset or power cycle the chassis during a local management session, you'll see the prompt "Hit any key to stop autoboot" displayed on your screen. This prompt is for manufacturing purposes only and should be ignored. If you inadvertently display the manufacturing prompt (=>), type "bootapp" to launch the management software on the management module.

- 4. Press Enter.
- 5. Enter the user name and password of a manager account on the management module. There is a predefined manager account that allows access to all of the parameters on the management and media converter modules. This account has the user name "**manager**" and the default password "**friend**." User names and passwords are case sensitive.

After you have logged on, the local management session starts and the command line interface (CLI) prompt is displayed, as shown in Figure 83.

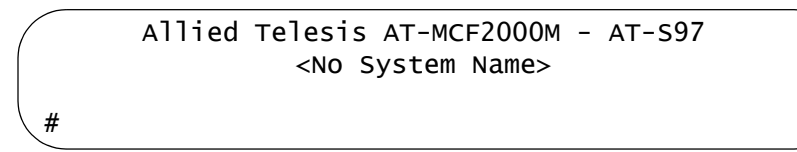

Figure 83. Command Line Prompt

6. To test the management module and the installation, enter this command to display a list of the modules in the chassis or, if the chassis is part of a management stack, the devices in the stack:

system show cluster

For further information, refer to the AT-S85 and AT-S97 Management Software Command Line User's Guide.
# Chapter 23 **Troubleshooting the Modules**

If you encounter a problem with the product, you may be able to resolve it with the information in the following sections:

- "AT-MCF2012LC, AT-MCF2012LC/1 and AT-MCF2032SP Media Converter Modules" on page 146
- "AT-MCF2000AC and AT-MCF2300AC Power Supply Modules" on page 150
- □ "AT-MCF2KFAN and AT-MCF2300FAN Modules" on page 151
- □ "AT-MCF2000M Management Module" on page 153
- □ "AT-MCF2000S Stacking Module" on page 155

## AT-MCF2012LC, AT-MCF2012LC/1 and AT-MCF2032SP Media Converter Modules

**Problem 1:** One of the channel LEDs is slowly pulsing. (The channel LEDs are the CH LEDs on the AT-MCF2012LC and AT-MCF2012LC/1 Modules and are the row of unmarked LEDs beneath the fiber optic ports on the AT-MCF2032SP Module.)

**Solution:** This is normal. The LED pulses to identity the channel currently represented by the LT, ML, SML, CDC, and FDC LEDs. For example, if the channel 4 LED is pulsing, the LEDs are displaying information about twisted pair port 4 and fiber optic port 4, the two ports of channel 4. For more information, refer to "Mode Button" on page 51.

**Problem 2:** The cables are connected to the ports on the media converter module and the chassis is powered on, but all of the port LEDs are off.

**Solution:** Try turning the Mode button up or down and afterwards examine the LT, ML, and SML LEDs on the module. One of the LEDs should be on, as well one of the channel LEDs. If the LEDs are off, the module is not receiving power or has failed. Try the following:

- □ Remove the media converter module from the chassis and reinstall it.
- Determine whether the power supply in the chassis is operating by listening for the fans. If the fans are not operating, the problem is with the power supply module. Refer to "AT-MCF2000AC and AT-MCF2300AC Power Supply Modules" on page 150 for troubleshooting suggestions.
- Install the media converter module in another slot or in another chassis.
- □ Replace the media converter module.

**Problem 3:** The two ports of a channel are connected to network devices, but the Link LEDs for the ports are off.

**Solution:** Using the Mode button, set the operating mode of the channel to the Smart MissingLink mode or the Link Test mode. For instructions, refer to "Mode Button" on page 51. Then observe the Link LEDs for the ports of the channel again. If the Link LED for the twisted pair port is off, go to Problem 4. If the Link LED for the fiber optic port is off, go to Problem 5.

**Problem 4:** The Link LED for the twisted pair port in a channel is off, but the Link LED for the fiber optic port is on or blinking.

**Solution:** The twisted pair port is unable to establish a link to a network device. Try the following:

- Verify that the network device connected to the twisted pair port is powered on and is operating properly.
- Verify that the twisted pair cable is securely connected to the port on the media converter channel and to the port on the remote network device.
- Verify that the port is connected to the correct twisted pair cable. This is to eliminate the possibility that the port is connected to the wrong network device, such as a powered off device.
- Try connecting another network device to the twisted pair port with a different cable. If the twisted pair port is able to establish a link, then the problem is with the cable or the other network device.
- If you installed the optional management module in the chassis, use the management software to verify that the port is enabled.

**Problem 5:** The Link LED of the fiber optic port in a channel is off, but the Link LED of the twisted pair port is on or blinking.

**Solution:** The fiber optic port is unable to establish a link to a network device. Try the following:

- Verify that the network device connected to the fiber optic port is operating properly.
- Verify that the fiber optic cable is securely connected to the port on the media converter channel and to the port on the remote network device.
- For the AT-MCF2032SP Module, check to be sure that the SFP module is fully inserted in the slot.
- Verify that the operating specifications of the fiber optic ports in the channel and on the remote network device are compatible. For the port specifications, refer to "100Base-FX Fiber Optic Ports" on page 175.
- Verify that the correct type of fiber optic cabling is being used. For the specifications, refer to "Fiber Optic Ports" on page 36 or "100Base-FX Fiber Optic Ports" on page 175.
- Verify that the port is connected to the correct fiber optic cable. This is to eliminate the possibility that the port is connected to the wrong remote network device, such as a powered off device. For background information, refer to "Media Converter Channels" on page 34.
- Try connecting another network device to the fiber optic port using a different cable. If the port is able to establish a link, then the problem is with the cable or with the other network device.

- □ If you installed the optional management module, use the management software to verify that the port is enabled.
- □ If the remote network device is a management device, use its management firmware to determine whether its port is enabled.
- Test the attenuation on the fiber optic cable with a fiber optic tester to determine whether the optical signal is too weak (i.e., sensitivity) or too strong (i.e., maximum input power). The specifications of the fiber optic ports on the AT-MCF2012LC and AT-MCF2012LC/1 Modules are listed in "100Base-FX Fiber Optic Ports" on page 175.

**Problem 6:** The Link LEDs for the two ports of a channel are on but the network devices are not forwarding traffic to each other through the channel.

Solution: Try the following:

- Verify that the twisted pair and fiber optic cables from the two network devices are connected to ports in the same channel. This is to eliminate the possibility that the devices were inadvertently connected to ports in different channels. For background information, refer to "Media Converter Channels" on page 34.
- If the network devices are managed devices, use their management firmware to determine whether they are configured and operating properly.
- If the network devices are using a spanning tree protocol, the ports on the devices may have been placed in the standby mode if the path is a redundant path.

**Problem 7:** Two network devices are forwarding traffic through a channel of the media converter module, but performance is slow.

Solution: Try the following:

- There might be a duplex mode mismatch between the twisted pair port in the channel and the network device connected to the port. This occurs when a twisted pair port using Auto-Negotiation is connected to a device with a fixed duplex mode of full duplex. If this is the cause of the problem, adjust the duplex mode of the port on the network device or the media converter module so that both ports are using the same duplex mode.
- The two network devices connected to the ports in the channel are operating with different duplex modes. As explained in "Guidelines to Using the Media Converter Modules" on page 53, the performance of a channel is enhanced when its two network devices and its two ports all use the same duplex mode.
- There could be an intermittent problem with one of the network devices connected to the ports in the channel or with a cable. To determine if this is the problem, set the channel to the Link Test mode

and observe the Link LEDs on the ports. If one of the Link LEDs periodically blinks, the link may be intermittent. See Problem 8 for suggestions on possible causes and resolutions.

**Problem 8:** A channel is operating in the Link Test mode and the Link LED of a port is blinking.

**Solution:** This could indicate that the link between the port and the network device is intermittent. Try the following:

- Connecting another network device with a different cable to the port. If the Link LED remains steady on, then the problem is with the original cable or the network device.
- For the AT-MCF2032SP Module, check to be sure that the SFP module is fully inserted in the slot.

**Problem 9:** A channel is operating in the Smart MissingLink mode and the Link LEDs for both ports are blinking.

**Solution:** This can have several possible causes. One possible cause is if the channel is connected to another media converter that also supports the Smart MissingLink mode, forming a chain of media converters. What can happen is if there is a port that cannot establish a link, the Smart MissingLink mode passes the loss to all of the media converters in the chain. To identify the source of the problem, set the operating mode on all of the media converters in the chain to Link Test and then examine the Link LEDs of the ports. The Link LED of the port that cannot establish a link to its network device will be off.

Another possible cause is an intermittent link on one of the ports, perhaps because of a problem with a cable or a network device. To identify which port has the problem, set the channel to the Link Test mode and go to Problem 8.

#### AT-MCF2000AC and AT-MCF2300AC Power Supply Modules

Problem 1: The PSU LED is off.

**Solution:** The power supply module is not receiving power or has failed. Try the following:

- Verify that the module is fully seated in the power supply slot in the chassis.
- Verify that the power cord is firmly connected to the power supply module and the power source.
- □ Try connecting the power module to another power source, preferably located on a different circuit.
- Verify that the power source is operating properly by plugging a different device into it.
- Verify that the power from the power source meets the operating specifications of the power supply module, listed in "AT-MCF2000AC Power Supply Module" on page 173 and "AT-MCF2300AC Power Supply Module" on page 173.
- □ Replace the power supply module.

Problem 2: The PSU LED is amber.

**Solution:** The power supply module is failing or the power from the power source is not in the range of the operating specifications of the module. Try the following:

- □ Try connecting the power module to another power source, preferably located on a different circuit.
- Verify that the power from the power source is within the operating specifications of the power supply module, listed in "AT-MCF2000AC Power Supply Module" on page 173 and "AT-MCF2300AC Power Supply Module" on page 173.
- □ Replace the power supply module.

Problem 3: The FAN LED is amber.

**Solution:** A fan in the power supply module has failed. Replace the module.

#### **AT-MCF2KFAN and AT-MCF2300FAN Modules**

Problem 1: The STATUS LED on the AT-MCF2KFAN Module is off.

**Solution:** The fan module is not receiving power or has failed. Try the following:

- Verify that the module is fully seated in the power supply slot in the chassis.
- Replace the fan module with another fan module or with the AT-MCF2000AC Power Supply Module.

Problem 2: The STATUS LED on the AT-MCF2KFAN Module is amber.

**Solution:** A fan in the module has failed. Replace the module.

Problem 3: The three FAN LEDs on the AT-MCF2300FAN Module are off.

**Solution:** The fan module is not receiving power or has failed. Try the following:

- □ Verify that the module is fully seated in the slot in the chassis.
- □ Replace the module.

**Problem 4:** One of the FAN LEDs on the AT-MCF2300FAN Module is amber.

**Solution:** The fan has failed. As a temporary measure while waiting for the replacement module, cover the broken fan with the fan cover mounted on the back panel of the AT-MCF2300 Chassis, as shown in Figure 84 on page 152. The effectiveness of the remaining fans in maintaining proper air flow and cooling in the chassis is increased if the broken fan is covered.

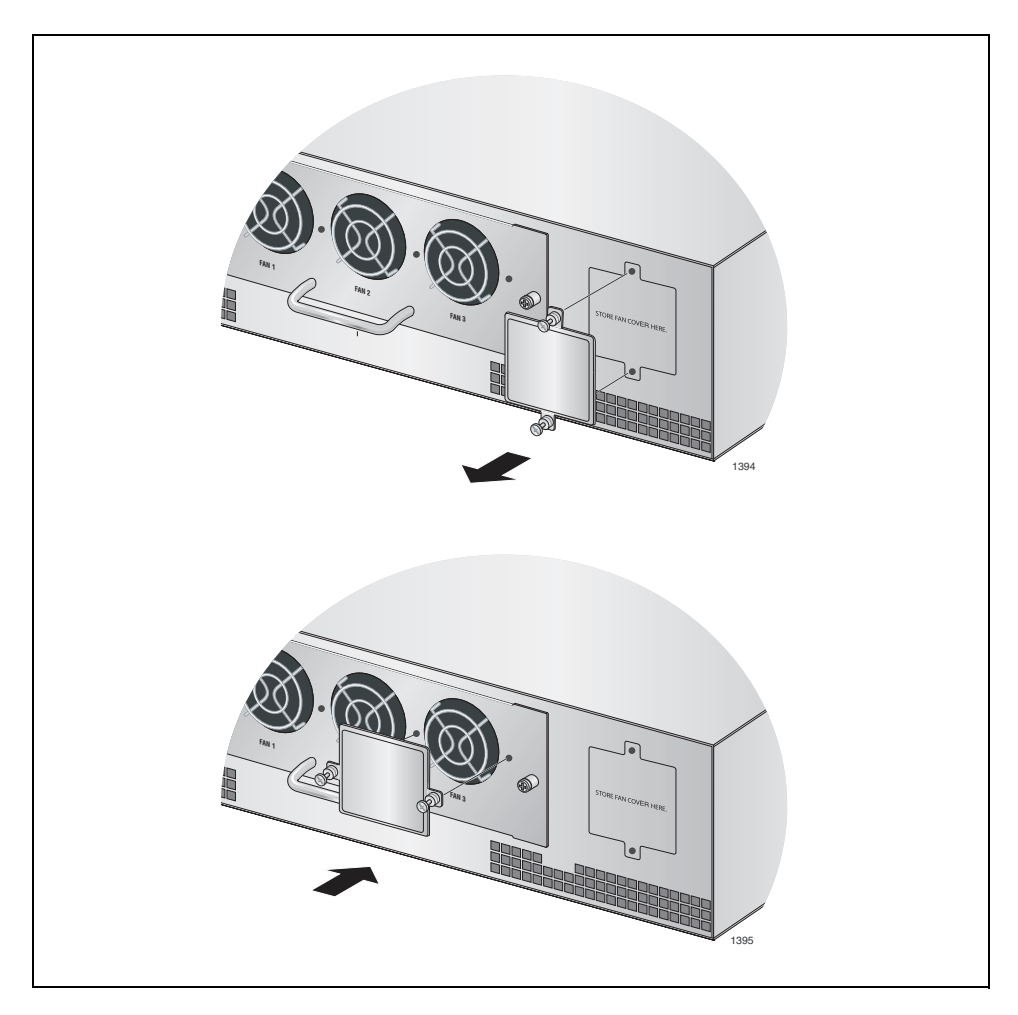

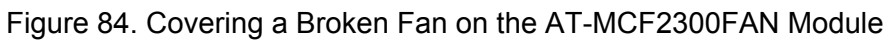

#### **AT-MCF2000M Management Module**

Problem 1: The POWER LED on the module is off.

Solution: Try the following:

- Verify that the STATUS LEDs on the power supply modules in the chassis are steady green. If the LEDs are off or signalling a fault condition, refer to "AT-MCF2000AC and AT-MCF2300AC Power Supply Modules" on page 150 for troubleshooting suggestions.
- Check that the AT-MCF2000M Management Module is fully inserted into the Management slot in the chassis.
- □ Try replacing the module.

**Problem 2:** A network cable is connected to the 10/100/1000Base-T Management port, but the port's Link/Activity LED is off.

Solution: Try the following:

- Verify that the network device connected to the Management port is powered on and is operating properly.
- Verify that the twisted pair cable is securely connected to the port on the management module and on the network device.
- Verify that you are using the correct type of cable for the port and have not exceeded the maximum length. Refer to "10/100/1000Base-T Management Port" on page 59 for the cable specifications.
- Try connecting another network device to the port with a different cable. If the port is able to establish a link, then the problem is with the cable or with the other network device.

**Problem 3:** A twisted pair cable is connected to the Stack port on the management module, but the port's Link/Activity LED is off.

Solution: Try the following:

- Verify that the next chassis in the stack is powered on and is operating properly.
- Verify that the twisted pair cable is securely connected to the Stack ports on the management module and on the AT-MCF2000S Stacking Module in the next chassis.
- Verify that you are using the correct type of cable for the port and have not exceeded the maximum length. For the cable specifications, refer to "Cabling the Stack Ports" on page 77.

**Problem 4:** You are unable to start a local management session on the management module.

Solutions: Try the following:

- Verify that the RS-232 Serial Management Cable is securely connected to the RS-232 Terminal port on the module and to the port on the terminal or personal computer.
- Verify that the communications settings for the RS-232 port on the terminal or personal computer are set correctly. For the settings of the RS-232 Terminal port, refer to Chapter 22, "Starting a Local Management Session" on page 143.

**Problem 5:** A network cable is connected to the 10/100/1000Base-T Management port and the port's Link/Activity LED is on, but you are unable to start a remote Telnet or SSH management session with the management module.

Solution: Try the following:

- Start a local management session on the management module and, using the AT-S97 Management Software, verify that the management module has an IP address configuration. For instructions on how to assign an IP address configuration to the management module, refer to the AT-S85 and AT-S97 Management Software Command Line Interface User's Guide.
- If your remote workstation is not a member of the same network as the management module, verify that the IP address configuration on the module includes a default gateway. This is the IP address of the routing interface of the first hop to reaching the remote network where your management workstation is a member. The default gateway's IP address must be a member of the same network as the management module.

#### **AT-MCF2000S Stacking Module**

Problem 1: The Chassis ID number LEDs are off.

**Solution:** The AT-MCF2000S Module is not receiving power or has failed. Try the following:

- Verify that the STATUS LEDs on the power supply modules in the chassis are steady green. If the LEDs are off or signalling a fault condition, refer to "AT-MCF2000AC and AT-MCF2300AC Power Supply Modules" on page 150 for troubleshooting ideas.
- Verify that the AT-MCF2000S Module is fully seated in the Management slot in the chassis.
- □ Remove and reinstall the AT-MCF2000S Module.
- Replace the module. If the replacement module works, the problem is with the original module. If the replacement module does not work, the problem is with the chassis.

**Problem 2:** A cable is connected to a Stack port but the port's L/A LED is off.

**Solution:** The Stack port is unable to establish a link with the Stack port in the AT-MCF2000M Module or the AT-MCF2000S Module in the next chassis. Try the following:

- Check that the cable is firmly connected to the Stack ports on both chassis.
- Verify that the next chassis in the stack is powered on and is operating properly.
- Verify that the cable does not exceed 100 meters (328 feet).
- Check that the cable is a standard straight-through or crossover TIA/ EIA 568-B-compliant Enhanced Category 5 (Cat 5e) shielded or unshielded cable with 100 ohm impedance.

Chapter 23: Troubleshooting the Modules

# Chapter 24 **Replacing the Modules**

To remove or replace a module, perform the appropriate procedure in this chapter:

- □ "Replacing a Media Converter Module" on page 158
- "Replacing the AT-MCF2000M or AT-MCF2000S Module" on page 161
- "Replacing the AT-MCF2000AC or AT-MCF2300AC Power Supply" on page 164
- □ "Replacing the AT-MCF2300FAN Module" on page 168

#### Note

All of the modules in the AT-MCF2000 Series support hot swapping. You do not have to power off the chassis to remove or install a new module.

#### Note

Unused chassis slots should be kept covered with the AT-MCF2KPNL Slot Covers to prevent dust from entering the unit and to ensure proper airflow and cooling in the enclosure.

### **Replacing a Media Converter Module**

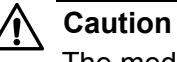

The media converter modules are sensitive to and can be damaged by electrostatic discharge. Wear a grounding device and observe electrostatic discharge precautions when handling the modules.

To remove a media converter module:

1. Label and disconnect all of the twisted pair cables and the fiber optic cables from the ports on the module. The labels will make it easier for you to connect the cables to the correct ports on the new module.

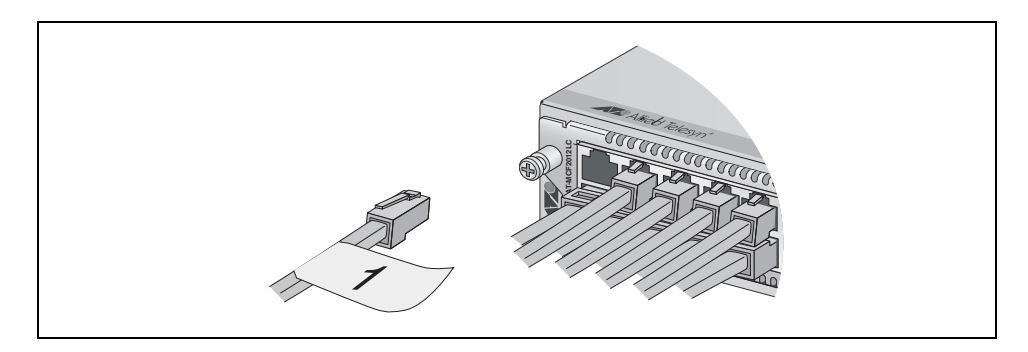

Figure 85. Labelling and Removing the Twisted Pair Cables and the Fiber Optic Cables

2. Install the dust covers on the fiber optic ports.

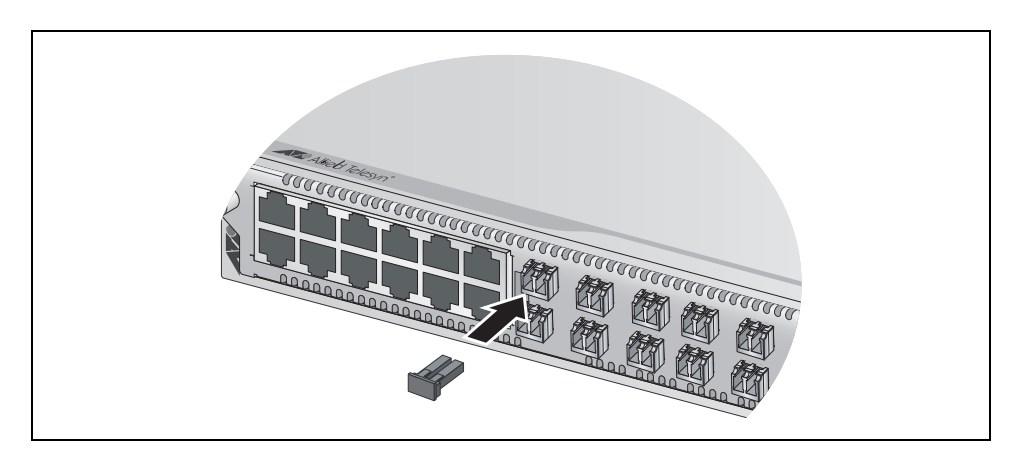

Figure 86. Installing the Dust Covers on the Fiber Optic Ports

3. If you are replacing an AT-MCF2032SP Module, remove and label the SFP modules.

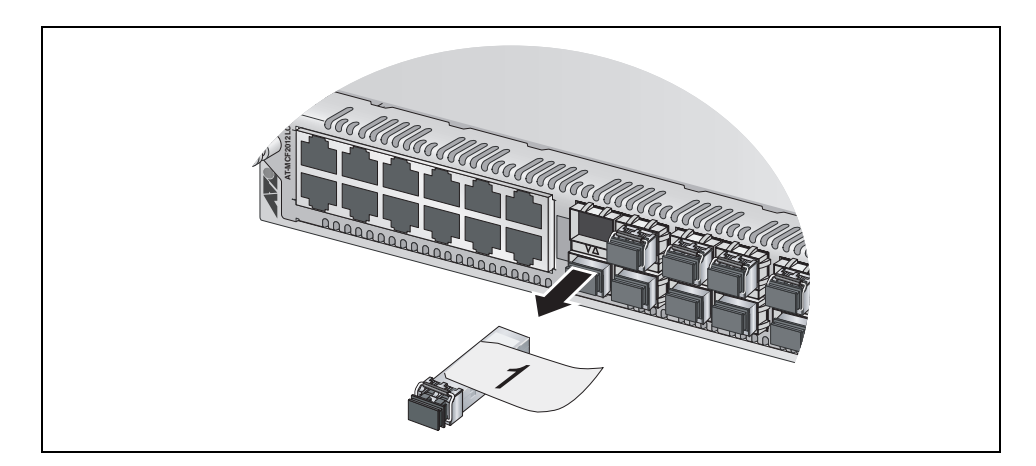

Figure 87. Removing the SFP Modules from the AT-MCF2032SP Module

4. Using a cross-head screwdriver, loosen the two captive screws that secure the module to the chassis and slide the module from the unit.

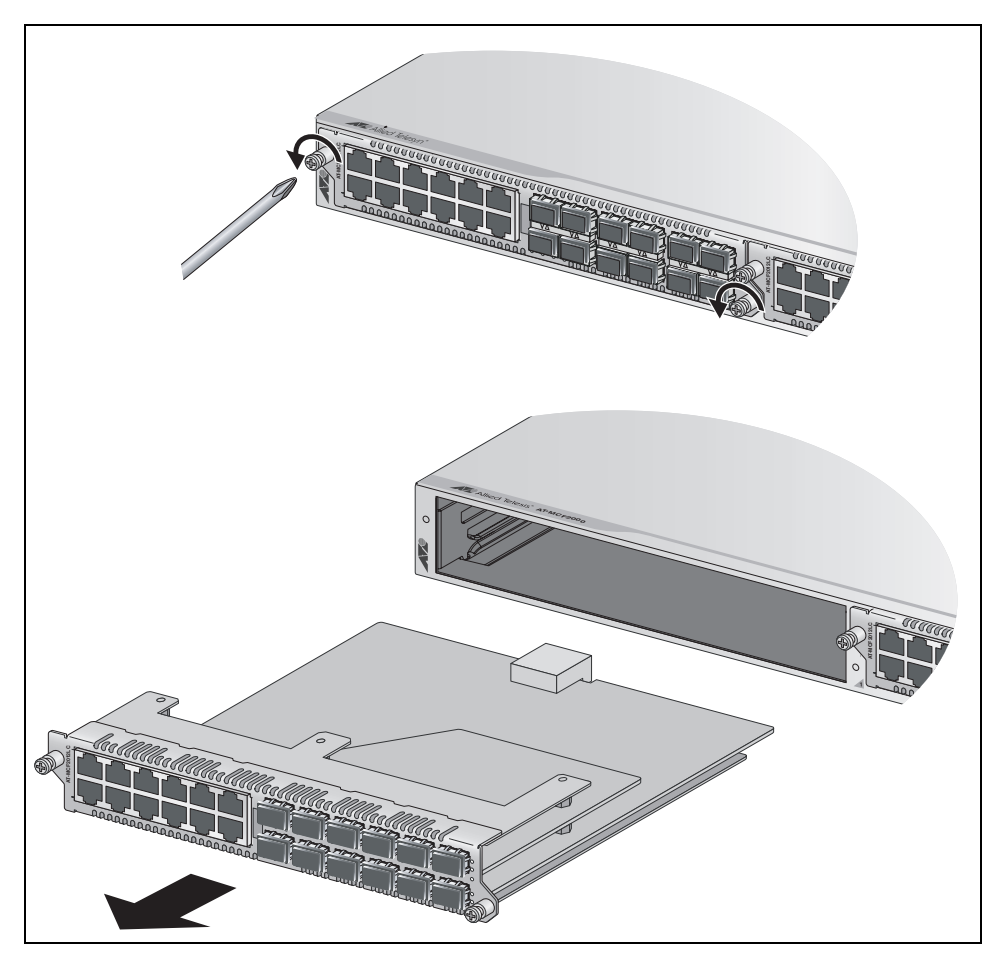

Figure 88. Removing the Media Converter Module

5. To install a new module, refer to Chapter 12, "Installing a Media Converter Module" on page 107.

#### Note

If the chassis is unmanaged, the channels in the replacement module use their current settings or if the module is new, the default values.

However, if the chassis has a management module or is part of a stack, the settings on the replacement module are configured by the management module to match the previous module. For further information, refer to the *AT-S85 and AT-S97 Management Software Command Line User's Guide* 

6. If you are not installing a new module, position the AT-MCF2KPNL1 Slot Cover and secure it by tightening the two captive screws.

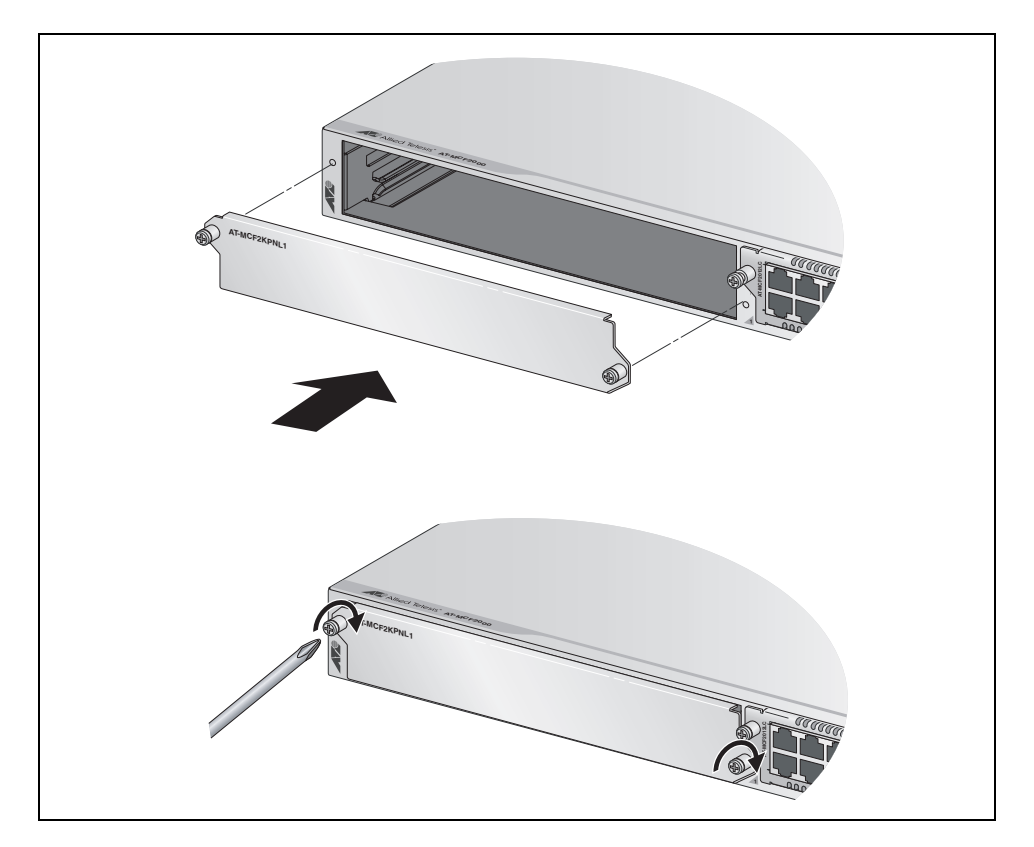

Figure 89. Installing the AT-MCF2KPNL1 Slot Cover over a Media Converter Slot

#### **Replacing the AT-MCF2000M or AT-MCF2000S Module**

To remove or replace the AT-MCF2000M Management Module or the AT-MCF2000S Stacking Module:

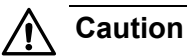

The modules are sensitive to and can be damaged by electrostatic discharge. Wear a grounding device and observe electrostatic discharge precautions when handling the modules.

1. Disconnect all of the cables from the ports on the module.

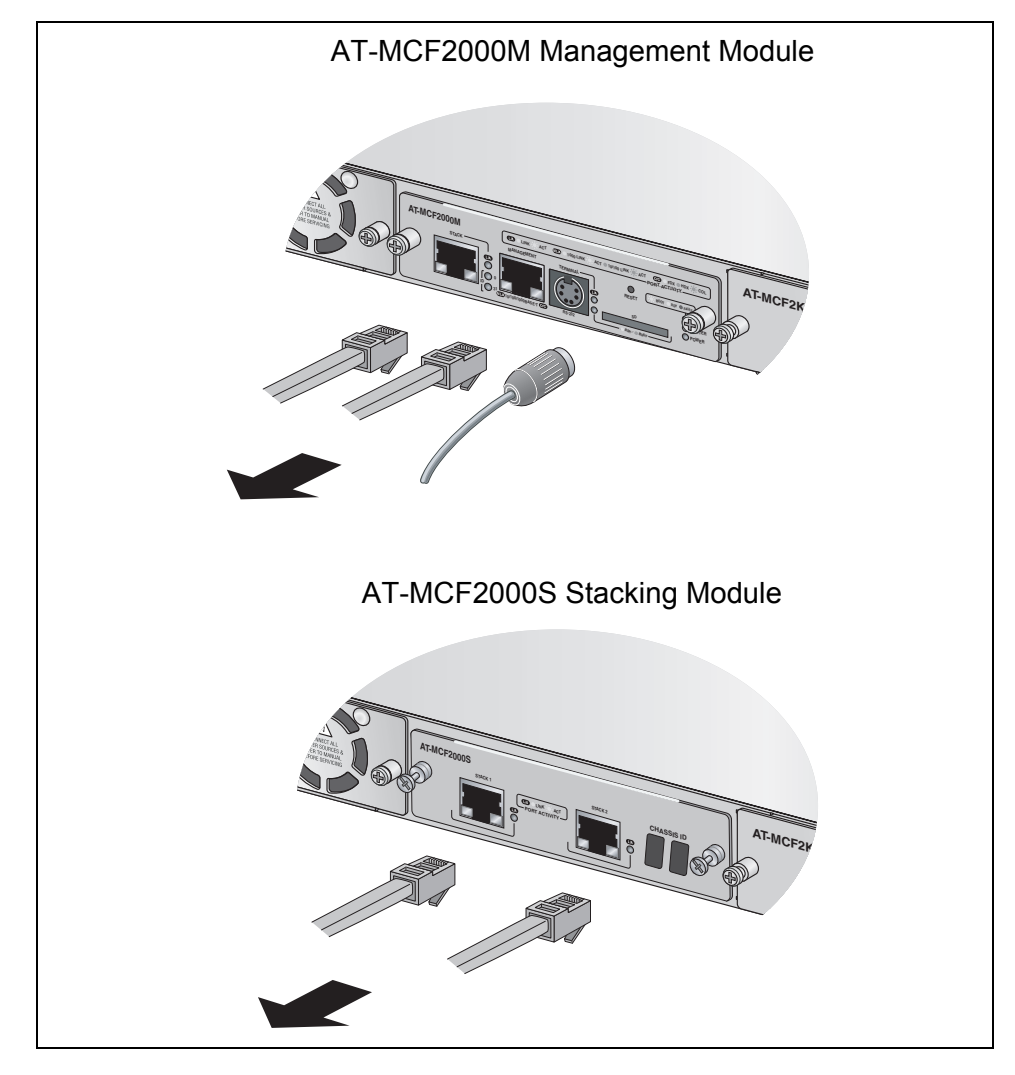

Figure 90. Disconnecting the Cables from the AT-MCF2000M and AT-MCF2000S Modules

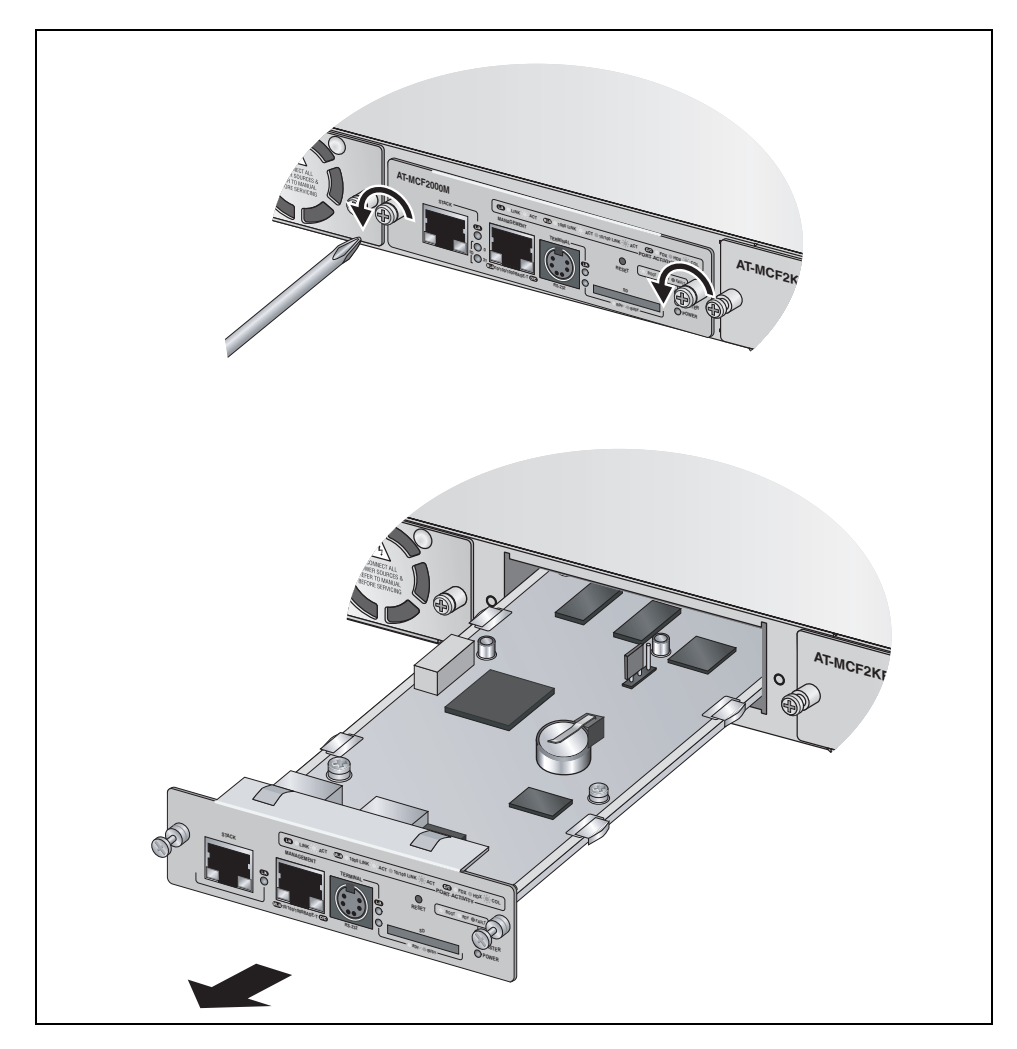

2. Using a cross-head screwdriver, loosen the two captive screws that secure the module to the chassis and slide out the module.

Figure 91. Removing the AT-MCF2000M Management Module or the AT-MCF2000S Stacking Module

3. To install a replacement module, refer to Chapter 13, "Installing the AT-MCF2000M Management Module" on page 111 or Chapter 14, "Installing the AT-MCF2000S Stacking Module" on page 115.

4. If you are not installing a replacement module, position the AT-MCF2KPNL3 Slot Cover and secure it with the two captive screws.

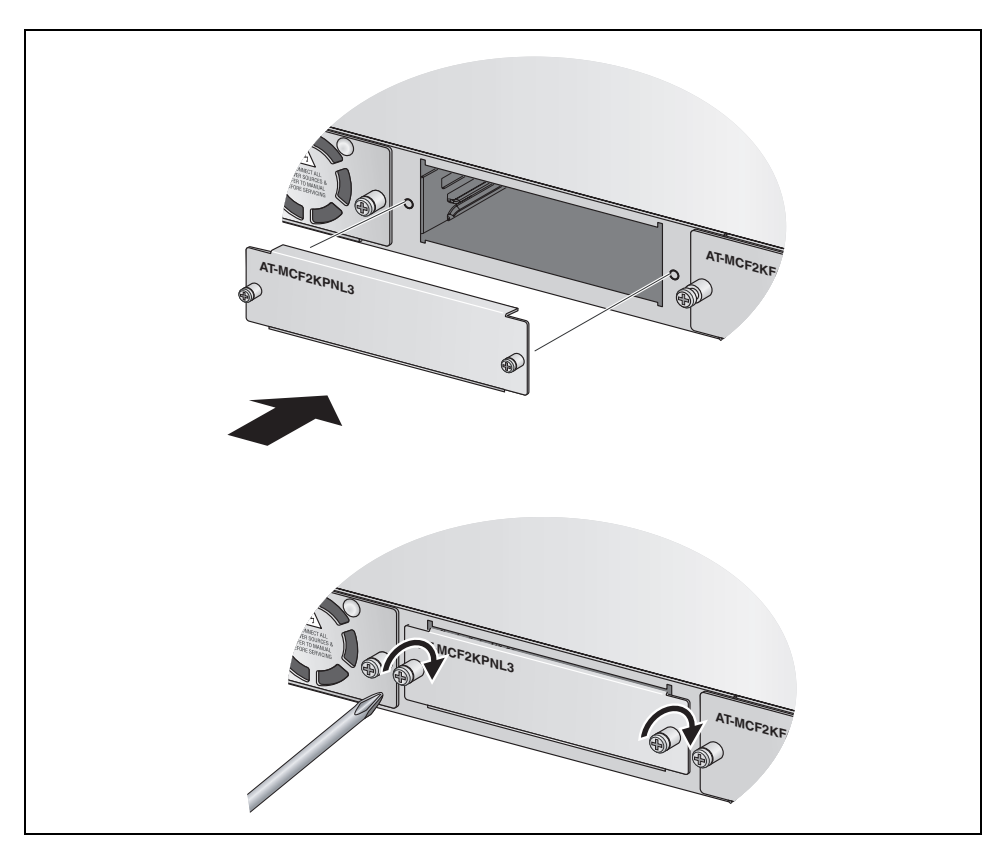

Figure 92. Installing the AT-MCF2KPNL3 Slot Cover on the Management Slot

### **Replacing the AT-MCF2000AC or AT-MCF2300AC Power Supply**

To remove or replace the AT-MCF2000AC or AT-MCF2300AC Power Supply:

1. Set the ON/OFF switch on the module to the OFF position.

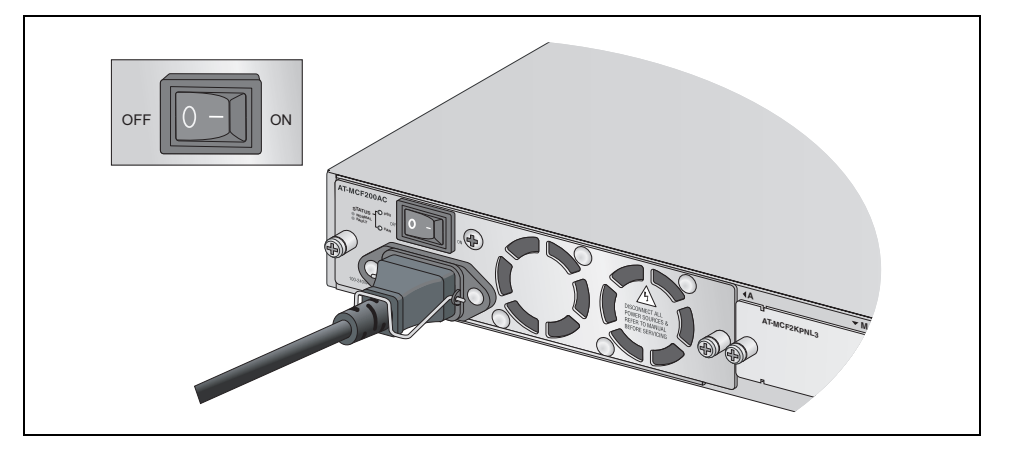

Figure 93. Setting the ON/OFF Switch to the OFF Position

2. Disconnect the power cord from the power source.

3. Raise the retaining clip and disconnect the power cord from the module.

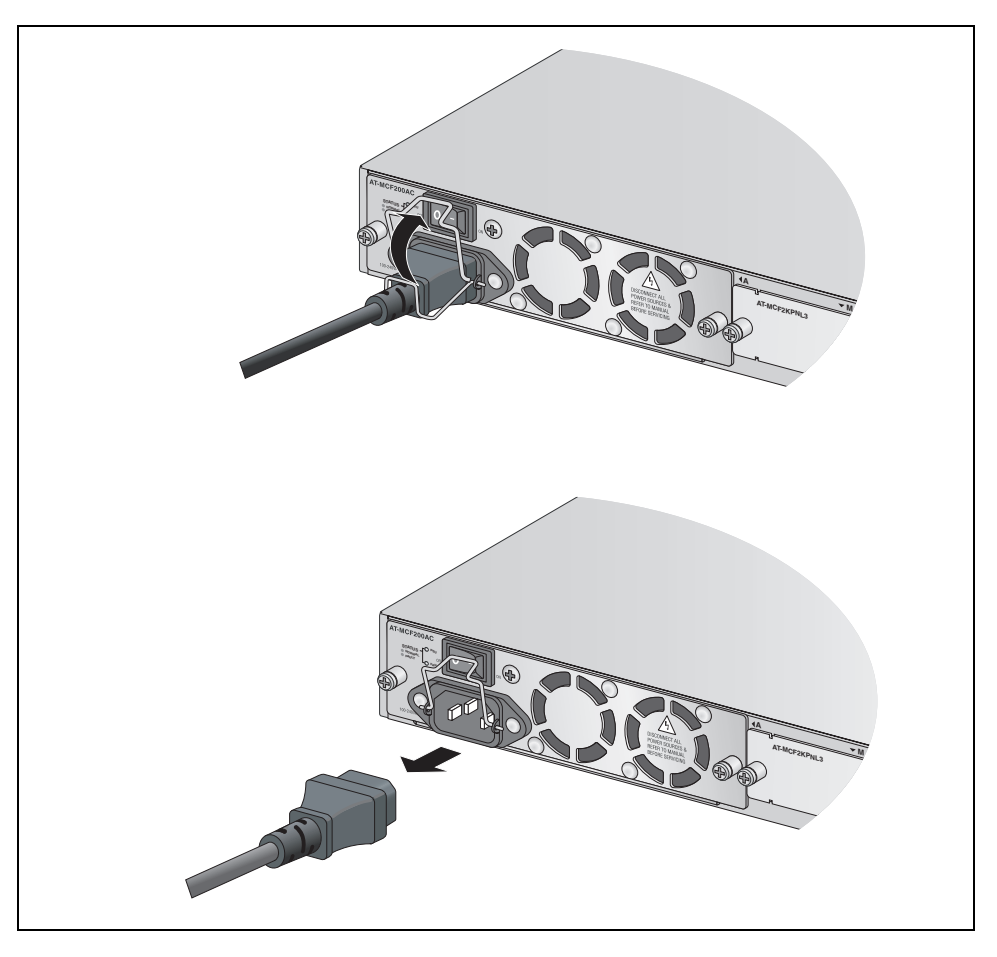

Figure 94. Removing the Power Cord

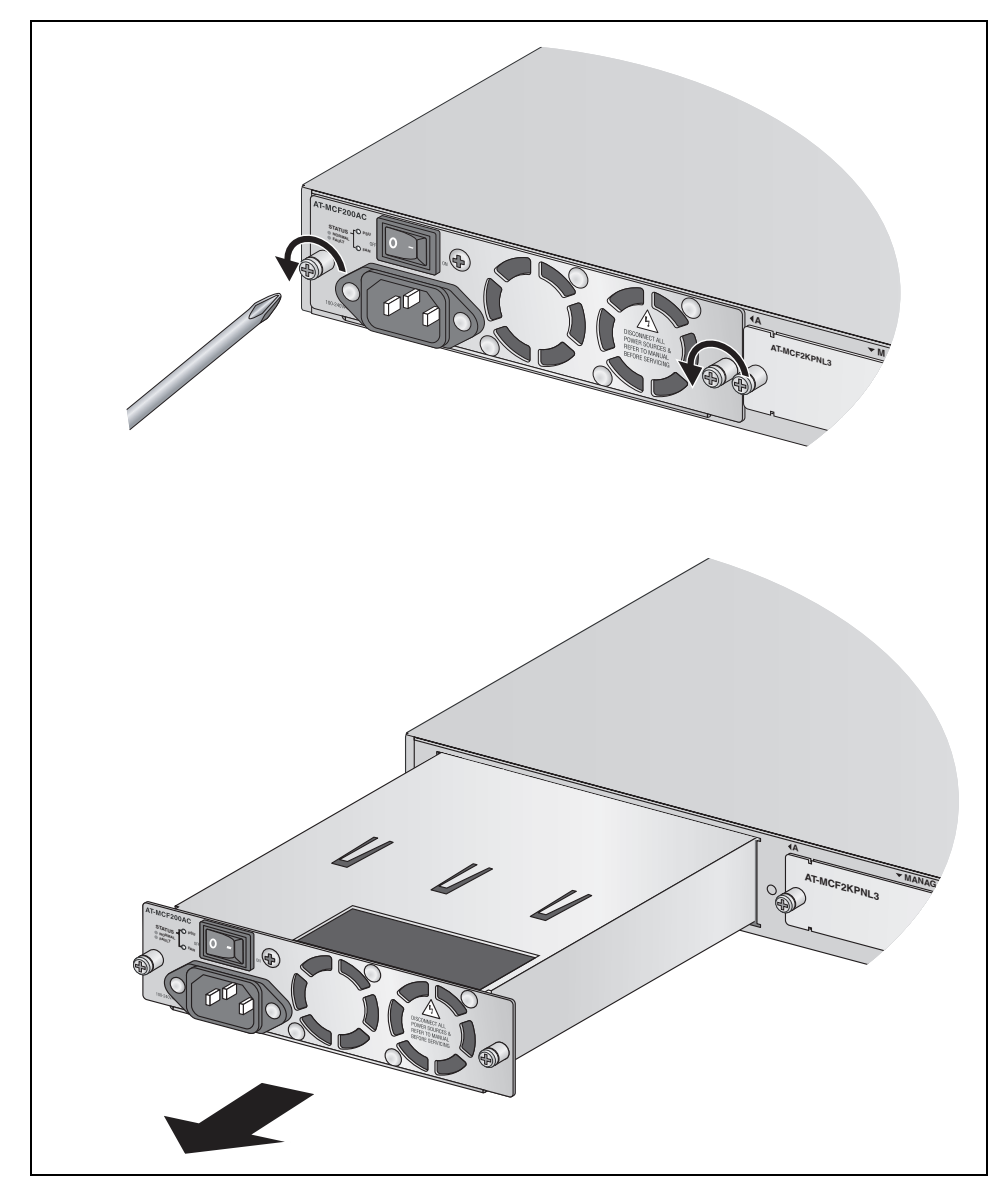

4. Using a cross-head screwdriver, loosen the two captive screws and slide the power module from the unit.

Figure 95. Removing the AT-MCF2000AC or AT-MCF2300AC Power Supply Module

5. To install another power supply, refer to Chapter 10, "Installing the AT-MCF2000AC or AT-MCF2300AC Power Supply Module" on page 99.

6. If you are not installing a replacement module, position the AT-MCF2KPNL2 Slot Cover and secure it with the two captive screws.

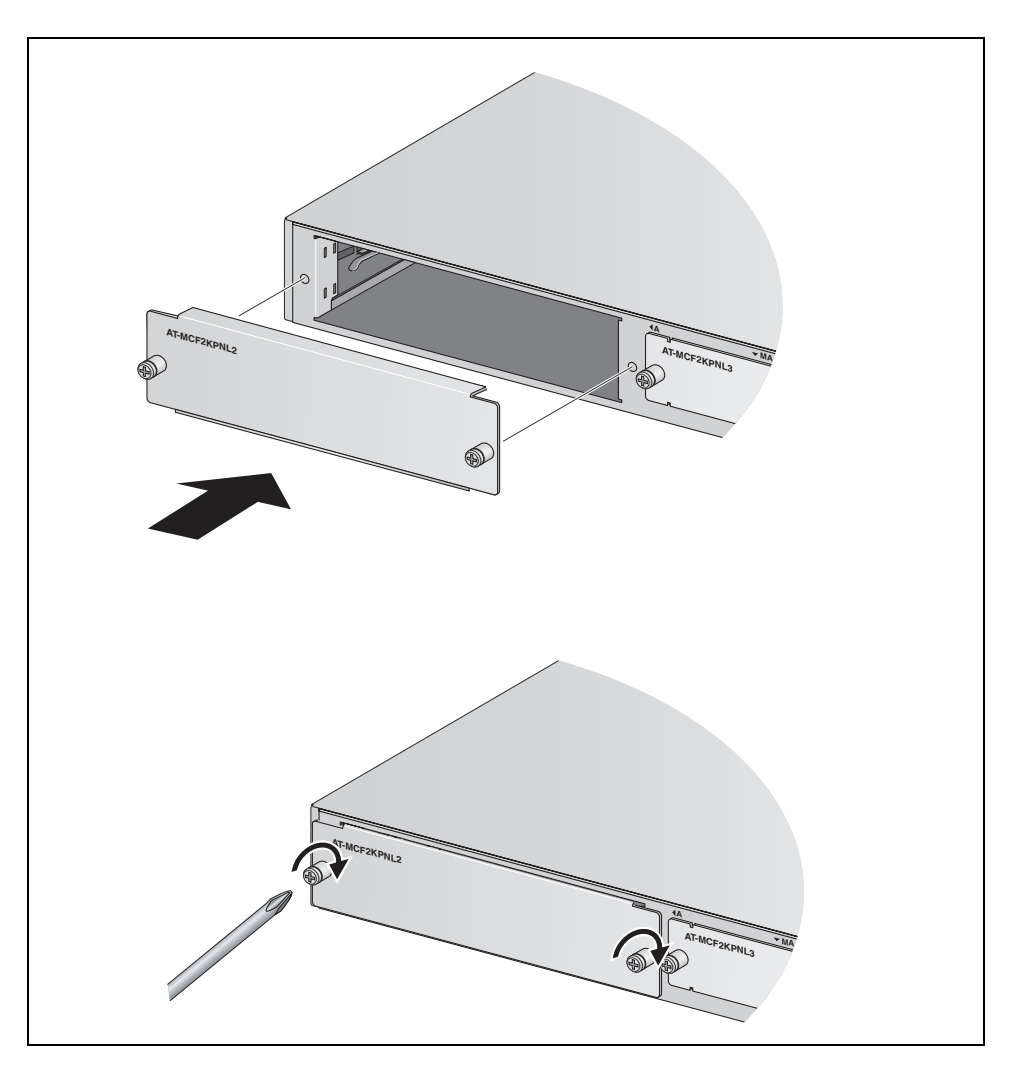

Figure 96. Installing the AT-MCF2KPNL2 Slot Cover over the Power Supply Slot

#### **Replacing the AT-MCF2300FAN Module**

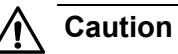

Do not operate the AT-MCF2300 Chassis without the AT-MCF2300FAN Module. Otherwise, the chassis may overheat, which can damage the modules.

To replace the AT-MCF2300FAN Module in the AT-MCF2300 Chassis:

1. If you used the fan cover to cover a broken fan, remove it from the fan opening and store it on the right side of the back panel.

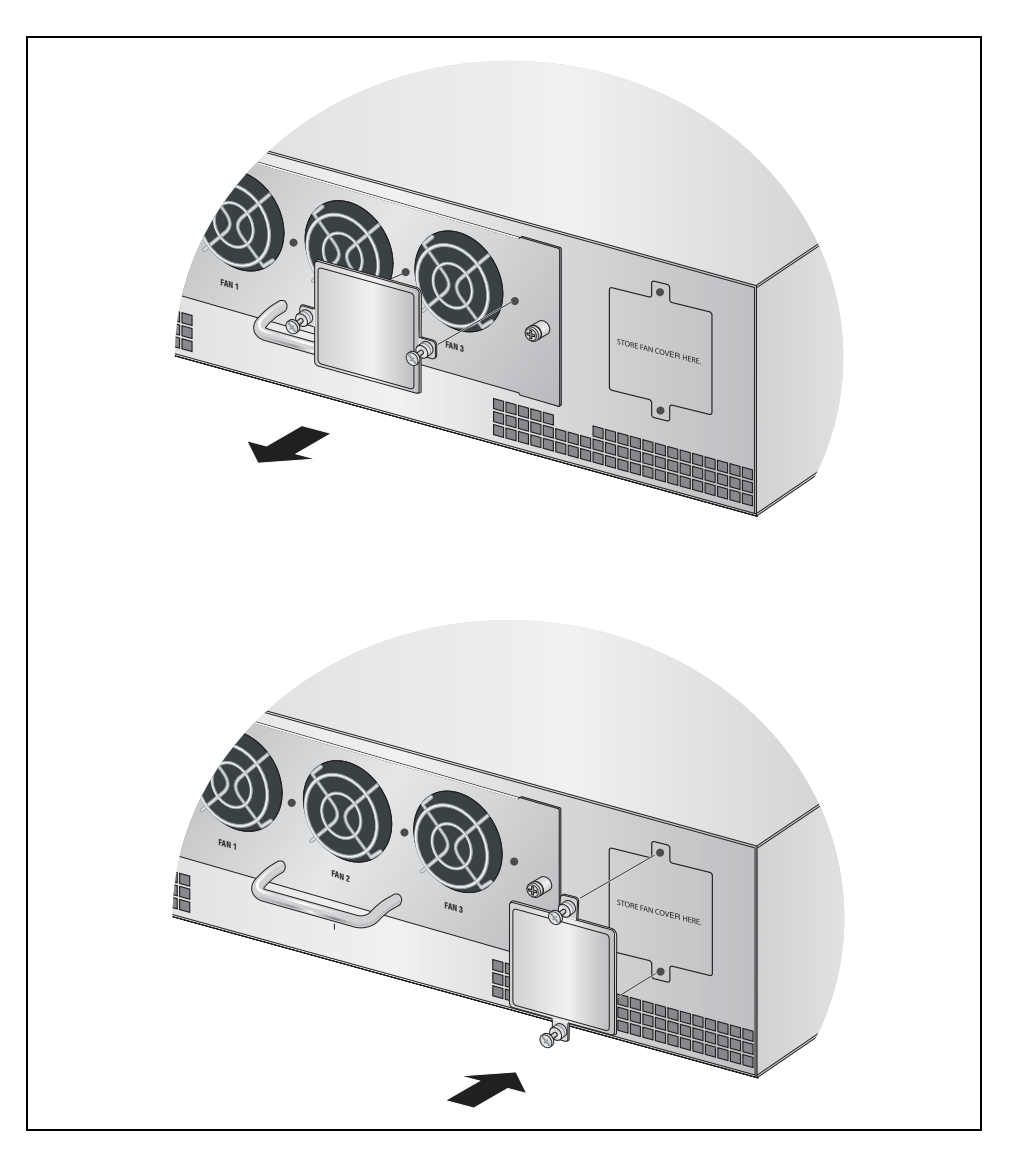

Figure 97. Removing the Fan Cover

2. Using a cross-head screwdriver, loosen the two captive screws that secure the module to the chassis and remove the module from the unit.

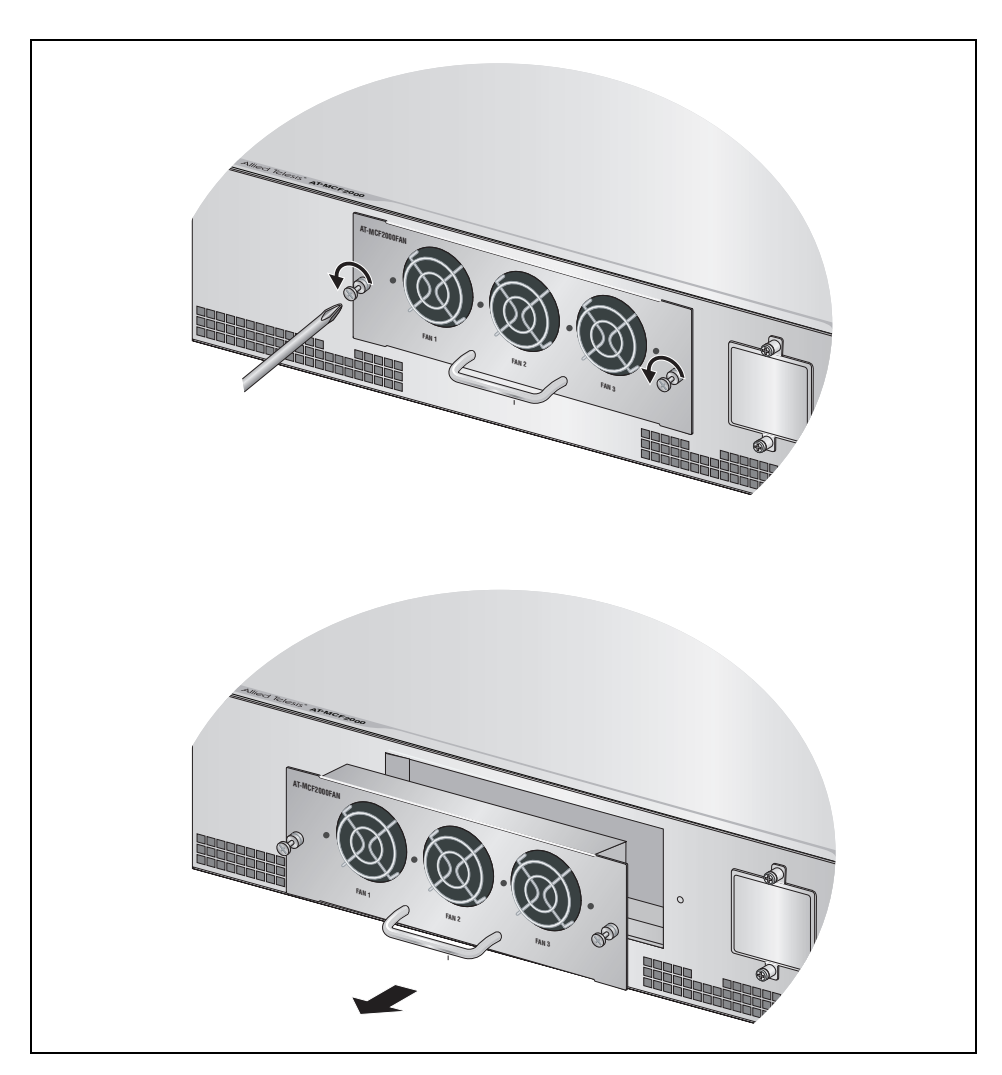

Figure 98. Removing the AT-MCF2300FAN Module

3. Slide the new module into position. Light press may be necessary to firmly seat the module on the connector in the chassis. Then secure the module by tightening the two captive screws with a cross-head screwdriver.

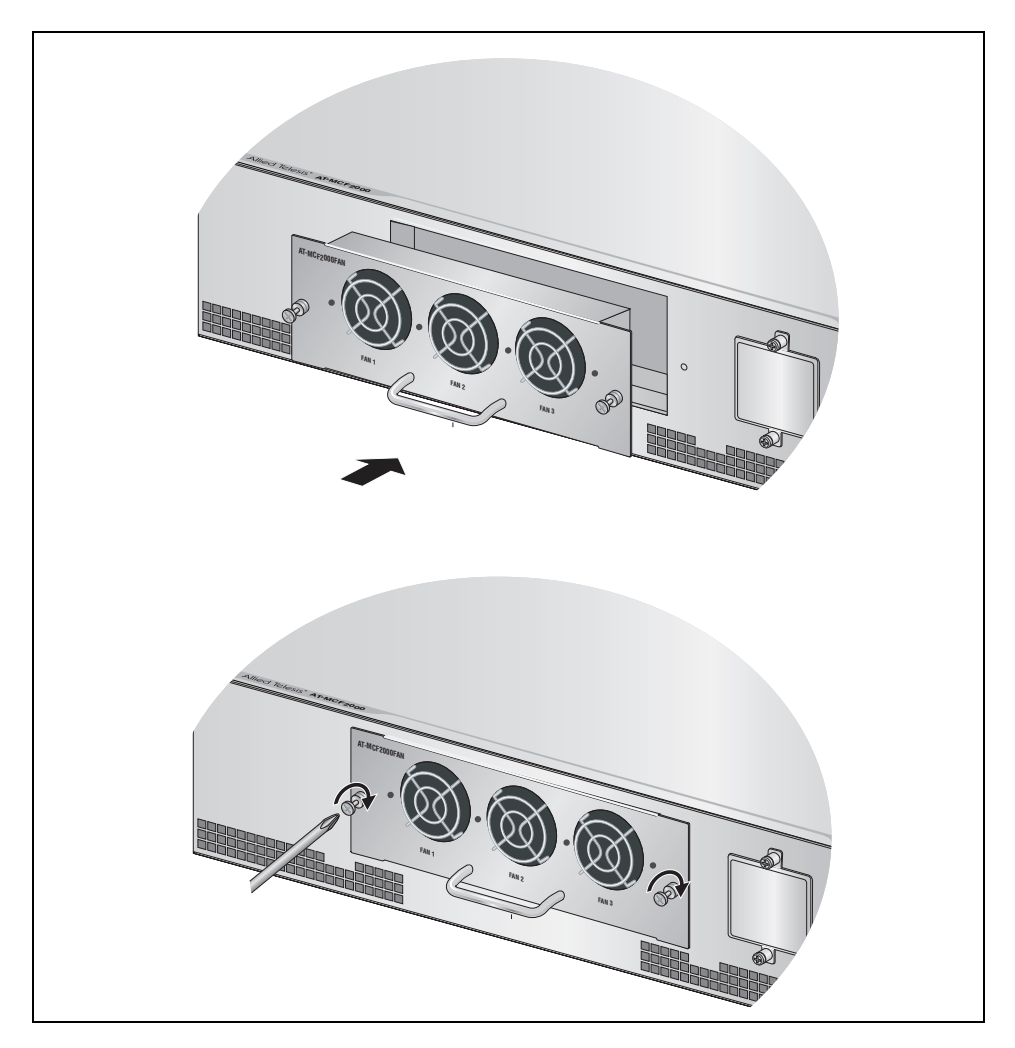

Figure 99. Installing a New AT-MCF2300FAN Module

For instructions on how to verify the operations of the new module, refer to "AT-MCF2KFAN and AT-MCF2300FAN Modules" on page 140.

# Appendix A Technical Specifications

## **Environmental Specifications**

| Operating Temperature:             | 0° C to 40° C<br>(32° F to 104° F)   |
|------------------------------------|--------------------------------------|
| Storage Temperature:               | -20° C to 70° C<br>(-° 4F to 158° F) |
| Operating Humidity:                | Less than 80% noncondensing          |
| Storage Humidity:                  | Less than 95% noncondensing          |
| Maximum Operating Altitude:        | 3,048 m (10,000 ft)                  |
| Maximum Non-operating<br>Altitude: | 4,000 m (13,000 ft)                  |

#### Standards

IEEE 802.3 10Base-T IEEE 802.3u 100Base-TX IEEE 802.3u 100Base-TX IEEE 802.3u 100Base-FX compliant IEEE 802.3ab 1000Base-T (AT-MCF2032SP Module) IEEE 802.3u Auto-Negotiation on the twisted pair ports

# Safety and Electromagnetic Emissions Certifications

| EMI (Emissions):             | FCC Class A, EN55022 Class A,<br>EN61000-3-2, EN61000-3-3, VCCI Class A,<br>C-TICK, CE |
|------------------------------|----------------------------------------------------------------------------------------|
| EMC (Immunity):              | EN55024                                                                                |
| Electrical and Laser Safety: | EN60950-1 (TUV),<br>UL 60950-1 ( <sub>C</sub> UL <sub>US</sub> ), EN60825              |
| Compliance Marks:            | CE, <sub>C</sub> UL <sub>US</sub> , TUV, C-Tick                                        |

# AT-MCF2000 Chassis

| Dimensions:                                                                           | 4.4 x 44.0 x 42.4 cm<br>(1.75 x 17.3 x 16.7 in.)<br>(H x W x D) |
|---------------------------------------------------------------------------------------|-----------------------------------------------------------------|
| Weight — Chassis with<br>blank faceplates:                                            | 5.5 kg (12.0 lb.)                                               |
| Weight — Chassis with two<br>AT-MCF2000AC Modules<br>and two AT-MCF2012LC<br>Modules: | 7.7 kg (17.0 lb.)                                               |
| MTBF:                                                                                 | 220,000 hrs                                                     |

### AT-MCF2300 Chassis

| Dimensions:                                                                            | 12.9 x 44.0 x 25.4 cm<br>(5.1 x 17.3 x 10.0 in.)<br>(H x W x D) |
|----------------------------------------------------------------------------------------|-----------------------------------------------------------------|
| Weight — Chassis with<br>blank faceplates:                                             | 7.25 kg (16 lb.)                                                |
| Weight — Chassis with two<br>AT-MCF2300AC Modules<br>and four AT-MCF2012LC<br>Modules: | 13.45 kg (29.6 lb.)                                             |
| MTBF:                                                                                  | 270,000 hrs                                                     |

# **AT-MCF2000AC** Power Supply Module

| Dimensions:            | 4.1 x 13.3 x 20.6 cm<br>(1.6 x 5.3 x 8.1 in.)<br>(H x W x D) |
|------------------------|--------------------------------------------------------------|
| Weight:                | 1.25 kg (2.75 lb.)                                           |
| Input Voltage:         | 100-240 VAC 50/60 Hz                                         |
| Output Voltages:       | 12 volts and 3.3 volts                                       |
| Maximum Input Current: | 2A                                                           |
| Power Consumption:     | 100 W (maximum)                                              |
| MTBF:                  | 140,000                                                      |

## **AT-MCF2300AC** Power Supply Module

| Dimensions:            | 4.1 x 13.3 x 20.6 cm<br>(1.6 x 5.3 x 8.1 in.)<br>(H x W x D) |
|------------------------|--------------------------------------------------------------|
| Weight:                | 1.41 kg (3.1 lb.)                                            |
| Input Voltage:         | 100-240 VAC 50/60 Hz                                         |
| Output Voltages:       | 12 volts and 3.3 volts                                       |
| Maximum Input Current: | 2.5A                                                         |
| Power Consumption:     | 200W (maximum)                                               |
| MTBF:                  | 150,000                                                      |

## AT-MCF2012LC, AT-MCF2012LC/1 and AT-MCF2032SP Media Converter Modules

| Specifications  | Dimensions:                                  | 3.2 x 20.6 x 16.5 cm<br>(1.26 x 8.1 x 6.5 in.)<br>(H x W x D) |
|-----------------|----------------------------------------------|---------------------------------------------------------------|
|                 | Weight - AT-MCF2012LC<br>and AT-MCF2012LC/1: | 685 g (1.50 lb.)                                              |
|                 | Weight - AT-MCF2032SP:                       | 0.78 kg (1.71 lb.)                                            |
|                 | Input Voltage:                               | 12 volts and 3.3 volts                                        |
|                 | Maximum Input Current:                       | 3 amperes                                                     |
|                 | Maximum Power<br>Consumption:                | 36 watts                                                      |
|                 | MTBF - AT-MCF2012LC<br>and AT-MCF2012LC/1:   | 300,000 hrs.                                                  |
|                 | MTBF - AT-MCF2032SP:                         | 220,000 hrs.                                                  |
| isted Pair Port | Table 32 lists the pins and t                | heir signals when the twi                                     |

Twisted Pair Port<br/>PinoutsTable 32 lists the pins and their signals when the twisted pair ports are<br/>operating in MDI or MDI-X configuration at 10 or 100 Mbps.

Table 29. 10/100Base-TX Port Pinouts

| Pin | MDI Signal | MDI-X Signal |
|-----|------------|--------------|
| 1   | TX+        | RX+          |
| 2   | TX-        | RX-          |
| 3   | RX+        | TX+          |
| 6   | RX-        | TX-          |

#### 100Base-FX Fiber Optic Ports

Table 30 lists the specifications for the 100Base-FX fiber optic ports on the AT-MFC2012LC Module.

| Table 30. Fiber | <sup>-</sup> Optic Por | Specifications | for the AT- | MFC2012LC Module |
|-----------------|------------------------|----------------|-------------|------------------|
|-----------------|------------------------|----------------|-------------|------------------|

| General              |                                                                             |
|----------------------|-----------------------------------------------------------------------------|
| Maximum Distance     | 2 km                                                                        |
| Fiber Optic Cable    | 50/125 μm or 62.5/125 μm (core/<br>cladding) multimode fiber optic<br>cable |
| Transmitter          | ·                                                                           |
| Wavelength           | 1310 nm                                                                     |
| Output Optical Power | -20 dBm min.<br>-14 dBm max.                                                |
| Receiver             |                                                                             |
| Wavelength           | 1310 nm                                                                     |
| Sensitivity          | -31 dBm max.                                                                |
| Maximum Input Power  | -14 dBm min.                                                                |

Table 31 lists the specifications for the 100Base-FX fiber optic ports on the AT-MFC2012LC/1 Module.

Table 31. Fiber Optic Port Specifications for the AT-MFC2012LC/1 Module

| General              |                             |
|----------------------|-----------------------------|
| Maximum Distance     | 20 km (12.4 mi.)            |
| Fiber Optic Cable    | 9/125 µm single-mode        |
| Transmitter          |                             |
| Wavelength           | 1310 nm                     |
| Output Optical Power | -15 dBm min.<br>-8 dBm max. |
| Receiver             |                             |
| Wavelength           | 1310 nm                     |
| Sensitivity          | -31 dBm max.                |
| Maximum Input Power  | -8 dBm min.                 |

#### **AT-MCF2000M Management Module**

| Specifications   | Dimensions:                   | 3.1 x 9.7 x 20.8 cm<br>(1.2 x 3.8 x 8.2 in.)<br>(H x W x D) |
|------------------|-------------------------------|-------------------------------------------------------------|
|                  | Weight:                       | 340 g (0.75 lb.)                                            |
|                  | MTBF:                         | 590,000 hrs                                                 |
| 10/100/1000Base- | Figure 100 identifies the loc | cation of pin 1 on the c                                    |

Figure 100 identifies the location of pin 1 on the connector.

**T** Port Pin-outs

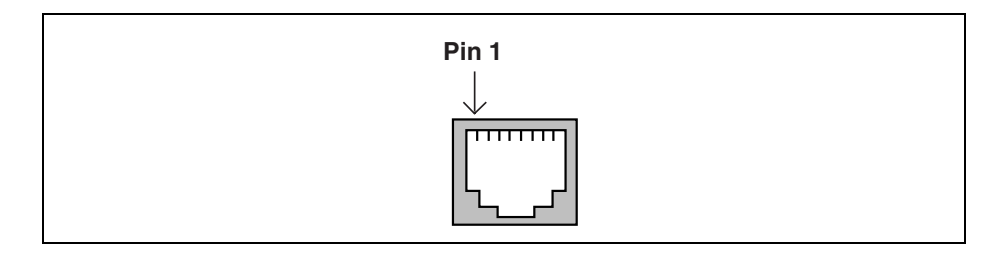

Figure 100. RJ-45 Connector and Port Pin Assignments

Table 32 lists the pins signals in the MDI and MDI-X configurations at 10 or 100 Mbps.

Table 32. 10/100/1000Base-T Management Port Pinouts at 10 or 100 Mbps

| Pin | MDI Signal | MDI-X Signal |
|-----|------------|--------------|
| 1   | TX+        | RX+          |
| 2   | TX-        | RX-          |
| 3   | RX+        | TX+          |
| 6   | RX-        | TX-          |

Table 33 lists the pin signals when the management port is operating at 1000 Mbps.

Table 33. 10/100/1000Base-T Management Port Pinouts at 1000 Mbps

| Pin | Pair     |
|-----|----------|
| 1   | Pair 1 + |
| 2   | Pair 1 - |
| 3   | Pair 2 + |

| 4 | Pair 3 + |
|---|----------|
| 5 | Pair 3 - |
| 6 | Pair 2 - |
| 7 | Pair 4 + |
| 8 | Pair 4 - |

Table 33. 10/100/1000Base-T Management Port Pinouts at 1000 Mbps

#### RS-232 Terminal Port Pinouts

Figure 101 illustrates the pin layouts for the DIN-8 connector and port of the RS-232 Terminal port.

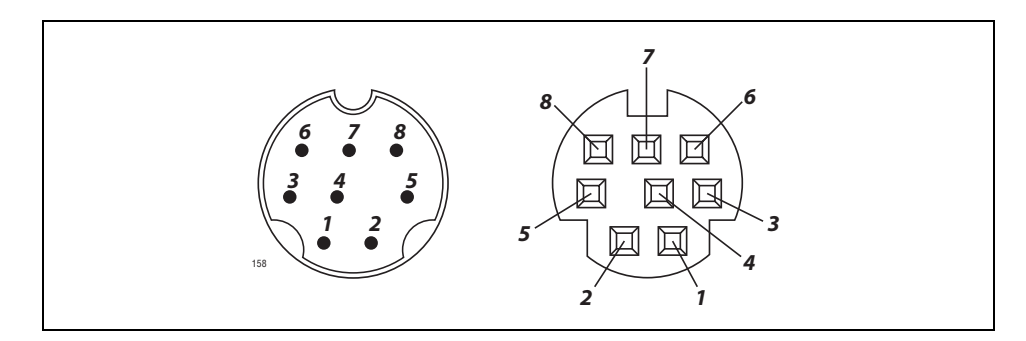

Figure 101. RS-232 Terminal Port Pinouts

Table 34 lists the pin signals for the RS-232 Terminal port.

Table 34. RS-232 Terminal Port

| Pin | Signal |
|-----|--------|
| 1   | NC     |
| 2   | DTR    |
| 3   | ТΧ     |
| 4   | RX     |
| 5   | DSR    |
| 6   | GND    |
| 7   | RTS    |
| 8   | CTS    |

# **AT-MCF2000S Stacking Module**

|             | Dimensions: | 3.1 x 9.7 x 20.8 cm<br>(1.2 x 3.8 x 8.2 in.)<br>(H x W x D)  |
|-------------|-------------|--------------------------------------------------------------|
|             | Weight:     | 295 g (0.65 lb.)                                             |
|             | MTBF:       | 1,010,000                                                    |
| AT-MCF2KFAN | Module      |                                                              |
|             | Dimensions: | 4.1 x 13.3 x 20.6 cm<br>(1.6 x 5.3 x 8.1 in.)<br>(H x W x D) |
|             | Weight:     | 818 g (1.8 lb.)                                              |
|             | MTBF:       | 90,000                                                       |
|             |             |                                                              |

## **AT-MCF2300FAN Module**

| Dimensions: | 9.1 x 28.5 x 4.0 cm<br>(3.6 x 11.3 x 1.6 in.)<br>(H x W x D) |
|-------------|--------------------------------------------------------------|
| Weight:     | 0.64 kg (1.4 lb.)                                            |
| MTBF:       | 290,000                                                      |

# Appendix B DIP Switch Settings for the AT-MCF2000S Stacking Module

The SW2 DIP switches on the AT-MCF2000S Stacking Module are used to assign the module a chassis ID number. The range is 1 to 30. Every chassis in a stack must have a unique number. The settings are listed in Table 35 and Table 36.

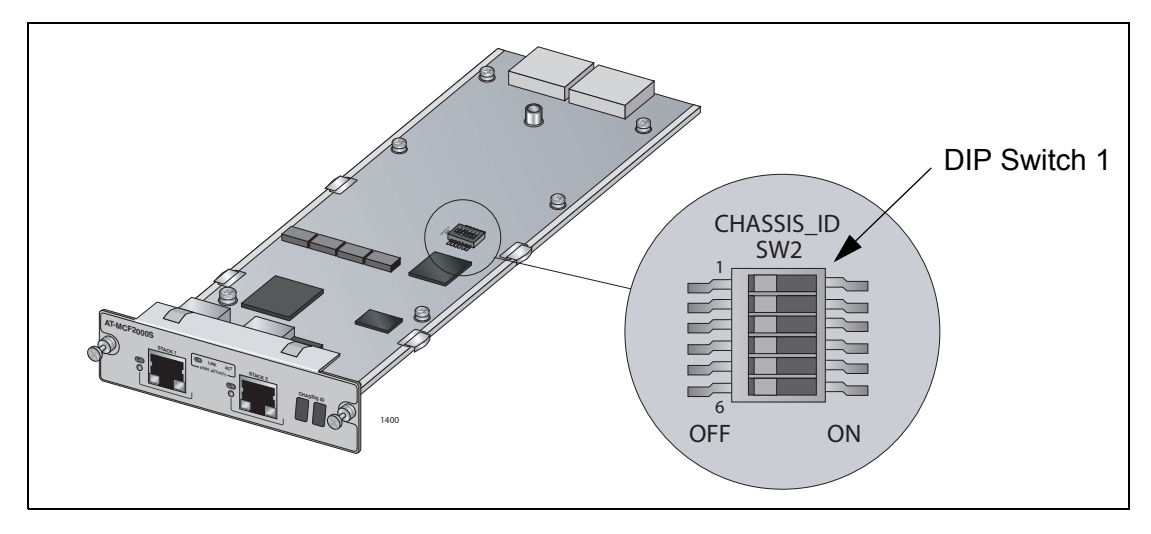

Figure 102. Chassis ID DIP Switches on the AT-MCF2000S Stacking Module

| DIP<br>Switch | Chassis ID Number |     |     |     |     |     |     |     |     |     |     |     |     |     |     |
|---------------|-------------------|-----|-----|-----|-----|-----|-----|-----|-----|-----|-----|-----|-----|-----|-----|
|               | 1                 | 2   | 3   | 4   | 5   | 6   | 7   | 8   | 9   | 10  | 11  | 12  | 13  | 14  | 15  |
| 1             | on                | on  | on  | on  | on  | on  | on  | on  | on  | on  | on  | on  | on  | on  | on  |
| 2             | on                | on  | on  | on  | on  | on  | on  | off | off | off | off | off | off | off | off |
| 3             | on                | on  | on  | off | off | off | off | on  | on  | on  | on  | off | off | off | off |
| 4             | on                | off | off | on  | on  | off | off | on  | on  | off | off | on  | on  | off | off |
| 5             | off               | on  | off | on  | off | on  | off | on  | off | on  | off | on  | off | on  | off |

| Table 35, SW2 DIP Sv | witch Settinas (ID Numb | pers 1 to 15) for the AT | -MCF2000S Stacking Module |
|----------------------|-------------------------|--------------------------|---------------------------|

| DIP<br>Switch | Chassis ID Number |     |     |     |     |     |     |     |     |     |     |     |     |     |     |
|---------------|-------------------|-----|-----|-----|-----|-----|-----|-----|-----|-----|-----|-----|-----|-----|-----|
|               | 16                | 17  | 18  | 19  | 20  | 21  | 22  | 23  | 24  | 25  | 26  | 27  | 28  | 29  | 30  |
| 1             | off               | off | off | off | off | off | off | off | off | off | off | off | off | off | off |
| 2             | on                | on  | on  | on  | on  | on  | on  | on  | off | off | off | off | off | off | off |
| 3             | on                | on  | on  | on  | off | off | off | off | on  | on  | on  | on  | off | off | off |
| 4             | on                | on  | off | off | on  | on  | off | off | on  | on  | off | off | on  | on  | off |
| 5             | on                | off | on  | off | on  | off | on  | off | on  | off | on  | off | on  | off | on  |

Table 36. SW2 DIP Switch Settings (ID Numbers 16 to 30) for the AT-MCF2000S Stacking Module

**Note** DIP switch 6 is not used.
# Appendix C Cleaning Fiber Optic Connectors

The fiber optic connector consists of a fiber optic plug and its adapter. The end of the fiber optic cable is held in the core of the ferrule in the plug. Light signals are transmitted through the core of the fiber. Even minor smudges or dirt on the end face of the fiber, completely invisible to the naked eye, can disrupt light transmission and lead to failure of the component or of the entire system. Therefore, it is of utmost importance to clean all fiber optic connectors before use.

Figure 103 shows the ferrule in an SC connector.

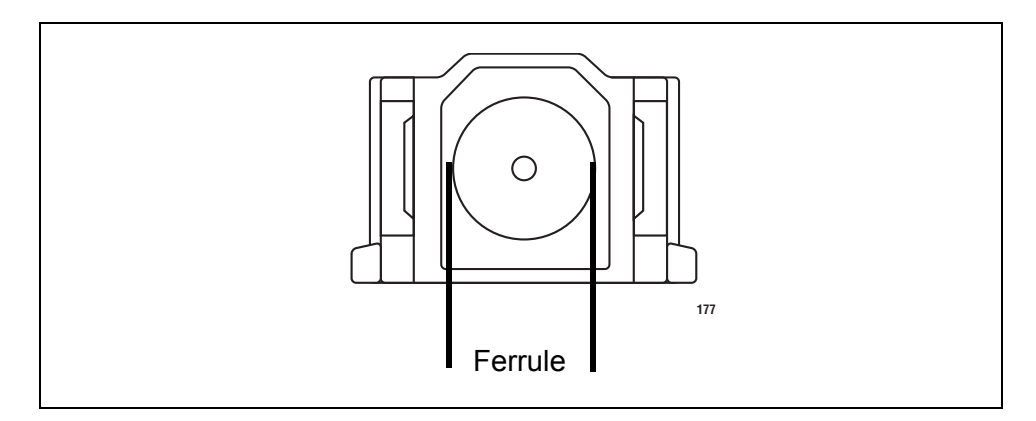

Figure 103. Ferrule in an SC Connector Plug

Figure 104 shows part of the end face of an unclean and clean ferrule.

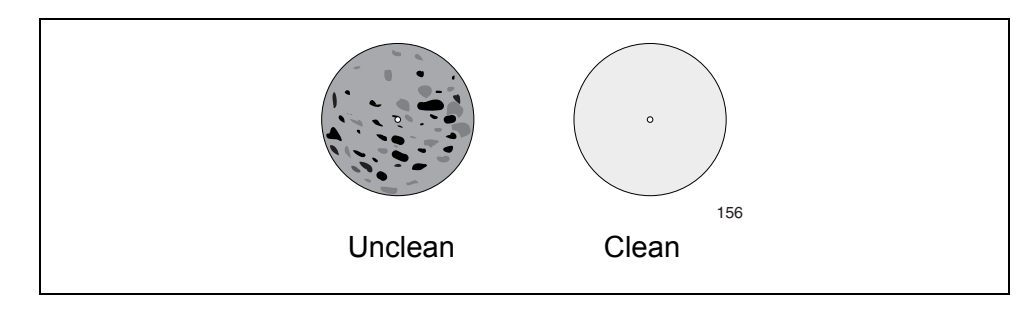

Figure 104. Unclean and Clean Ferrule

This appendix provides the following procedures

- □ "Using a Cartridge-Type Cleaner" on page 182
- □ "Using a Swab" on page 184

# Using a Cartridge-Type Cleaner

Fiber optic cartridge cleaners are available from many vendors and are typically called "cartridge cleaners," as shown in Figure 105.

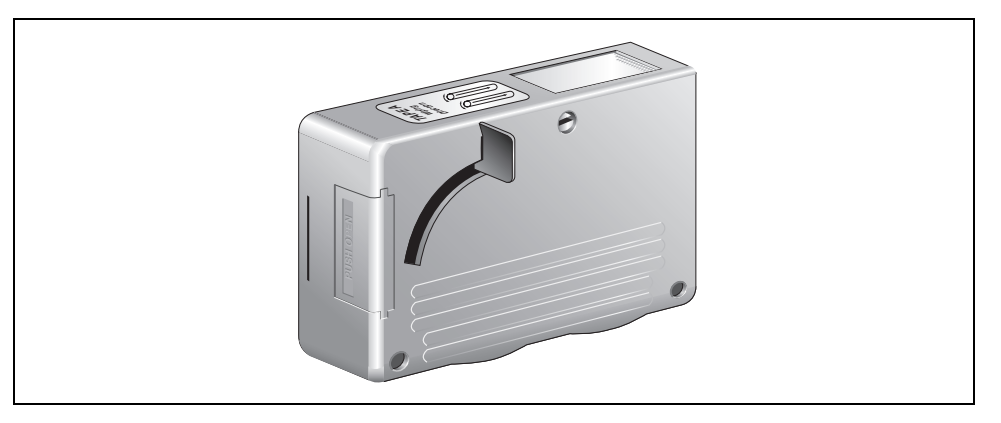

Figure 105. Cartridge Cleaner

#### Note

Do not use compressed air or aerosol air to clean a fiber optic connector.

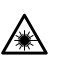

Warning: Do not stare into the laser beam. & L2

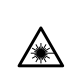

Warning: Do not look directly at the fiber optic cable ends or

inspect the cable ends with an optical lens. & E29

To clean a fiber optic connector using a cartridge cleaner.

- 1. With one hand, hold the cartridge cleaner and push the lever on the cleaning cartridge in the direction of the arrow to expose the cleaning surface, as shown in Figure 106 on page 183.
- 2. Place the ferrule tip on the exposed cleaning surface and rub the ferrule in a downward direction, as shown in Figure 106.

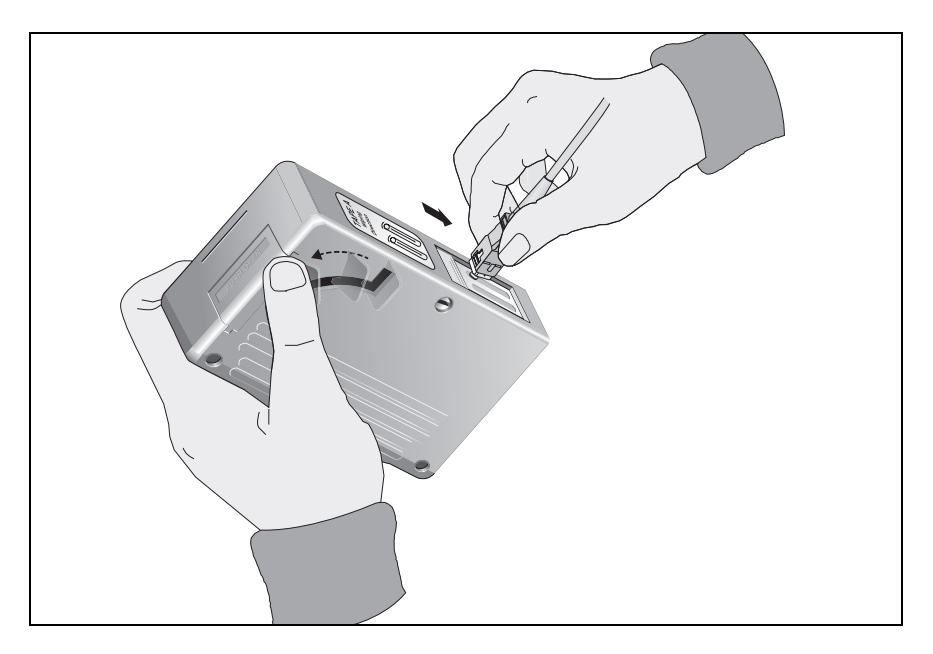

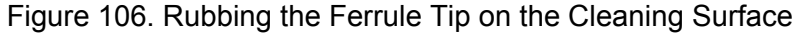

#### Note

Rub the ferrule tip on the cleaning surface in one direction only.

3. When you reach the end of the cleaning surface, pick up the ferrule tip, rotate and place it at the top and rub downwards at least 2 times.

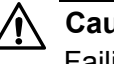

#### Caution

Failing to pick up the ferrule tip when you reach the bottom of the cleaning surface can result in static electricity that can damage the fiber optic cable.

- 4. If desired, repeat steps 3 and 4.
- 5. If a fiber inspection scope is available, use the scope to inspect the ferrule end face to make sure that it is clean.
- 6. Reconnect the cable to the port or protect the ferrule tip with a dust cap.

#### Note

Always keep a dust cap on a fiber optic cable when it is not in use.

#### Note

Do not touch the end face of the ferrule in the connector.

# Using a Swab

Specially treated swabs (stick cleaners) are available for cleaning inside connector adapters or hard-to-reach ferrule tips. These swabs, often referred to as "lint free" or "alcohol free" swabs, are available from many vendors, as shown in Figure 107. Stick cleaners are available in both 2.5 mm and 1.25 mm sizes for use on SC and MU connectors respectively.

#### Note

NEVER use a household cotton swab and/or alcohol to clean a fiber optic connector. This may leave a residue on the ferrule tip.

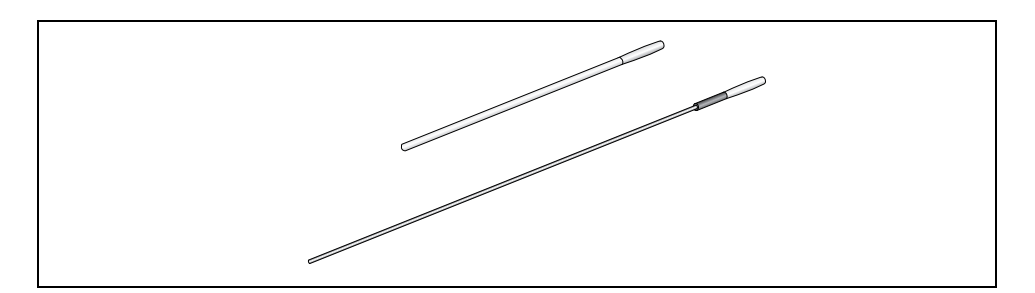

Figure 107. Lint-Free and Alcohol-Free Swabs

#### Note

Do not use compressed air or aerosol air to clean a fiber optic connector.

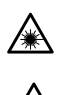

Warning: Do not stare into the laser beam. & L2

**Warning:** Do not look directly at the fiber optic cable ends or inspect the cable ends with an optical lens. & E29

To clean a recessed ferrule using a swab.

1. Insert the swab into the adapter as shown in Figure 108 and rub the ferrule tip with the swab.

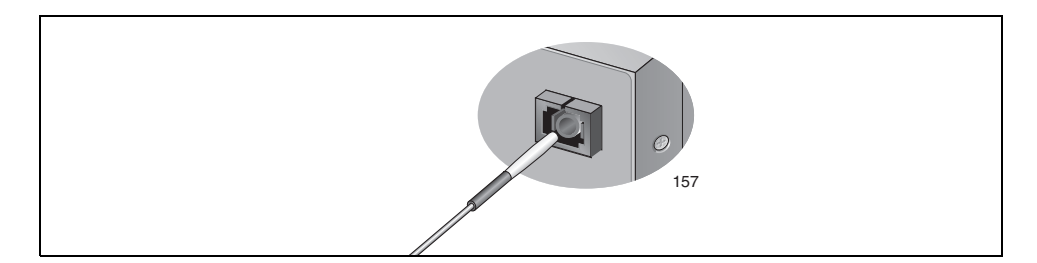

Figure 108. Cleaning a Recessed Ferrule

- 2. If desired, repeat step 1.
- 3. If a fiber inspection scope is available, use the scope to inspect the connector to make sure that it is clean and to check for scratches, pits, or other problems that may affect performance.

#### Note

Always keep a dust cap on a fiber optic cable when it is not in use.

#### Note

Do not touch the end face of the ferrule in the connector.

Appendix C: Cleaning Fiber Optic Connectors

# Index

#### **Numerics**

10/100/1000Base-T Management Port cabling 131 described 59 LEDs 69 pinouts 176

# Α

Activity LEDs 41 AT-MCF2000 Chassis described 28 installing, in equipment rack 119 technical specifications 172 unpacking 93 AT-MCF2000AC Power Supply Module installing 99 technical specifications 173 troubleshooting 150 verifying operations 140 AT-MCF2000M Management Module cabling 131 chassis ID jumper 66 described 56 installing 111 LEDs 67 removing 161 Reset button 63 RS-232 Terminal Port 61 SD slot 65 Stack port 62 technical specifications 176 troubleshooting 153 verifying operations 142 AT-MCF2000S Stacking Module cabling 131 chassis ID numbers 79 described 74 quidelines 83 installing 115 LEDs 81, 82 maximum number of media converter modules 76 removing 161 setting chassis ID numbers 116, 179 technical specifications 178 topology 75 troubleshooting 155 verifying operations 142

AT-MCF2012LC Media Converter Module cabling 129 channel operating modes 37 channels 34 fiber optic ports 36 front panel 33 guidelines 53 installing 107 LEDs 41 Mode button 51 removing 158 technical specifications 174 troubleshooting 146 twisted pair ports 35 verifying operations 141 AT-MCF2012LC/1 Media Converter Module cabling 129 channel operating modes 37 channels 34 fiber optic ports 36 front panel 33 guidelines 53 installing 107 LEDs 41 Mode button 51 removing 158 technical specifications 174 troubleshooting 146 twisted pair ports 35 verifying operations 141 AT-MCF2032SP Media Converter Module cabling 129 channel operating modes 37 channels 34 fiber optic ports 36 front panel 33 guidelines 53 installing 107 installing SFP modules 125 LEDs 41 Mode button 51 removing 158 technical specifications 174 troubleshooting 146 twisted pair ports 35 verifying operations 141

AT-MCF2300 Chassis described 29 grounding 123 installing, in equipment rack 119 technical specifications 172 unpacking 93 AT-MCF2300AC Power Supply Module installing 99 technical specifications 173 troubleshooting 150 verifying operations 140 AT-MCF2300FAN Module replacing 168 technical specifications 178 troubleshooting 151 verifying operations 140 AT-MCF2KFAN Module

installing 103 technical specifications 178 troubleshooting 151 verifying operations 140

# С

CDC LED 46 channel LEDs 50 channel operating modes quidelines 40 LEDs 48 Link Test mode 37 MissingLink mode 37 selecting 51 Smart MissingLink mode 39 channels 34 chassis ID DIP switches described 79 setting 116, 179 chassis ID jumper described 66, 79 setting 112 chassis ID number LEDs AT-MCF2000M Management Module 70 AT-MCF2000S Stacking Module 82 chassis ID numbers assigning, to AT-MCF2000M Management Module 66, 112 assigning, to AT-MCF2000S Stacking Modules 116, 179 described 79 collision LEDs 46

## D

duplex mode LEDs 46

## Ε

equipment rack 119

#### F

FDC LED 46 fiber optic ports cabling 129 cleaning 181 specifications 36, 175

## G

grounding the AT-MCF2300 Chassis 123

# Η

HBI and HBO LEDs 50

# I

ID LEDs 70 IEEE standards 171

# L

Link LEDs 42 Link Test mode described 37 selecting 51 local management session, starting 143 LT LED 48

#### Μ

management module. See AT-MCF2000M Management Module
Master LED 67
media converter modules. See AT-MCF2012 Media Converter Module; AT-MCF2012/LC Media Converter Module; AT-MCF2032SP Media Converter Module
MissingLink mode described 37 selecting 51
ML LED 48
Mode button 51

# 0

operating modes. See channel operating modes

## Ρ

password 144 Power LED 67 power supply modules. See AT-MCF2000AC Power Supply Module; AT-MCF2300AC Power Supply Module

# R

RDY/FLT LED 49 Reset button 63 RS-232 Terminal Port default settings 143 described 61 LED 68 pinouts 177

# S

safety precautions 87 SD slot described 65 LED 71 SFP modules, installing 125 Smart MissingLink mode described 39 selecting 51 SML LED 48 Stack ports 62 cabling 132 described 74 LED 70 stacking module. See AT-MCF2000S Stacking Module stacking topology 75 standards 171 SW2 DIP switches described 79 setting 116, 179 System LED 67

## Т

technical specifications 171 troubleshooting AT-MCF2000AC Power Supply Module 150 AT-MCF2000M Management Module 153 AT-MCF2000S Stacking Module 155 AT-MCF2300AC Power Supply Module 150 AT-MCF2300FAN Module 151 AT-MCF2KFAN Module 151 media converter modules 146 twisted pair ports cabling 129 described 35 pinouts 174 Index